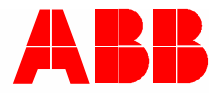

2TMD041800D0022 | 10.06.2019

# Product manual ABB-Welcome IP

# D04012 Smart Access Point Lite D04012-02 Smart Access Point Lite

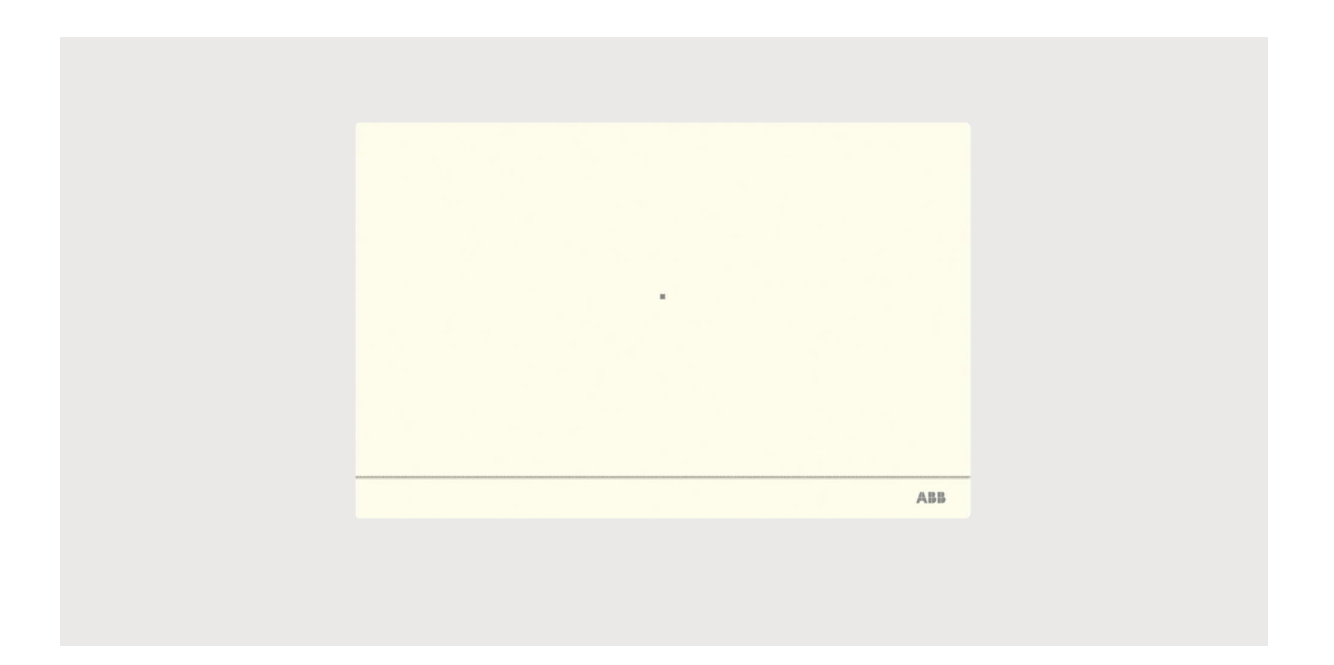

| 1 | Notes | s on the in  | struction manual                     | 4  |
|---|-------|--------------|--------------------------------------|----|
| 2 | Safet | y            |                                      | 4  |
| 3 | Inten | ded use      |                                      | 4  |
| 1 | Envir | onmont       |                                      | 5  |
| 4 | 4.4   |              | viene                                |    |
|   | 4.1   | ADD dev      | vices                                |    |
| 5 | Produ | uct descrip  | otion                                | 6  |
| 6 | Tech  | nical data.  |                                      | 8  |
| 7 | Mour  | nting/Instal | llation                              | 9  |
|   | 71    | Require      | ment for the electrician             | 9  |
|   | 7.0   | Mountin      |                                      | 10 |
|   | 1.2   | Mounting     | y                                    |    |
| 8 | Comi  | missioning   | ]                                    | 11 |
|   | 8.1   | Initial se   | etup                                 | 11 |
|   | 82    | Main me      |                                      | 19 |
|   | 0.2   | Droforor     |                                      | 20 |
|   | 0.3   | Fielelei     |                                      |    |
|   |       | 8.3.1<br>022 | Entering the settings                |    |
|   |       | 0.3.2        | View the version montation           |    |
|   |       | 0.3.3        | Cooline firmware update              |    |
|   |       | 0.3.4<br>835 | Online nintware update               |    |
|   |       | 836          |                                      |    |
|   |       | 837          | Language                             |    |
|   |       | 838          | Backup and restore the project       | 28 |
|   |       | 8.3.9        | 3rd party authority                  | 29 |
|   |       | 8.3.10       | Check abnormal devices.              |    |
|   |       | 8.3.11       | Searching the Onvif IPC              |    |
|   |       | 8.3.12       | Time settings                        |    |
|   |       | 8.3.13       | Sync time with other devices         |    |
|   |       | 8.3.14       | Offline alarm settings               | 35 |
| 9 | Oper  | ation        |                                      | 37 |
|   | 9.1   | Deivce r     | management                           |    |
|   |       | 9.1.1        | Adding devices                       |    |
|   |       | 9.1.2        | Changing the settings of the devices | 43 |
|   |       | 9.1.3        | Deleting devices                     | 46 |
|   |       | 9.1.4        | Set the indoor station               | 47 |
|   |       | 9.1.5        | Set the outdoor station              | 56 |
|   |       | 9.1.6        | Set the guard unit                   |    |
|   |       | 9.1.7        | Set the IP actuator                  |    |
|   | 9.2   | User ma      | anagement                            | 75 |
|   |       | 9.2.1        | Enter the settings screen            | 75 |
|   |       | 9.2.2        | Adding users one by one              |    |
|   |       | 9.2.3        | Importing the users via a template   |    |
|   |       | 9.2.4        | Assign the deives to the user        |    |

|    |       | 9.2.5      | Changing user information                | 87  |
|----|-------|------------|------------------------------------------|-----|
|    |       | 9.2.6      | Deleting users                           | 88  |
|    |       | 9.2.7      | Logging in with different accounts       | 89  |
|    | 9.3   | Notificati | on                                       | 90  |
|    |       | 9.3.1      | Enter the Settings screen                | 90  |
|    |       | 9.3.2      | Alarm list                               |     |
|    |       | 9.3.3      | Device Fault                             |     |
|    |       | 9.3.4      | Call list                                |     |
|    |       | 9.3.5      | Unlock list                              |     |
|    | 9.4   | Message    | Center                                   | 95  |
|    |       | 9.4.1      | Creating and sending a message           |     |
|    |       | 9.4.2      | Viewing and replying to messages         |     |
|    | 9.5   | Emergen    | cy unlock                                |     |
| 10 | FCC   |            |                                          | 100 |
| 11 | Cyber | security   |                                          | 101 |
|    | 11.1  | Disclaime  | er                                       |     |
|    | 11.2  | Performa   | ance and service and network performance | 101 |
|    | 11.3  | Deploym    | ent guideline                            | 102 |
|    | 11.4  | Upgradin   | ng                                       | 102 |
|    | 11.5  | Backup/r   | estore                                   | 103 |
|    | 11.6  | Malware    | prevention solution                      | 103 |

# 1 Notes on the instruction manual

Please read through this manual carefully and observe the information it contains. This will assist you in preventing injuries and damage to property, and ensure both reliable operation and a long service life for the device.

Please keep this manual in a safe place. If you pass the device on, also pass on this manual along with it. ABB accepts no liability for any failure to observe the instructions in this manual.

### 2 Safety

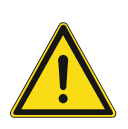

#### Warning Electric voltage!

Dangerous currents flow through the body when coming into direct or indirect contact with live components.

This can result in electric shock, burns or even death.

- Disconnect the mains power supply prior to installation and/or disassembly!
- Permit work on the 100-240 V supply system to be performed only by specialist staff!

# 3 Intended use

As a part of the ABB-Welcome IP system, this device can only be used with accessories from the system

# 4 Environment

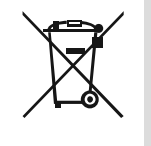

#### Consider the protection of the environment!

Used electric and electronic devices must not be disposed of with household waste.

 The device contains valuable raw materials that can be recycled. Therefore, dispose of the device at the appropriate collecting facility.

#### 4.1 ABB devices

All packaging materials and devices from ABB bear the markings and test seals for proper disposal. Always dispose of the packing materials and electric devices and their components via an authorized collection facility or disposal company.

ABB products meet the legal requirements, in particular the laws governing electronic and electrical devices and the REACH ordinance.

(EU-Directive 2012/19/EU WEEE and 2011/65/EU RoHS)

(EU-REACH ordinance and law for the implementation of the ordinance (EG) No.1907/2006)

# 5 Product description

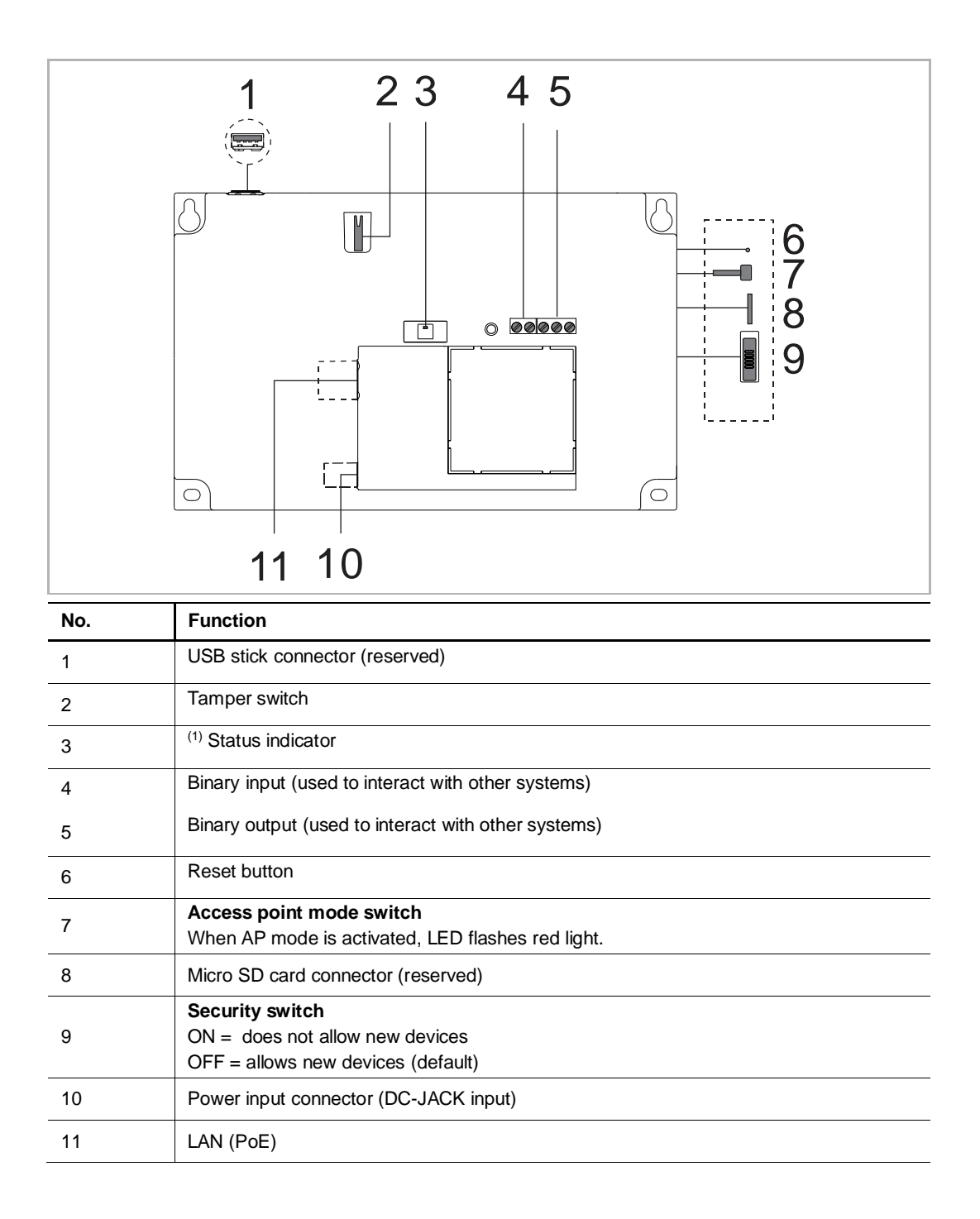

#### <sup>(1)</sup> Status indicator

| Operation                            | LED status          |
|--------------------------------------|---------------------|
| Power on                             | White, always on    |
| In Access Point mode                 | Red, always on      |
| Ready for operation (not in AP mode) | Green, always on    |
| Temper swtich is triggered           | White, flash fast   |
| Press reset button and hold for 10 s | White, flash slowly |

# 6 Technical data

| Designation                    | Value                                                                                                    |
|--------------------------------|----------------------------------------------------------------------------------------------------|
| Rating voltage                 | 24 V DC                                                                                                    |
| Operating voltage range        | 20-27 V DC                                                                                                    |
| Rating current                 | 24 V DC, 375 mA                                                                                                    |
| PoE standard                   | IEEE802.3 af                                                                                                    |
| Wireless transmission band     | 802.11b/g/n:<br>24122462MHz (for United States)<br>24122472MHz (for European countries)<br>802.11a/n:<br>51505250MHz<br>52505350MHz<br>54705725MHz<br>57255850MHz (for United States) |
| Wireless transmission power    | Max. 20 dBm@12 Mbps OFDM 2.4 G<br>Max. 20 dBm@12 Mbps OFDM 5.8 G                                                                                                    |
| Wireless transmission standard | IEEE 802.11 a/b/g/n                                                                                                    |
| Operating temperature          | -10 °C+45 °C                                                                                                    |
| Storage temperature            | -25 °C+70 °C                                                                                                    |
| Product dimensions             | 204 mm × 132 mm × 32 mm                                                                                                    |
| IP level                       | IP 30                                                                                                    |
| IK level                       | IK 05                                                                                                    |
| Relay output                   | 30 V DC, 1 A                                                                                                    |
| Dry contact input              | 5 V DC, 1mA                                                                                                    |

# 7 Mounting/Installation

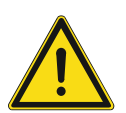

#### Warning Electric voltage!

Dangerous currents flow through the body when coming into direct or indirect contact with live components.

This can result in electric shock, burns or even death.

- Disconnect the mains power supply prior to installation and/or disassembly!
- Permit work on the 100-240 V supply system to be performed only by specialist staff!

#### 7.1 Requirement for the electrician

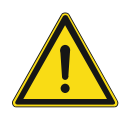

#### Warning

Electric voltage!

Install the device only if you have the necessary electrical engineering knowledge and experience.

- Incorrect installation endangers your life and that of the user of the electrical system.
- Incorrect installation can cause serious damage to property, e.g. due to fire.

The minimum necessary expert knowledge and requirements for the installation are as follows:

- Apply the "five safety rules" (DIN VDE 0105, EN 50110):
  - 1. Disconnect
  - 2. Secure against being re-connected
  - 3. Ensure there is no voltage
  - 4. Connect to earth and short-circuit
  - 5. Cover or barricade adjacent live parts.
- Use suitable personal protective clothing.
- Use only suitable tools and measuring devices.
- Check the type of supply network (TN system, IT system, TT system) to secure the following power supply conditions (classic connection to ground, protective grounding, necessary additional measures, etc.).

#### 7.2 Mounting

#### 1. Dismantle

Pull the clamp on the bottom of the device and then open the front cover.

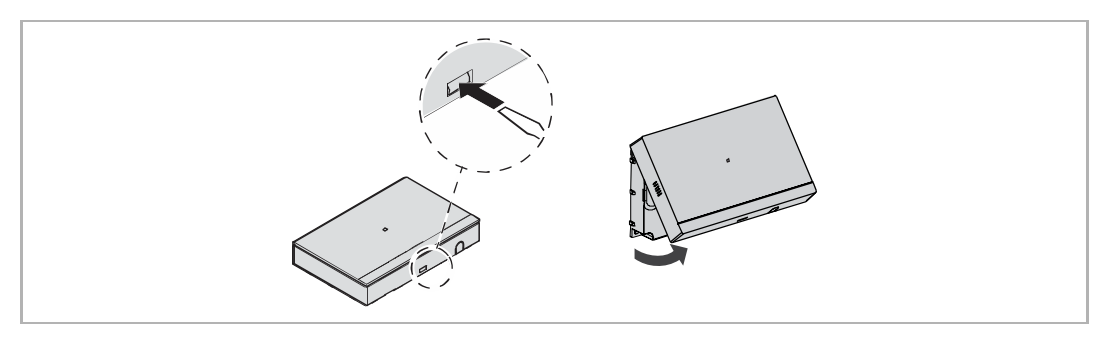

#### 2. Wiring

Option 1: Wiring from the back Option 2: Wiring from the bottom

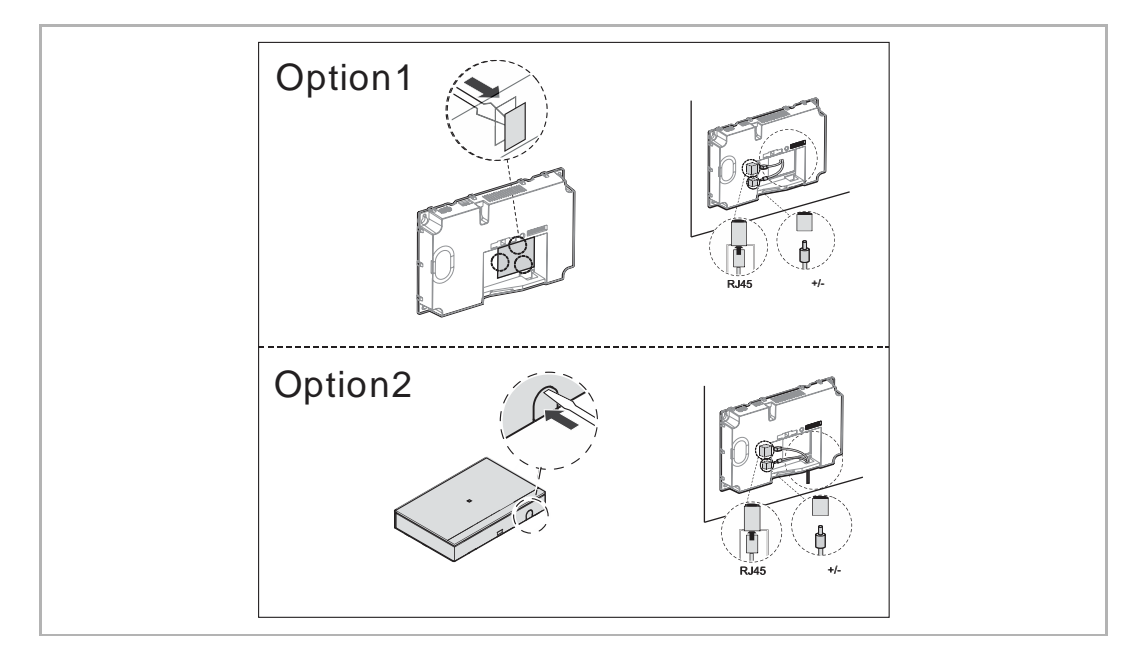

#### 3. Mounting

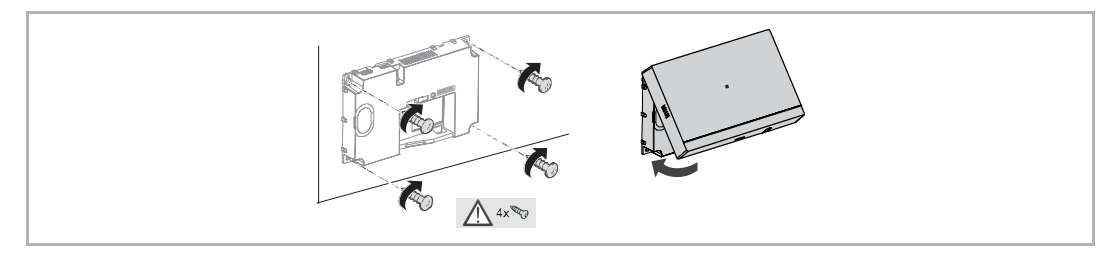

# 8 Commissioning

#### 8.1 Initial setup

1. Smart Access Point enters Access Point mode

Smart Access Point enters AP mode automatically when powered on for the first time or a "System reset" is carried out from the "Preferences" screen.

You can also enter AP mode by pressing the AP mode switch.

The LED turns red if AP mode is entered successfully.

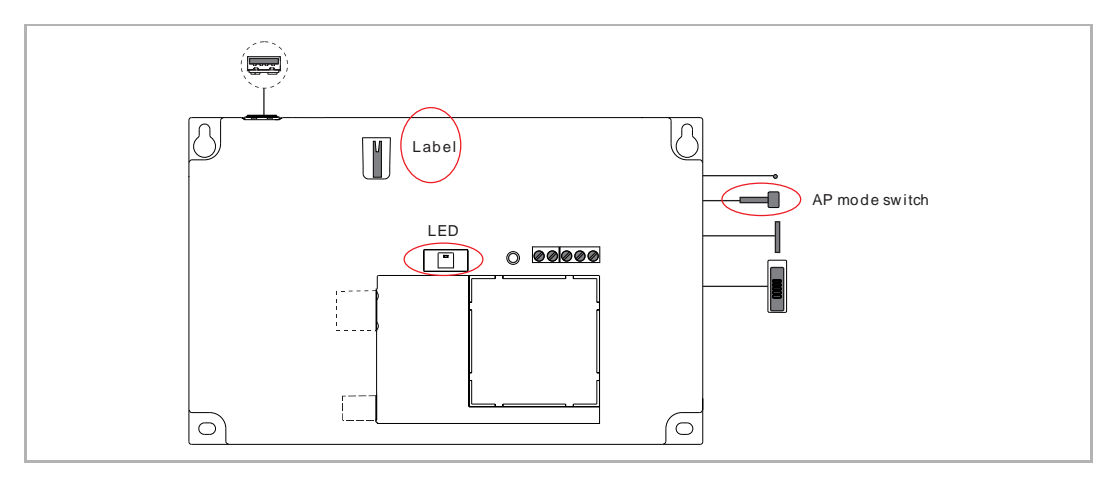

#### 2. PC connects to Smart Access Point

If Smart Access Point is running in Access Point mode, there is a Wifi name of Smart Access Point (e.g. SmartAP\_xxx). Click this and enter the security key to connect (the security key can be found on the label affixed to the device).

| Internet access             |         |                               |
|-----------------------------|---------|-------------------------------|
| Wireless Network Connection | ^ =     |                               |
|                             | 100     |                               |
|                             | ller    |                               |
|                             | Ultre . | Connect to a Network          |
| SmartAP_D572                | Ulter   | Type the network security key |
|                             | Ultre   | Security key:                 |
|                             | lite.   | V Hide characters             |
|                             | -110    |                               |
|                             | - 111-  |                               |

#### 3. Smart Access Point initial setup

Enter the URL "192.168.3.1" to access Smart Access Point.

| PcManagement ×          |
|-------------------------|
| ← → C △ ① 192.168.3.1/# |

#### [1] Choose language

| Please choos | se your language |
|--------------|------------------|
| English      | *                |
| 简体中文         |                  |
| Deutsch      |                  |
| Español      |                  |
| Français     |                  |
| Italiana     |                  |
|              | START            |
|              |                  |
|              |                  |
|              |                  |

[2] Accept end user license

| End user license a                                                                                                    | greement                                                                                                    |                                                                                                    |
|----------------------------------------------------------------------------------------------------|----------------------------------------------------------------------------------------------------|----------------------------------------------------------------------------------------------------|
| ABB End User License Agreemen                                                                                                    | t ("EULA")                                                                                                    | 1                                                                                                    |
| IMPORTANT: PLEASE READ THE<br>AGREEMENT CAREFULLY BEFO<br>INSTALL                                                                                                    | E TERMS AND CONDITIONS OF THIS LICENS<br>ORE CONTINUING WITH THIS PROGRAM                                                                                                    | SE                                                                                                    |
| This End-User License Agreement<br>(either an individual or a single ent<br>EQUIPMENT CO., LTO or its affilie<br>PRODUCT* SOFTWARE PRODU-<br>version of the computer programs<br>for, updates to, or upgrades theree<br>printed materials, and "online" or or<br>to downoload, install, cony, activate<br>PRODUCT. By Using the SOFTW | t ("EULA") is a legal agreement between you<br>tity) and ABB GENWAY XIAMEN ELECTRICAL<br>alse (the "Company") for the "SOFTWARE<br>ICT means the machine readable (object code)<br>including firmware, any copies made, bug fixes<br>f, and associated software components, media<br>electronic documentation. "Use" or "Using" mea<br>access or otherwise use the SOFTWARE<br>ARE PRODUCT, you agree to be bound by the | -<br>)<br>3<br>4,<br>4,<br>5<br>5<br>5<br>5<br>5<br>5<br>5<br>5<br>5<br>5<br>5<br>5<br>5<br>5<br>5<br>5<br>5 |
| ☑ I agree to the ABB end                                                                                                    | d user license agreement                                                                                                    |                                                                                                    |
| <                                                                                                    | >                                                                                                    |                                                                                                    |

#### [3] Accept OSS license

| Licensing Terms ABB-V                                                                                                    | Velcome                                          |    |
|----------------------------------------------------------------------------------------------------|--------------------------------------------------|----|
| Following Licenses are used in the product<br>Management software                                                                                                    |                                                  |    |
| Component: isagalaev - highlight js<br>License: BSD 3-clause "New" or "Revised"<br>Copyright vear: 2006<br>Copyright holder: Ivan Sagalaev<br>Source Code Download location:<br>https://github.com/qooxdoo/toe/tree/m | License<br>aster/application/websitewidgetbrowse | er |
| Component: Curl and Libcurl<br>License: Curl License                                                                                                    |                                                  |    |
| ✓ I accept the Licensing Terms                                                                                                    |                                                  |    |
| <                                                                                                    | >                                                |    |
|                                                                                                    |                                                  |    |

#### [4] Accept data privacy

| Data Privacy                                                                              |                                                                           |  |
|-------------------------------------------------------------------------------------------|---------------------------------------------------------------------------|--|
| We take the protection of your personal da<br>regulations regarding data protection, deta | ta very seriously and follow the legally valid<br>il refer to below link. |  |
| https://eu.mybuildings.abb.com/en/page/pr                                                 | ivacy-policy                                                              |  |
|                                                                                           |                                                                           |  |
|                                                                                           |                                                                           |  |
|                                                                                           |                                                                           |  |
|                                                                                           |                                                                           |  |
|                                                                                           |                                                                           |  |
| ✓ I accept the data privacy                                                               |                                                                           |  |
| <                                                                                         | >                                                                         |  |
|                                                                                           |                                                                           |  |
|                                                                                           |                                                                           |  |
|                                                                                           |                                                                           |  |

#### [5] Create an account

| Discourse |       | 4    |   |
|-----------|-------|------|---|
| Username  | Jacky | ount |   |
| Password  |       |      |   |
| Confirm   |       |      |   |
|           |       |      |   |
| <         |       | :    | • |
|           |       |      |   |
|           |       |      |   |

#### [6] Choose building type

"Functional" is selected when Smart Access Point is being used on a public network;

"Residential" is selected when Smart Access Point is being used on a home network.

| Please choose your b | uilding type |
|----------------------|--------------|
| Residential          |              |
| Functional           |              |
|                      |              |
|                      |              |
|                      |              |
| <                    |              |
|                      |              |
|                      |              |

#### [7] Check the settings

| Thank you     |             |
|---------------|-------------|
| language      | English     |
| User name     | Jacky       |
| Building Type | Residential |
|               |             |
|               |             |
|               |             |
| <             | Finish      |
|               |             |
|               |             |
|               |             |

[8] Accessing Smart Access Point using a new IP address

| Thank you                                                                                           |
|----------------------------------------------------------------------------------------------------|
| Successful Installation. You may need to access new network address due to network address changed. |
| ✓                                                                                                   |
| Finish                                                                                              |

#### **Building type = Functional**

With this setting, the IP address of Smart Access Point is set to 10.0.0.1. The IP address of the PC must be set to the same network with Smart Access Point (e.g. 10.0.0.2).

Enter URL "10.0.0.1" to access Smart Access Point.

|                                                                                                    | General                                                                |                                                                                               |                     |                    |
|----------------------------------------------------------------------------------------------------|------------------------------------------------------------------------|-----------------------------------------------------------------------------------------------|---------------------|--------------------|
| Connect using:                                                                                                    | You can get IP settin<br>supports this capabi<br>administrator for the | igs assigned automatically if<br>lity. Otherwise, you need to a<br>a appropriate IP settings. | your ne<br>ask your | twork<br>r network |
| Con                                                                                                    | figure Obtain an IP ac                                                 | dress automatically                                                                           |                     |                    |
|                                                                                                    | Ose the followi                                                        | ng IP address:                                                                                |                     |                    |
| Client for Microsoft Networks                                                                                                    | IP address:                                                            | 10 . 0                                                                                        | . 0                 | . 2                |
| <ul> <li>File and Printer Sharing for Microsoft Networks</li> </ul>                                                                                                    | Subnet mask:                                                           | 255 . 0                                                                                       | . 0                 | . 0                |
| <ul> <li>✓ Internet Protocol Version 6 (TCP/IPv6)</li> <li>✓ Internet Protocol Version 4 (TCP/IPv4)</li> </ul>                                                                                    | Default gateway:                                                       |                                                                                               |                     | •                  |
| <ul> <li>Link-Layer Topology Discovery Mapper I/O Driver</li> <li>Link-Layer Topology Discovery Responder</li> </ul>                                                                              | Obtain DNS ser                                                         | rver address automatically                                                                    |                     |                    |
|                                                                                                    | - O Use the followi                                                    | ng DNS server addresses                                                                       |                     |                    |
|                                                                                                    | erties Preferred DNS se                                                | rver:                                                                                         |                     | •                  |
| Install Uninstall Prop                                                                                                    | Alternate DNS ser                                                      | rver: .                                                                                       |                     | •                  |
| Description Uninstall Prop                                                                                                    |                                                                        |                                                                                               |                     |                    |
| Install Uninstall Prop<br>Description<br>Transmission Control Protocol/Internet Protocol. The defa<br>area network protocol that provides communication acros<br>diverse interconnected networks. | s Validate settin                                                      | ıgs upon exit                                                                                 |                     | Advanced           |

#### Building type = Residential

With this setting, the IP address of Smart Access Point is set to DHCP by default to obtain the IP address from the router.

If you want to access Smart Access Point via UpnP, you need to connect the device according the diagram below.

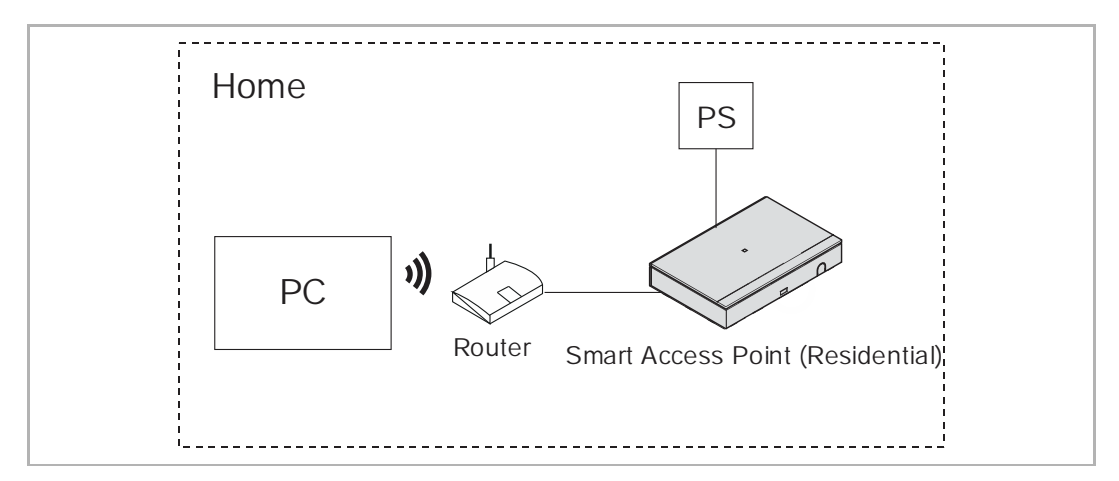

On the PC, you can now access Smart Access Point by following the steps below.

|                           | Jacky-ZhenSheng<br>Cheng |                                       |                                       |              |
|---------------------------|--------------------------|---------------------------------------|---------------------------------------|--------------|
|                           | Documents                |                                       |                                       |              |
|                           | Pictures                 |                                       |                                       |              |
|                           | Music                    |                                       |                                       |              |
|                           | Computer 2               |                                       |                                       |              |
|                           | Control Panel            | File Edit View Tools Help             | • 4 <b>4</b> Si                       | arch Network |
|                           | Devices and Printers     | Organize • Network and Sharing Center | Add a printer Add a wireless device   | 8: • 🗐 🛛     |
|                           | Default Programs         |                                       | Network Infrastructure (1)            |              |
|                           | Liele and Cuspert        |                                       |                                       |              |
|                           | Help and Support         |                                       | <ul> <li>Other Devices (1)</li> </ul> |              |
| All Programs              | Run                      | 3                                     | WipAP_D572 4                          |              |
| Search programs and files | P Log off ▶              | K Network                             |                                       |              |
|                           |                          | 2 items                               | / 🗂                                   |              |

#### [9] Set the time zone

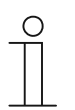

#### Note

When you access Smart Access Point for the first time, you must set the time zone! The system default is "UTC +01:00". The system will issue a prompt if the time in Smart Access Point is different from that of PC.

|                    | _ | Preferences                                                      |
|--------------------|---|------------------------------------------------------------------|
| Preferences        |   | System Settings                                                  |
| System information | > | Apply                                                            |
| Language           | > | Date time setting                                                |
| Network            | > | 2019-03-01 19:37:40                                              |
| Project Backup     | > | Format: YYYY-MM-DD HH:MM:SS<br>(UTC+01:00) Amsterdam,Berlin,B… ~ |
| 3rd party authrity | > | Enable automatic date time sync (NTP)                            |
| Abnormal devices   | > | 0.pool.ntp.org                                                   |
| Onvif IPC list     | > | N I P Server can be an IP or host name                           |
| Misc Settings      | > | Арріу                                                            |
|                    |   | <b>*</b>                                                         |

Please see the "Time setting" chapter for more details.

#### 8.2 Main menu

| <ul> <li>□ P<sub>2</sub> sos</li> <li>1 2 3</li> </ul> | 0 <b>1</b><br>4 5              | MAIN MENU                   |                       |                  |
|--------------------------------------------------------|--------------------------------|-----------------------------|-----------------------|------------------|
|                                                        |                                |                             |                       |                  |
|                                                        | •<br>•                         |                             |                       |                  |
|                                                        | User Management                | Message Center              | Device Management     |                  |
|                                                        | Add and edit users and guests. | Configurate message center. | Devices Configuration |                  |
| 8<br>≜ iacky                                           |                                |                             |                       | 9<br>Preferences |

| No. | Function                                                                                          |
|-----|---------------------------------------------------------------------------------------------------|
| 1   | <b>Notification</b><br>View call records, unlock records, alarm records and device fault message. |
|     | Please see the "Notification" chapter for more details.                                           |
|     | Message center                                                                                    |
| 2   | Manage the messages between the indoor stations and Smart Access Point.                           |
|     | Please see the "Message center" chapter for more details.                                         |
|     | Emergency unlock                                                                                  |
| 3   | Click the icon to release all the locks in the event of an emergency.                             |
|     | Please see the "Emergency unlock" chapter for more details.                                       |
|     | Searching the devices                                                                             |
| 4   | Click the icon to search all devices on the same network automatically.                           |
|     | Please see the "Add the devices" chapter for more details.                                        |
|     | Import building structure                                                                         |
| 5   | Click the icon to import the building structure from APP to Smart Access Point.                   |
|     | Please see the "Add the devices" chapter for more details.                                        |
|     | User management                                                                                   |
| 6   | Manage the users in the system.                                                                   |
|     | Please see the "User management" chapter for more details.                                        |
|     | Device management                                                                                 |
| 7   | Manage the devices in the system.                                                                 |
|     | Please see the "Device management" chapter for more details.                                      |
| 0   | Logout                                                                                            |
| 0   | Click here to log out from the user account or change the user password.                          |
| 0   | Preferences                                                                                       |
| Э   | Please see the "Preferences" chapter for more details.                                            |
|     |                                                                                                   |

#### 8.3 Preferences

#### 8.3.1 Entering the settings

On the "MAIN MENU" screen, click "Preferences" to enter the settings.

| 3 🗟 sos 🔿 📘 |                                | MAIN MENU                   |                       |              |
|-------------|--------------------------------|-----------------------------|-----------------------|--------------|
|             |                                |                             |                       |              |
|             | <b>_</b>                       |                             |                       |              |
|             | User Management                | Message Center              | Device Management     |              |
|             |                                |                             |                       |              |
|             | Add and edit users and guests. | Configurate message center. | Devices Configuration |              |
|             |                                |                             |                       | ,            |
| 🛔 jacky     |                                |                             |                       | 🗘 Preference |

#### 8.3.2 View the version information

On the "Preferences", "System information" screen, you can view the version information and serial number of Smart Access Point.

You can also use the APP to scan the QR code to obtain the serial number quickly.

|                                                                                                    |                                           | 🌣 Preferences                                                                                                    |
|----------------------------------------------------------------------------------------------------|-------------------------------------------|----------------------------------------------------------------------------------------------------|
| Preferences                                                                                                    |                                           | System information                                                                                                    |
| System information         Language         Network         Project Backup         3rd party authrity         Abnormal devices         Onvif IPC list | ><br>><br>><br>><br>><br>><br>><br>><br>> | Version information           Version         HGM52-STD_MAIN_V1.01_20190125_IMX6SOLO (mcu: V1.00_20190116           describe         New release for V1.01           date         2019.01.25           Serial No         105807A7F02D572 |
| Misc Settings                                                                                                    | >                                         | Online firmware update<br>Current firmware is up<br>Local firmware update<br>Firmware update file Browser                                                                                                    |

#### 8.3.3 Local firmware update

On the "Preferences", "System information" screen, click "Browser" and select the update file and the signature file from the PC, then click "Update" to update the firmware.

| System information                                      |                                                                                                    |  |  |
|---------------------------------------------------------|----------------------------------------------------------------------------------------------------|--|--|
| Online firmware update                                  |                                                                                                    |  |  |
| New firmware: 1.99<br>remote update test WIPAP<br>V1.02 |                                                                                                    |  |  |
| Update                                                  |                                                                                                    |  |  |
| Local firmware update                                   |                                                                                                    |  |  |
| ENC_HGM52-STD_MAIN_V1.01_20190122_                      | Browser                                                                                                    |  |  |
| ENC_HGM52-STD_MAIN_V1.01_20190122_                      | Browser                                                                                                    |  |  |
| Update                                                  |                                                                                                    |  |  |
| System Reset                                            |                                                                                                    |  |  |
| System Reset                                            |                                                                                                    |  |  |
|                                                         | System information         Online firmware update         New firmware:       1.99         remote update test WIPAP         V1.02         Update         Local firmware update         ENC_HGM52-STD_MAIN_V1.01_20190122_         ENC_HGM52-STD_MAIN_V1.01_20190122_         Update         System Reset |  |  |

#### 8.3.4 Online firmware update

#### Preparation

The router must connect to the internet before use (see the diagram below).

[1] Building type = residential

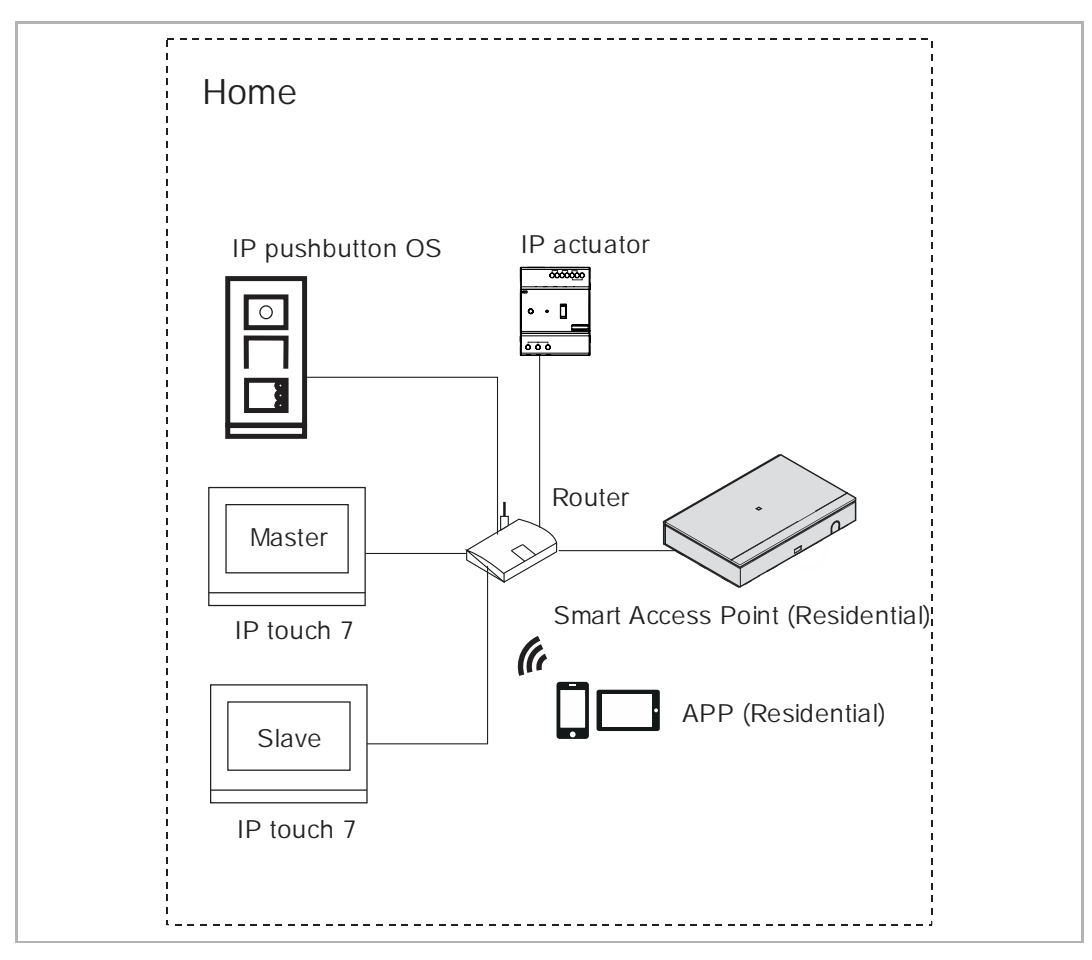

#### [2] Building type = functional

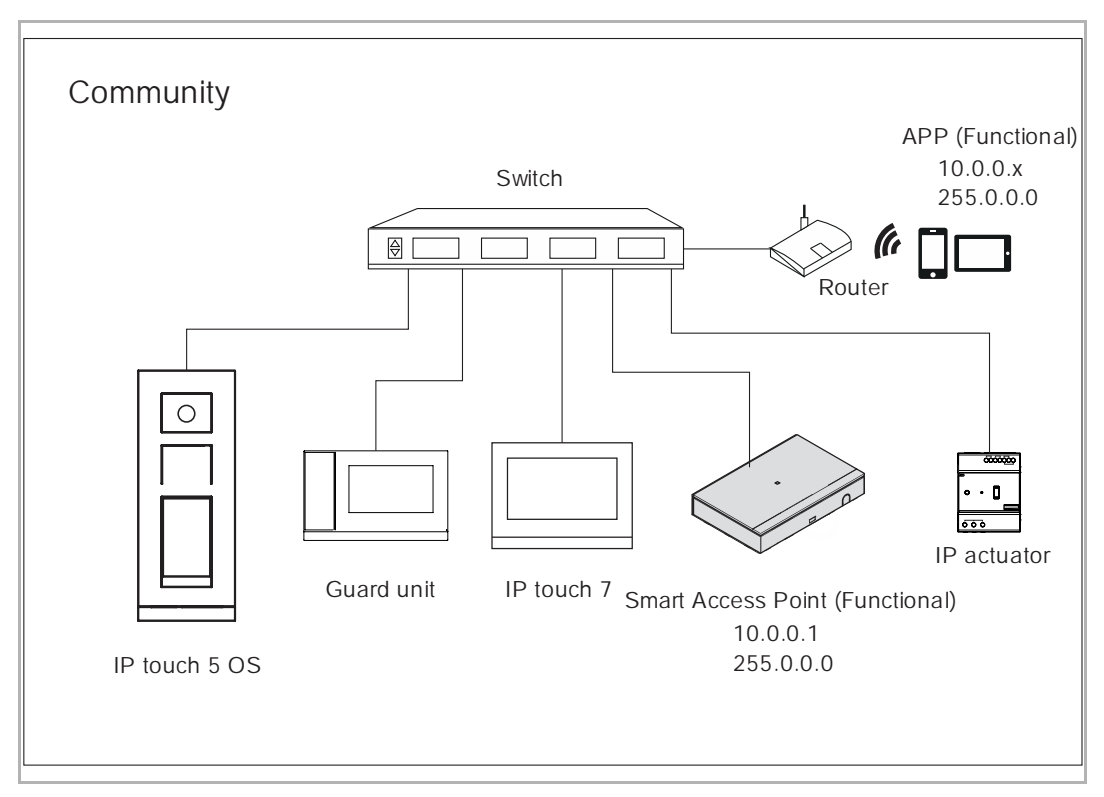

With this setting, you needed to set additional IP address on Smart Access Point.

On the "Preference" screen, click "Network", tick "Obtain IP address automatically" and "Enable additional IP address" and enter the data according to the image below.

|                    |   | 🌣 Pre                             | eferences     |
|--------------------|---|-----------------------------------|---------------|
| Preferences        |   | Network Settings                  |               |
| System information | > | LAN client                        | ~             |
| Language           | > | Network Settings                  |               |
| Network            |   | Connecting capability             | Connected     |
| Project Backup     | > | ✓ Obtain IP address automatically |               |
|                    |   | IP Address                        | 10.0.0.1      |
| 3rd party authrity | > | Subnet Mask                       | 255.0.0.0     |
| Abnormal devices   | > | Default gateway                   |               |
| Onvif IPC list     | > | Name server                       |               |
| Misc Settings      | > | ✓ Enable additional IP Address    |               |
|                    |   | IP Address                        | 10.0.0.1      |
|                    | Ĺ | Subnet Mask                       | 255.0.0.0     |
|                    |   | ×                                 | <b>√</b> Save |

#### Online firmware update

On the "Preferences", "System information" screen, click "Update" to update the firmware from the website.

| HOME 1 🖓 SOS       | 0             |                                           | <          | PREFERENCES         |
|--------------------|---------------|-------------------------------------------|------------|---------------------|
|                    |               |                                           |            | ences               |
| Preferences        | Syst          | em information                            |            |                     |
| System information | > On          | line firmware                             | update     |                     |
| Language           | > New<br>rema | r firmware:<br>ote update test WIPA<br>02 | 1.99<br>\P | <br> <br> <br> <br> |
| Network            | >             | Update                                    |            |                     |

#### 8.3.5 Reset to factory defaults

On the "Preferences", "System information" screen, click "System Reset", and enter the user password to reset Smart Access Point. Smart Access Point will run in AP mode by default (LED red light is always on).

|                    | Preferences                                      |
|--------------------|--------------------------------------------------|
| Preferences        | System information                               |
| System information | > Online firmware update                         |
| Language           | > New firmware: 1.99<br>remote update test WIPAP |
| Network            | > Update                                         |
| Project Backup     | > Local firmware update                          |
| 3rd party authrity | > ENC_HGM52-STD_MAIN_V1.01_20190122_ Browser     |
| Abnormal devices   | > ENC_HGM52-STD_MAIN_V1.01_20190122_ Browser     |
| Onvif IPC list     | Update                                           |
| Misc Settings      | , System Reset                                   |
|                    | System Reset                                     |
|                    |                                                  |
|                    | ♠                                                |
| INFORMATIO         | N                                                |
| User name          | jacky                                            |
| Password           |                                                  |

#### 8.3.6 Language

|                    |   |          | Preferences |   |
|--------------------|---|----------|-------------|---|
| Preferences        |   | language |             |   |
| System information | > | Speech   |             |   |
| Language           | > | Speech   | Deutsch     | ~ |
| Network            | > |          |             |   |
| Project Backup     | > |          |             |   |
| 3rd party authrity | > |          |             |   |
| Abnormal devices   | > |          |             |   |
| Onvif IPC list     | > |          |             |   |
| Misc Settings      | > |          |             |   |
|                    | 7 | ×        | ✓ Sav       | e |

On the "Preferences", "Language" screen, select the language from the drop-down list.

#### 8.3.7 Network settings

On the "Preferences", "Network" screen.

|           |                                                                                      |                           | :                                                                                           | 🗘 Preferences                                   |
|-----------|--------------------------------------------------------------------------------------|---------------------------|---------------------------------------------------------------------------------------------|-------------------------------------------------|
| Prefere   | ences                                                                                |                           | Network Settings                                                                            |                                                 |
| System    | n information                                                                        | >                         | Network mode 1                                                                              |                                                 |
| Langua    | age                                                                                  | >                         | LAN client                                                                                  |                                                 |
| Networ    | k                                                                                    | >                         | Network Settings 2<br>Connecting capability                                                 | Connected                                       |
| Project   | Backup                                                                               | >                         | Obtain IP address auton                                                                     | natically                                       |
| 3rd par   | ty authrity                                                                          | >                         | IP Address                                                                                  | 10.0.0.1                                        |
| Abnorn    | nal devices                                                                          | >                         | Subnet Mask                                                                                 | 255.0.0.0                                       |
| Onvif II  | PC list                                                                              | >                         | Default gateway                                                                             | 0.0.0.0                                         |
| Mice C    | ottingo                                                                              |                           | - Name-server                                                                               | -0.0.0                                          |
| IVIISC OF | ettings                                                                              |                           | ×                                                                                           | ✔ Save                                          |
| No.       | Function                                                                             |                           |                                                                                             |                                                 |
| 1         | Network mode<br>(1) LAN client, if Sm<br>(2) WLAN client, if S<br>(3) WLAN AP, if Sm | art Ao<br>Smart<br>art Ao | ccess Point connects to the<br>Access Point connects to th<br>ccess Point is running in "AF | router via LAN<br>ne router via Wifi<br>2 mode" |
| 2         | Network settings<br>Please see the "Onl                                              | ine fir                   | mware update" chapter for                                                                   | more details.                                   |

#### 8.3.8 Backup and restore the project

On the "Preferences", "Project Backup" screen,

Click "+" to create a backup onto the local PC automatically.

Click <sup>1</sup> to restore the backup (the user password is required). The system will restart when the database has been restored.

|                       |             | 🔅 Preferences                |
|-----------------------|-------------|------------------------------|
| Preferences           |             | Project Backup               |
| System information    | >           | Create new Project backup    |
| Language              | >           | Import project backup        |
| Network               | >           |                              |
| Project Backup        | >           |                              |
| 3rd party authrity    | >           |                              |
| Abnormal devices      | 57          |                              |
| Onvif IPC list        | 1.5         |                              |
| Misc Settings         | >           |                              |
| 2019030117544tar.gz ^ | ckv         |                              |
| password              | •••••       |                              |
| Upload files          | C:\fakepatl | a\20190301175441_pgk Browser |
|                       |             |                              |

#### 8.3.9 3rd party authority

On the "Preferences", "3rd party authority" screen, click "add" and enter the IP address and the port number, then click "Applied" to apply the setting.

|                    |   | Contraction Preferences |
|--------------------|---|-------------------------|
| Preferences        |   | 3rd party authrity      |
| System information | > | add                     |
| Language           | > | IP address Port         |
| Network            | > |                         |
| Project Backup     | × |                         |
| 3rd party authrity | > |                         |
| Abnormal devices   | > |                         |
|                    |   |                         |
|                    |   | Preferences             |
| Preferences        |   | 3rd party authrity      |
| System information | > |                         |
| Language           | > | ADD IP ADDRESS          |
| Network            | > | IP address              |
| Project Backup     | > | Port                    |
| 3rd party authrity | > | Cancel Applied          |
| Abnormal devices   | > |                         |
| Onvif IPC list     | > |                         |
| Misc Settings      | > | ♠                       |

#### 8.3.10 Check abnormal devices

On the "Preferences", "Abnormal devices" screen, you can view the error description.

|                    |   |            |                 | Preferences     |              |                      |
|--------------------|---|------------|-----------------|-----------------|--------------|----------------------|
| Preferences        |   | Abnorma    | l devices       |                 |              |                      |
| System information | > |            |                 |                 |              |                      |
| Language           | > | Device No. | Device type     | Serial No.      | MAC          | Reason               |
| Network            | > | 02         | Guard Unit      | 103807A7F02801B | 807A7F02801B | Device signed failed |
|                    |   | 03         | Outdoor Station | 101807A7F02D43D | 807A7F02D43D | Device signed failed |
| Project Backup     | > | 01         | Outdoor Station | 101807A7F02D442 | 807A7F02D442 | Device signed failed |
| 3rd party authrity | > | 01         | Indoor Station  | 102807A7F02D4BF | 807A7F02D4BF | Device signed failed |
| Abnormal devices   | > | 01         | Indoor Station  | 102807A7F0280D8 | 807A7F0280D8 | Device signed failed |
|                    |   |            |                 |                 |              | ·                    |
| Onvif IPC list     | > |            |                 |                 |              |                      |
| Misc Settings      | > |            |                 |                 |              |                      |

#### 8.3.11 Searching the Onvif IPC

On the "Preferences", "Onvif IPC list" screen, click "Search device" to search the cameras used for the public network.

|                    |              |                | Preferences |        |        |
|--------------------|--------------|----------------|-------------|--------|--------|
| Preferences        |              | Onvif IPC list |             |        |        |
| System information | - <b>-</b> - | Search device  |             |        |        |
| Language           | _> ·         |                |             |        |        |
| Network            | >            | IP address     | Name        | Status | Action |
| Project Backup     | >            |                |             |        |        |
| 3rd party authrity | >            |                |             |        |        |
| Abnormal devices   | >            |                |             |        |        |
| Onvif IPC list     | >            |                |             |        |        |
| Misc Settings      | >            |                |             |        |        |
|                    |              |                |             |        |        |

Then click "Enter credentials".

|                    |   |                | Preference | ces      |                   |
|--------------------|---|----------------|------------|----------|-------------------|
| Preferences        |   | Onvif IPC list |            |          |                   |
| System information | > | Search devic   | e          |          |                   |
| Language           | > |                |            |          |                   |
| Network            | ~ | IP address     | Name       | Status   | Action            |
| Network            |   | 10.0.3.19      | DCS-2330L  | Unpaired | Enter credentials |
| Project Backup     | > |                |            |          | . (               |
| 3rd party authrity | > |                |            |          |                   |
| Abnormal devices   | > |                |            |          |                   |
| Onvif IPC list     | > |                |            |          |                   |
| Misc Settings      | > |                |            |          |                   |
|                    |   |                |            | •        |                   |

| Enter ca  |                                  |                                                       |                                                                           |                                             |
|-----------|----------------------------------|-------------------------------------------------------|---------------------------------------------------------------------------|---------------------------------------------|
| User name | admin                            |                                                       |                                                                           |                                             |
| Password  |                                  |                                                       |                                                                           |                                             |
| 3         | ×                                | Pa                                                    | ir                                                                        |                                             |
|           |                                  |                                                       |                                                                           |                                             |
|           |                                  | 🔅 Preferenc                                           | es                                                                        |                                             |
|           | Onvif IPC list                   | 🌣 Preferenc                                           | es                                                                        |                                             |
| >         | Onvif IPC list<br>Search devic   | C Preferenc                                           | es<br>I                                                                   |                                             |
| >         | Onvif IPC list<br>Search devic   | Preference                                            | ies<br>I                                                                  |                                             |
| >         | Onvif IPC list<br>Search devic   | Preference<br>e<br>Name                               | Status                                                                    | Action                                      |
|           | Enter c<br>User name<br>Password | Enter camera credentia<br>User name admin<br>Password | Enter camera credentials User name admin Password Pasword Pasword Pasword | Enter camera credentials User name Password |

Enter the user name and the password of the camera, then click "Pair".

Next, you need to download the list onto the indoor station. Please see the "Community monitor" chapter in the product manual for IP touch 7.

Lastly, you can view the camera in the drop-down list during the surveillance operation.

| OS-01                   |           |
|-------------------------|-----------|
|                         | H         |
|                         | e rec     |
|                         | OS-01 🔨   |
|                         | OS-02     |
|                         | OS-03     |
|                         | DCS-2330L |
|                         |           |
| Su 29/07/18 04:09 Ϡ 🖵 🔂 | 1 0 P 🌢   |

#### 8.3.12 Time settings

On the "Preferences", "Misc Settings" screen, you can set the date and time manually or tick the checkbox "NTP" to synchronize the date and time with NTP server.

|                    |   | Preferences                                                     |
|--------------------|---|-----------------------------------------------------------------|
| Preferences        |   | System Settings                                                 |
| System information | > | Apply                                                           |
| Language           | > | Date time setting                                               |
| Network            | > | 2019-03-01 19:37:40                                             |
| Project Backup     | > | Format: YYYY-MM-DD HH:MM:SS<br>(UTC+01:00) Amsterdam,Berlin,B ❤ |
| 3rd party authrity | > | Enable automatic date time sync (NTP)                           |
| Abnormal devices   | > | 0.pool.ntp.org                                                  |
| Onvif IPC list     | > | NTP Server can be an IP or host name                            |
| Misc Settings      | > | Арріу                                                           |
|                    |   | •                                                               |

#### 8.3.13 Sync time with other devices

On the "Preferences", "Misc Settings" screen, Smart Access Point can only snyc its time with the other devices when time synchronizaiton "Automatically" is set on Smart Access Point and the function "Sync with management software" is enabled on the devices.

|                    |   | Preferences                                                                           |
|--------------------|---|---------------------------------------------------------------------------------------|
| Preferences        |   | System Settings                                                                       |
| System information | > | Time Synchronization                                                                  |
| Language           | > | Automatically OManually Synchronize period(hour)                                      |
| Network            | > | 1                                                                                     |
| Project Backup     | > | Apply                                                                                 |
| 3rd party authrity | > | Offline Alarm                                                                         |
| Abnormal devices   | > | <ul> <li>Alarm when device goes offline</li> <li>Enable sound notification</li> </ul> |
| Onvif IPC list     | > | ✓ Enable popup notification                                                           |
| Misc Settings      | Σ | Apply                                                                                 |
|                    |   | ♠                                                                                     |

#### 8.3.14 Offline alarm settings

On the "Preferences", "Misc Settings" screen, the sound notification and popup notification are only available when the "Alarm when devices goes offline" function is enabled.

Please see the "Notification" chapter for more details.

|                    |   | Preferences                                                                               |  |
|--------------------|---|-------------------------------------------------------------------------------------------|--|
| Preferences        |   | System Settings                                                                           |  |
| System information | > | Offline Alarm                                                                             |  |
| Language           | > | <ul> <li>✓ Alarm when device goes offline</li> <li>✓ Enable sound notification</li> </ul> |  |
| Network            | > | ✓ Enable popup notification                                                               |  |
| Project Backup     | > | Apply                                                                                     |  |
| 3rd party authrity | > | Date time setting                                                                         |  |
| Abnormal devices   | > | 2019-03-04 10:25:46                                                                       |  |
| Onvif IPC list     | > | Format: YYYY-MM-DD HH:MM:SS<br>(UTC+01:00) Amsterdam,Berlin,B ~                           |  |
| Misc Settings      | > | Enable automatic date time sync (NTP)                                                     |  |
|                    |   | •                                                                                         |  |

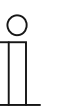

#### Note

The alarm is reported via outdoor station 1 (device ID=1) or via gate station 1 (device ID=1). If either of these two devices cannot be detected in the system, the alarm cannot be reported to Smart Access Point successfully.

When an alarm is triggered (e.g. SOS), a pop-up window appears and you can set the alarm type (e.g. Processed) and add the comments.

Commissioning
# 9 Operation

#### 9.1 Deivce management

#### 9.1.1 Adding devices

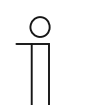

Note

Only a device without a certificate can be added by Smart Access Point. The device will lose its certificate if its physical address is changed.

There are 3 methods to add the devices to Smart Access Point.

#### Method 1: Search the devices automatically

All the devices need to be set to the physical address locally before being added.

On the "MAIN MENU" screen, click <sup>O</sup>, " √" to search all devices in the same network.

If the device has already been added by this Smart Access Point, it will be ignored.

If the device has already been added by another Smart Access Point, it will appear on the "Abnormal devices".

Please refer to the "Check abnormal devices" chapter.

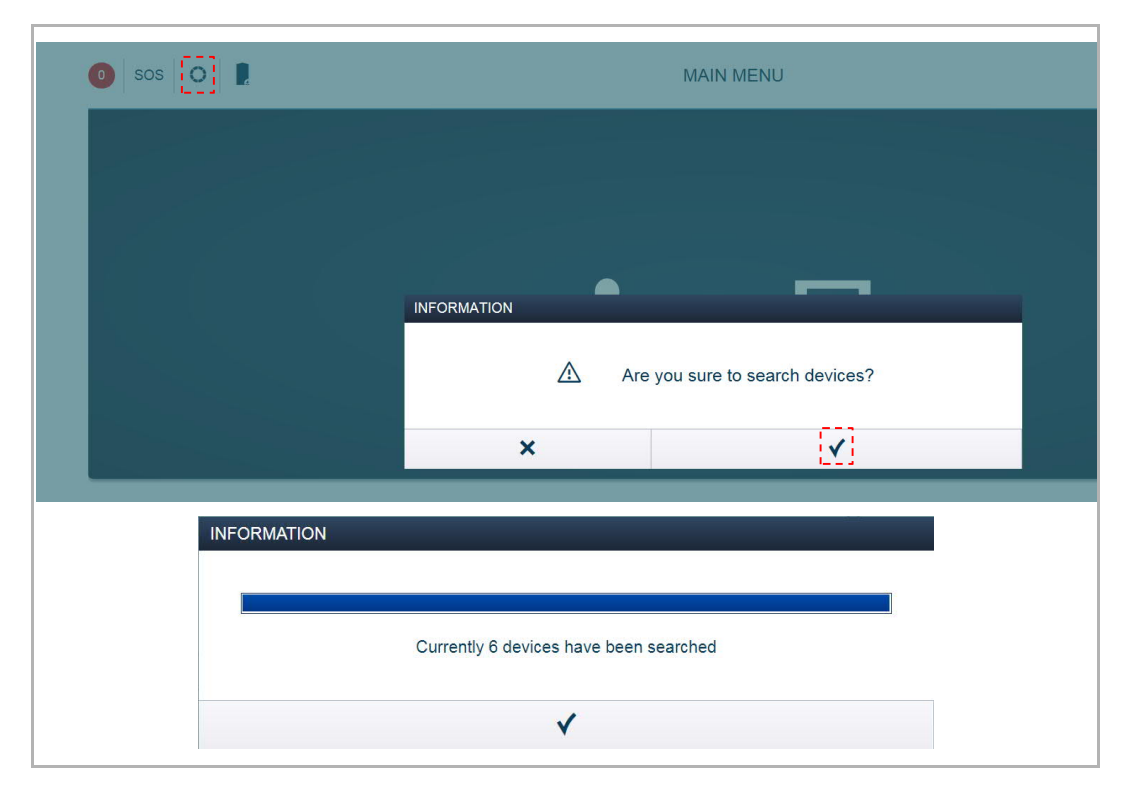

### Method 2: Add the devices manually

On the "MAIN MENU" screen, click "Device Management", "Add device", select the device type (e.g. gate station) and enter the address ID and serial number of the device.

| o Ga sos ○  |                                | MAIN MENU                      |                       |               |
|-------------|--------------------------------|--------------------------------|-----------------------|---------------|
|             | User Management                | Message Center                 | Device Management     |               |
|             | Add and edit users and guests. | Configurate message<br>center. | Devices Configuration |               |
| 🛔 jacky     |                                |                                | ,<br>,                | 🌣 Preferences |
|             | INDOOR                         | STATIONS                       |                       | Add device    |
|             |                                |                                |                       | Ū             |
| ADD DEVICE  |                                |                                |                       |               |
| Device type | Gate Station                   |                                |                       | •             |
| Device addr | . 01                           |                                |                       |               |
| Serial No   | 101807A7F02D                   | 442                            |                       |               |
| (           | Cancel                         |                                | save                  |               |

# Method 3: Import the devices from APP

Please see the APP product manual for more details.

There are 4 scenarios for Smart Access Point application:

#### Scenario1: Adding home devices to the home Smart Access Point

- All the devices need to be powered on before being added
- All 3 methods above can be used in this scenario
- Home Smart Access Point can manage all home devices

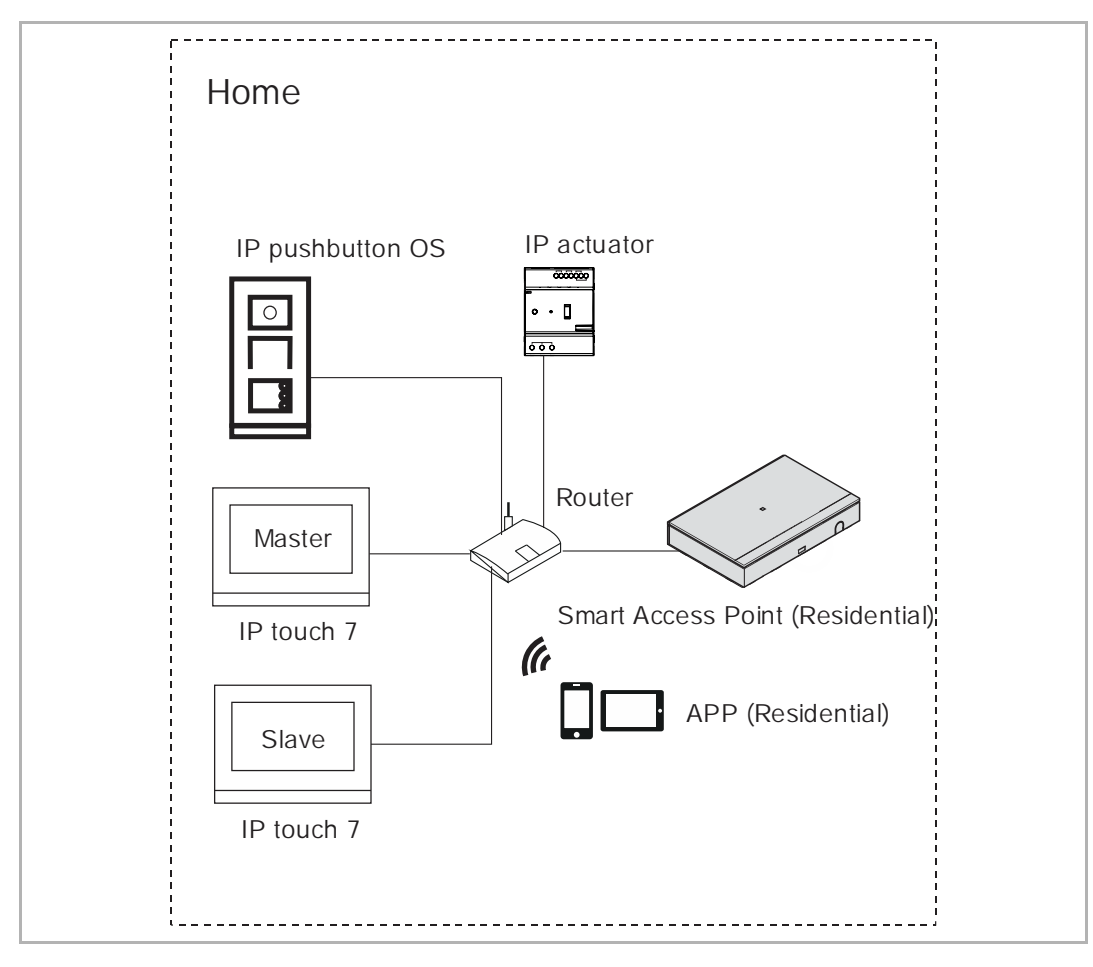

# Scenario2: Adding public devices to the public Smart Access Point

- All the devices need to be powered on before being added
- All 3 methods can be used in this scenario
- The mobile or tablet used to import the devices to Smart Access Point must be on the same network as public Smart Access Point. (e.g. 10.0.0.x)
- Public Smart Access Point can manage all public devices

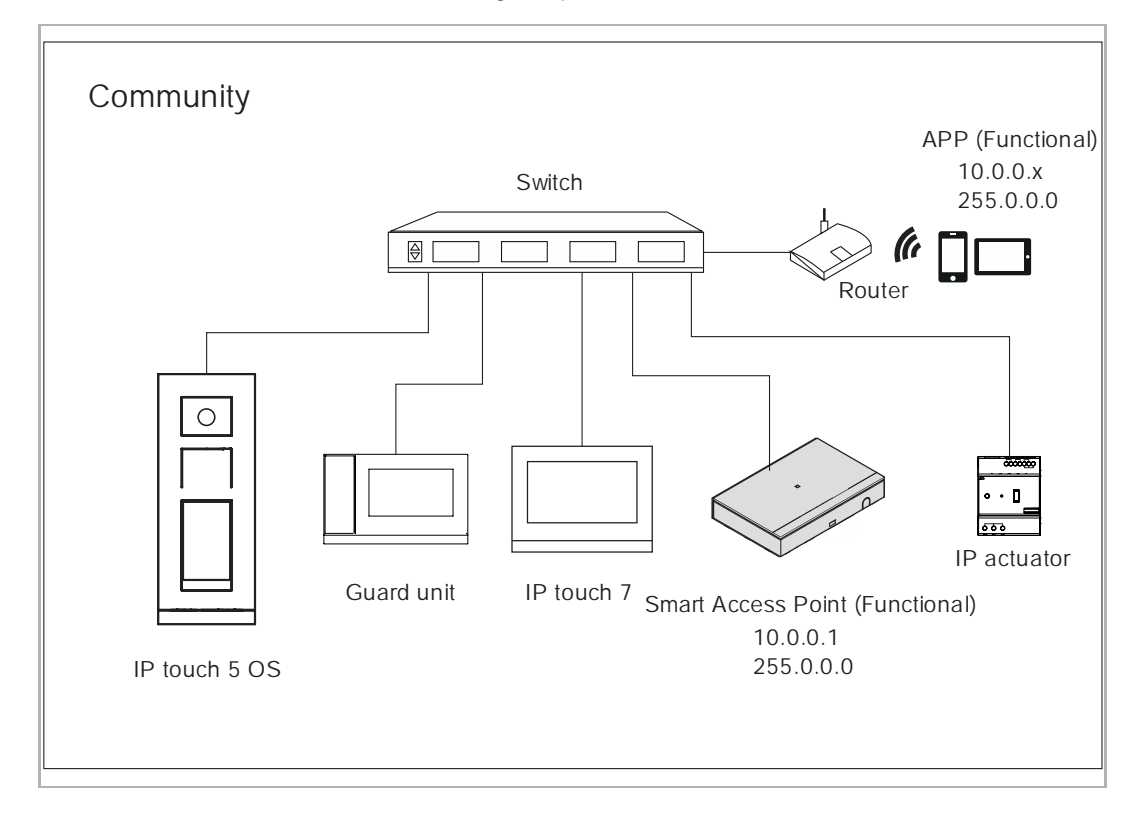

#### Scenario3: Add the home devices to the public Smart Access Point

- All the devices need to be powered on before being added
- Public Smart Access Point can not search home devices directly due to different netwoks
- Public Smart Access Point can add home devices via method2 or method3
- The mobile or tablet used to import the devices to Smart Access Point must be on the same network as publice Smart Access Point. (e.g. 10.0.0.x)
- Public Smart Access Point can manage all public devices and home devices

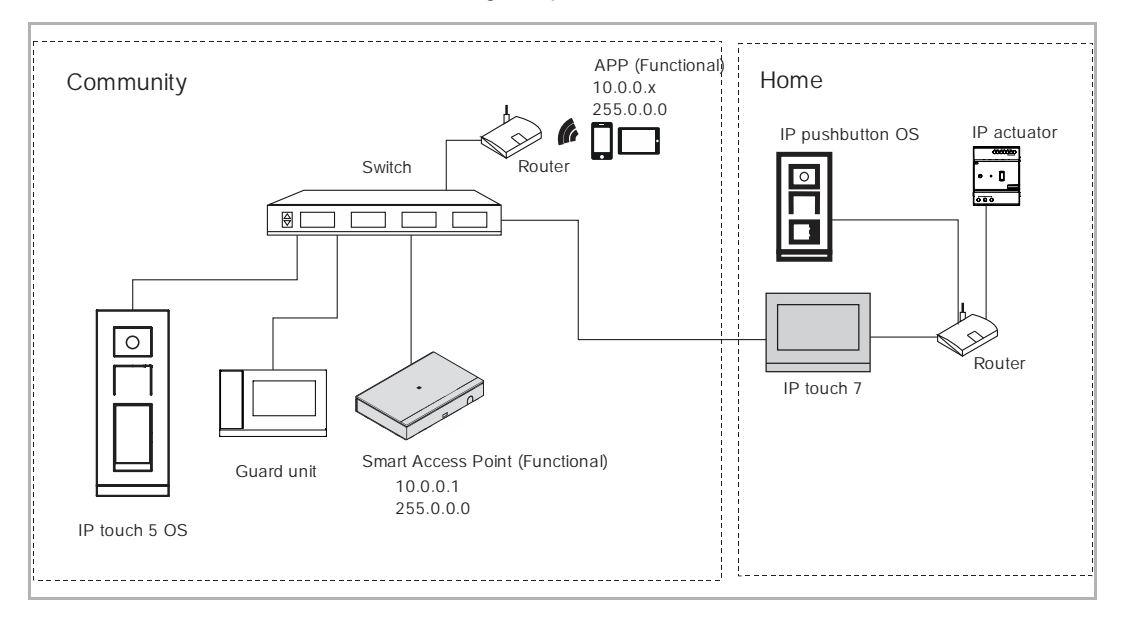

#### Scenario4: Adding the home Smart Access Point to the public Smart Access Point

- Home Smart Access Point can be added to Public Smart Access Point using method2
- Public Smart Access Point can manage all public devices
- Public Smart Access Point and home Smart Access Point can both manage all home devices
- If you want the home devices to be managed by the home Smart Access Point only, disable the "Romote setting" function on the master indoor station. Please see the product manual for IP touch 7" for more detials.

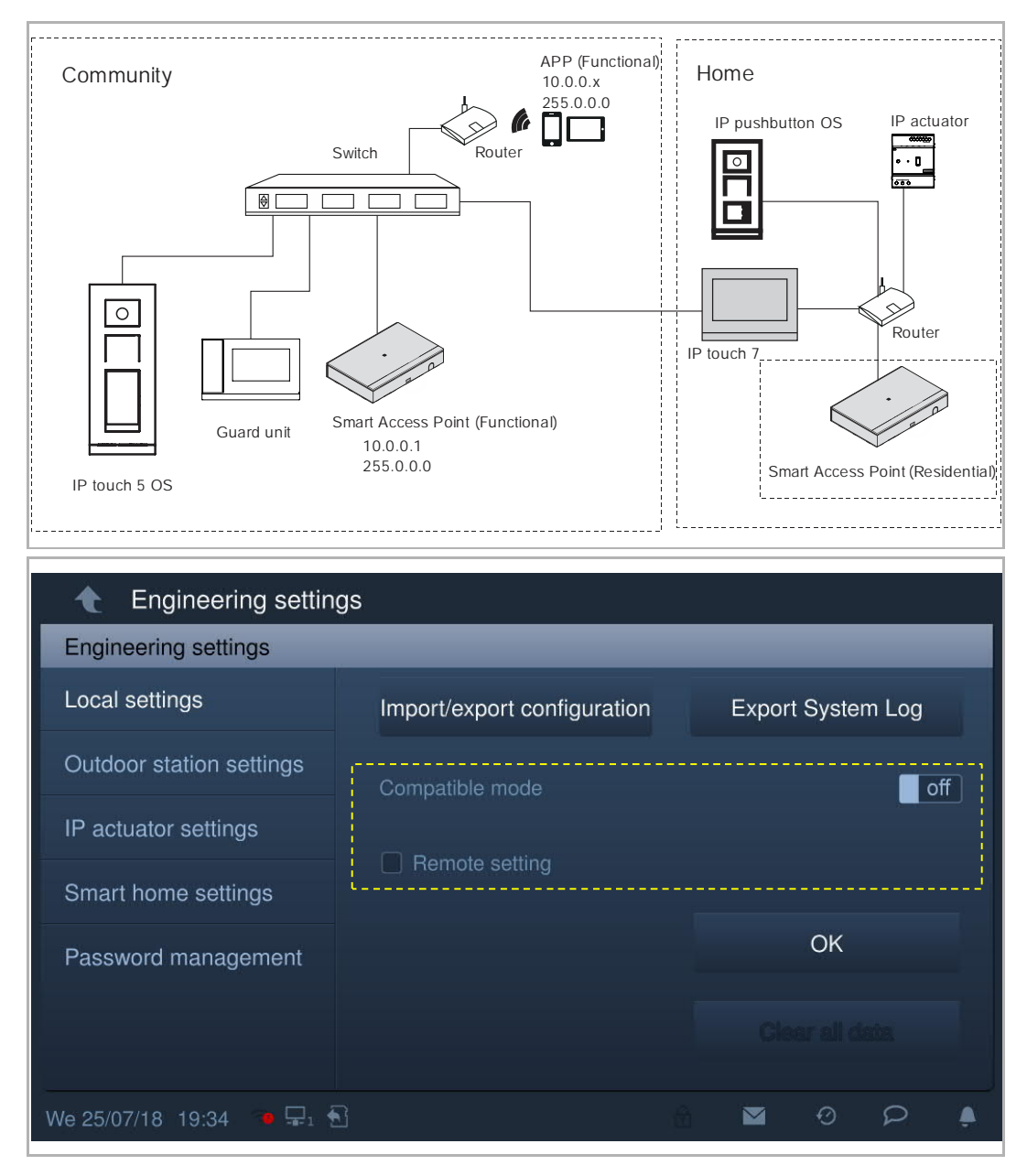

# 9.1.2 Changing the settings of the devices

1. Changing the settings on one device

On the "DEVICE MANAGEMENT" screen, click a device type (e.g. "Indoor Station") and then click a deivce (e.g. "Indoor Station 001-01010-01") to enter the settings.

| HOME 💿 🖓 SOS 🜔 💂                                                                                                    | < DEVICE MANAGEMENT >             |
|----------------------------------------------------------------------------------------------------|-----------------------------------|
| INDOOR STATIONS                                                                                                    | Add device LIST VIEW              |
|                                                                                                    | ☑ Indoor Stations                 |
|                                                                                                    | Indoor Station 001-0101-01        |
| Indoor Station 001-                                                                                                    | Indoor Station 001-0102-01        |
| 0101-01 0102-01                                                                                                    |                                   |
|                                                                                                    |                                   |
|                                                                                                    |                                   |
|                                                                                                    |                                   |
|                                                                                                    |                                   |
| Image: Determinant of the station station         Image: Determinant of the station station s | Guard Unit Management<br>Software |
| HOME 👩 😼 sos 🔘 💂                                                                                                    | < DEVICE MANAGEMENT >             |
| Indoor Station 0                                                                                                    | 01-0101-01 LIST VIEW              |
|                                                                                                    | Additional settings               |
|                                                                                                    | Physical addr.                    |
|                                                                                                    | Logic addr. >                     |
| No screensaver set for this in                                                                                                    | Duplicate settings                |
|                                                                                                    | Local firmware update >           |
|                                                                                                    | Online firmware update >          |
|                                                                                                    | Resident(s)/Tenant(s)             |
|                                                                                                    | Screensaver >                     |
| لم<br>Settings                                                                                                    | Floor plan >                      |
|                                                                                                    |                                   |

2. Change the settings of several devices

You can change the settings for multiple devices at the same time.

Fox example, on the "Indoor Stations" screen, click O, click the devices directly or click "select all" to select all the devices, then click "Next".

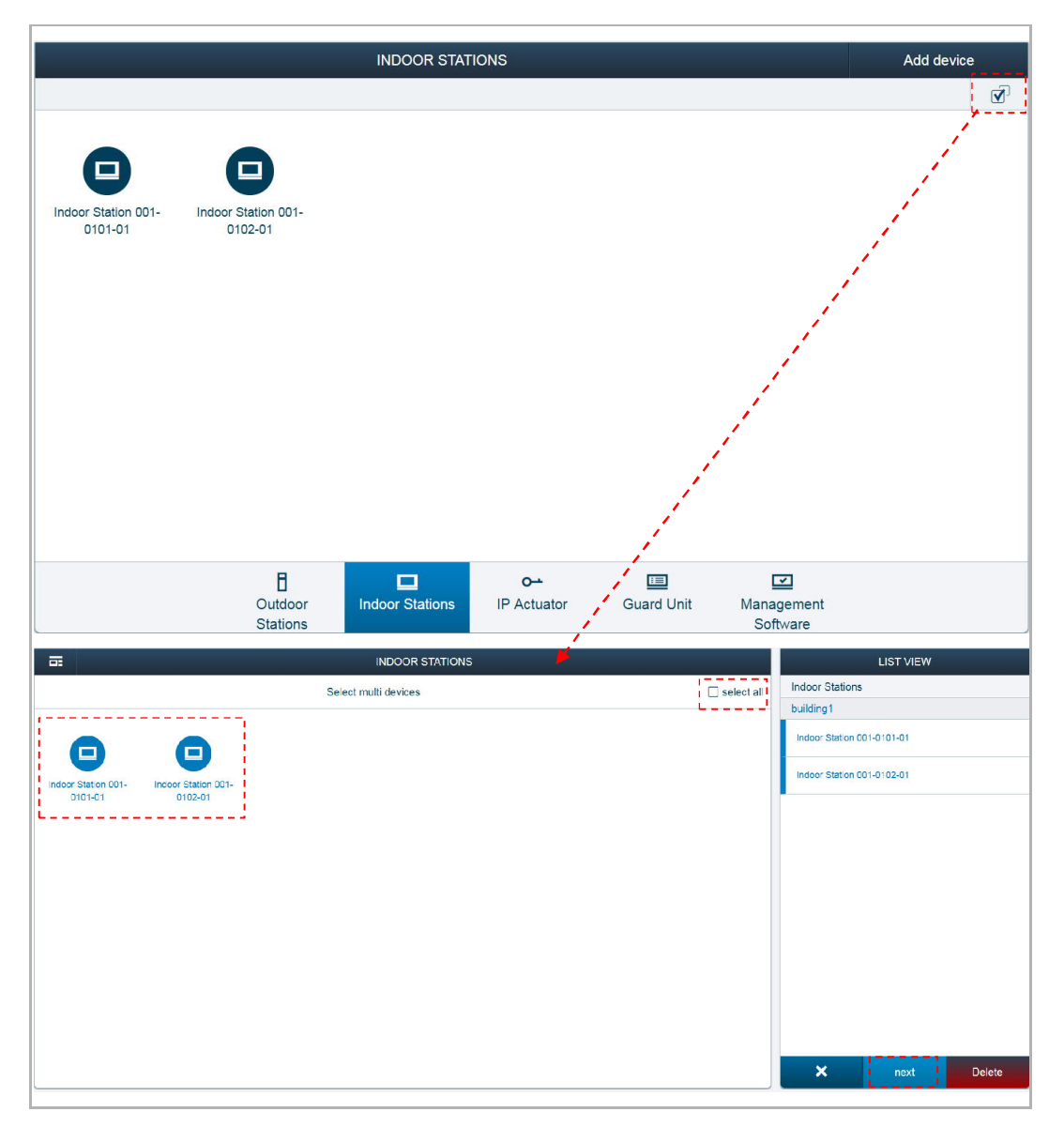

Click "Local firmware update" to update the firmaware for these devices.

Click "Screensaver" to upload a screensave image for these devices.

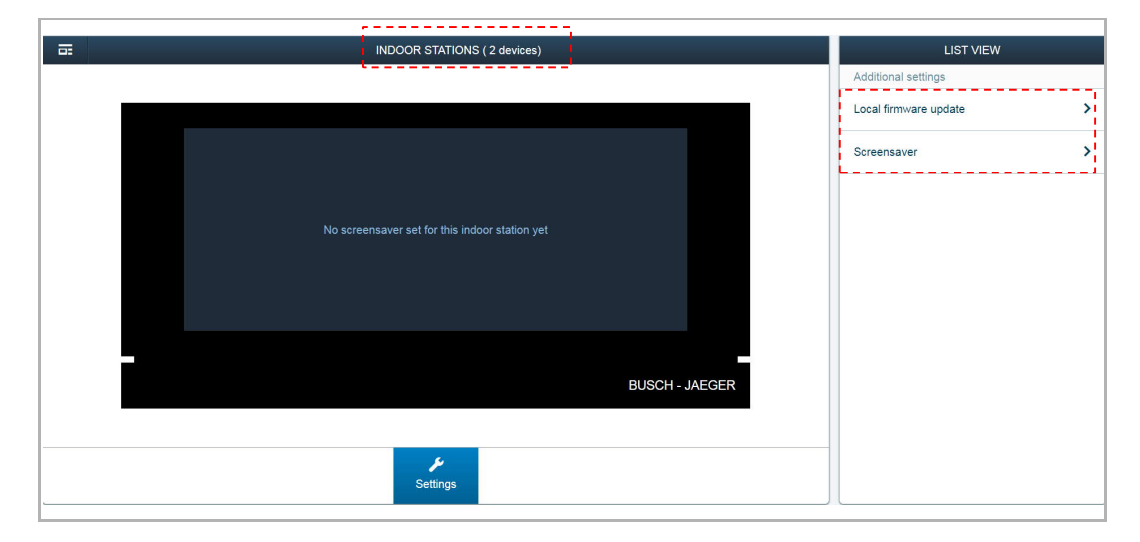

## 9.1.3 Deleting devices

You can delete a device or multiple devices at the same time.

Fox example, on the "Outdoor Stations" screen, click , click the devices directly or click "select all" to select all the devices, then click "Delete".

| HOME 3 Fa                                      | sos O                                                                                                    |                                                           |                          | < DE              | VICE MAN        | NAGEMENT                                                                                                    | >                       |
|------------------------------------------------|----------------------------------------------------------------------------------------------------|-----------------------------------------------------------|--------------------------|-------------------|-----------------|----------------------------------------------------------------------------------------------------|-------------------------|
|                                                |                                                                                                    | OUTDOOR STA                                               | TIONS                    |                   |                 |                                                                                                    | Add device              |
|                                                |                                                                                                    |                                                           |                          |                   |                 | 10                                                                                                    | <b>D</b>                |
| Outdoor Stations                               |                                                                                                    |                                                           |                          |                   |                 |                                                                                                    | · · · · · ·             |
|                                                |                                                                                                    |                                                           |                          |                   |                 |                                                                                                    |                         |
|                                                | Ð                                                                                                    | E                                                         |                          |                   |                 |                                                                                                    |                         |
| Outdoor Station                                | Outdoor Station                                                                                                    | Outdoor Station                                           |                          |                   |                 |                                                                                                    |                         |
| 001-01                                         | 001-02                                                                                                    | 001-03                                                    |                          |                   |                 |                                                                                                    |                         |
|                                                |                                                                                                    |                                                           |                          |                   |                 |                                                                                                    |                         |
| Public Area                                    |                                                                                                    |                                                           |                          |                   |                 |                                                                                                    |                         |
|                                                |                                                                                                    |                                                           |                          |                   |                 |                                                                                                    |                         |
|                                                |                                                                                                    |                                                           |                          |                   |                 |                                                                                                    |                         |
|                                                |                                                                                                    |                                                           |                          |                   |                 |                                                                                                    |                         |
|                                                |                                                                                                    |                                                           |                          |                   |                 |                                                                                                    |                         |
|                                                |                                                                                                    |                                                           |                          |                   |                 |                                                                                                    |                         |
|                                                |                                                                                                    |                                                           |                          |                   |                 |                                                                                                    |                         |
|                                                |                                                                                                    |                                                           |                          |                   |                 |                                                                                                    |                         |
|                                                |                                                                                                    | _                                                         |                          | _                 |                 | -                                                                                                    |                         |
|                                                | E<br>Outdoor                                                                                                    | Indoor Stations                                           | o                        | Guard Unit        | Manage          | ⊒<br>ement                                                                                                    |                         |
|                                                | E<br>Outdoor<br>Stations                                                                                                 | Indoor Stations                                           | o<br>IP Actuator         | ाड<br>Guard Unit  | Manage<br>Softw | 2<br>ement<br>⁄are                                                                                                    |                         |
|                                                | E<br>Outdoor<br>Stations                                                                                                 | Indoor Stations                                           | O<br>IP Actuator         | I Guard Unit      | Manage<br>Softw | ]<br>ement<br>vare                                                                                                    | ST VIEW                 |
| E .                                            | E<br>Outdoor<br>Stations                                                                                                 | Indoor Stations<br>OUTDOOR STATION                        | O<br>IP Actuator<br>⊮S   | Cuard Unit        | Manage<br>Softw | g<br>ement<br>vare<br>Ukldocr Statons                                                                                                    | ST VIEW                 |
| <b></b>                                        | B<br>Outdoor<br>Stations                                                                                                 | Indoor Stations<br>OUTDOOR STATION<br>elect multi devices | O-<br>IP Actuator        | Guard Unit        | Manage<br>Softw | ement<br>vare<br>Outdoor Stations<br>building 1                                                                                              | ST VIEW                 |
| ==<br>F                                        | E<br>Outdoor<br>Stations                                                                                                 | Indoor Stations<br>OUTDOOR STATION<br>elect multi devices | O-1<br>IP Actuator       | III<br>Guard Unit | Manage<br>Softw | ement<br>vare<br>Outdoor Stations<br>building 1<br>Outdoor Station 001-01                                                                    | ST VIEW                 |
|                                                | E<br>Outdoor<br>Stations<br>s<br>S<br>G<br>Outdoor<br>S<br>S<br>Outdoor                                                  | OUTDOOR STATION                                           | O<br>IP Actuator         | Guard Unit        | Manage<br>Softw | ement<br>vare                                                                                                    | ST VIEW<br>1            |
| E<br>Oursioor Station<br>C01-C1 Our            | B<br>Outdoor<br>Stations<br>s<br>doer station<br>col-ti2                                                                 | Indoor Stations<br>OUTDOOR STATION<br>elect multi devices | O-↓<br>IP Actuator       | Guard Unit        | Manage<br>Softw | Dutdoor Station 001-02<br>Outdoor Station 001-02<br>Outdoor Station 001-02<br>Outdoor Station 001-02                                         | ST VIEW<br>1<br>2<br>3  |
| CULICION STATION                               | B<br>Outdoor<br>Stations<br>s<br>s<br>ourses<br>staton<br>cores<br>staton                                                | Indoor Stations<br>OUTDOOR STATION<br>elect multi devices | O∸<br>IP Actuator        | Guard Unit        | Manage<br>Softw | ement<br>vare<br>Outdoor Stations<br>building 1<br>Outdoor Station 001-02<br>Outdoor Station 001-02                                          | ST VIEW<br>1<br>2<br>3  |
| Durdoor Station<br>C01-C1                      | E<br>Outdoor<br>Stations<br>S<br>S<br>door station<br>Col-42                                                             | OUTDOOR STATION                                           | 0-1<br>IP Actuator       | Guard Unit        | Managu<br>Softw |                                                                                                    | ST VIEW<br>1<br>2<br>3  |
| Durdor Station<br>Outoor Station<br>C01-C1 Out | E<br>Outdoor<br>Stations<br>S<br>S<br>S<br>S<br>S<br>S<br>S<br>S<br>S<br>S<br>S<br>S<br>S<br>S<br>S<br>S<br>S<br>S<br>S  | OUTDOOR STATION<br>elect multi devices                    | O-1<br>IP Actuator       | Guard Unit        | ⊡ select all    | Utdoor Station 001-03 Outdoor Station 001-03 Outdoor Station 001-03 Outdoor Station 001-03 Outdoor Station 001-03 Public Area                | ST VIEW<br>1<br>2<br>3  |
| Outdoor Station<br>Outdoor Station<br>C01-01   | B<br>Outdoor<br>Stations<br>s<br>s<br>ourserstation<br>cologing<br>station<br>cologing<br>station<br>cologing<br>station | OUTDOOR STATION<br>elect multi devices                    | O-↓<br>IP Actuator<br>KS | Guard Unit        | Manage<br>Softw | Ement<br>vare Utldoor Stations building 1 Outdoor Station 001-02 Outdoor Station 001-02 Outdoor Station 001-02 Public Area                   | ST VIEW                 |
| Durdeor Station<br>C01-C1 Out<br>Public Area   | B<br>Outdoor<br>Stations<br>s<br>s<br>ourses<br>staton<br>corrections<br>staton                                          | Indoor Stations<br>OUTDOOR STATION<br>elect multi devices | O-↓<br>IP Actuator       | Guard Unit        | Manage<br>Softw | Public Area                                                                                                    | ST VIEW<br>1<br>2.<br>3 |
| Dutdor Station<br>C01-01<br>Public Area        | B<br>Outdoor<br>Stations<br>s<br>oursistion<br>Oursoor Station<br>Col-C3                                                 | OUTDOOR STATION<br>elect multi devices                    | O-t<br>IP Actuator       | Guard Unit        | Manage<br>Softw | ement<br>vare<br>Outdoor Stations<br>building 1<br>Outdoor Station 001-02<br>Outdoor Station 001-02<br>Outdoor Station 001-03<br>Public Area | ST VIEW                 |
| Durdoor Station<br>Col-C1                      | E<br>Outdoor<br>Stations<br>s<br>our staten<br>Col 420                                                                   | OUTDOOR STATION<br>elect multi devices                    | 0-1<br>IP Actuator       | Guard Unit        | Manage<br>Softw | ement are Uttoor Station 001-02 Outdoor Station 001-02 Outdoor Station 001-02 Outdoor Station 001-02 Outdoor Station 001-02 Public Area      | ST VIEW<br>1<br>2<br>3  |
| Durdor Station<br>Out-O1<br>Out-O1             | E<br>Outdoor<br>Stations<br>S<br>S<br>S<br>S<br>S<br>S<br>S<br>S<br>S<br>S<br>S<br>S<br>S<br>S<br>S<br>S<br>S<br>S<br>S  | OUTDOOR STATION                                           | 0-1<br>IP Actuator       | Guard Unit        | Manage<br>Softw | Utdoor Station 001-03 Outdoor Station 001-03 Outdoor Station 001-03 Outdoor Station 001-03 Public Area                                       | ST VIEW                 |

#### 9.1.4 Set the indoor station

On the "MAIN MENU" screen, click "Device Management", " Indoor Stations", then click an indoor station to access the settings.

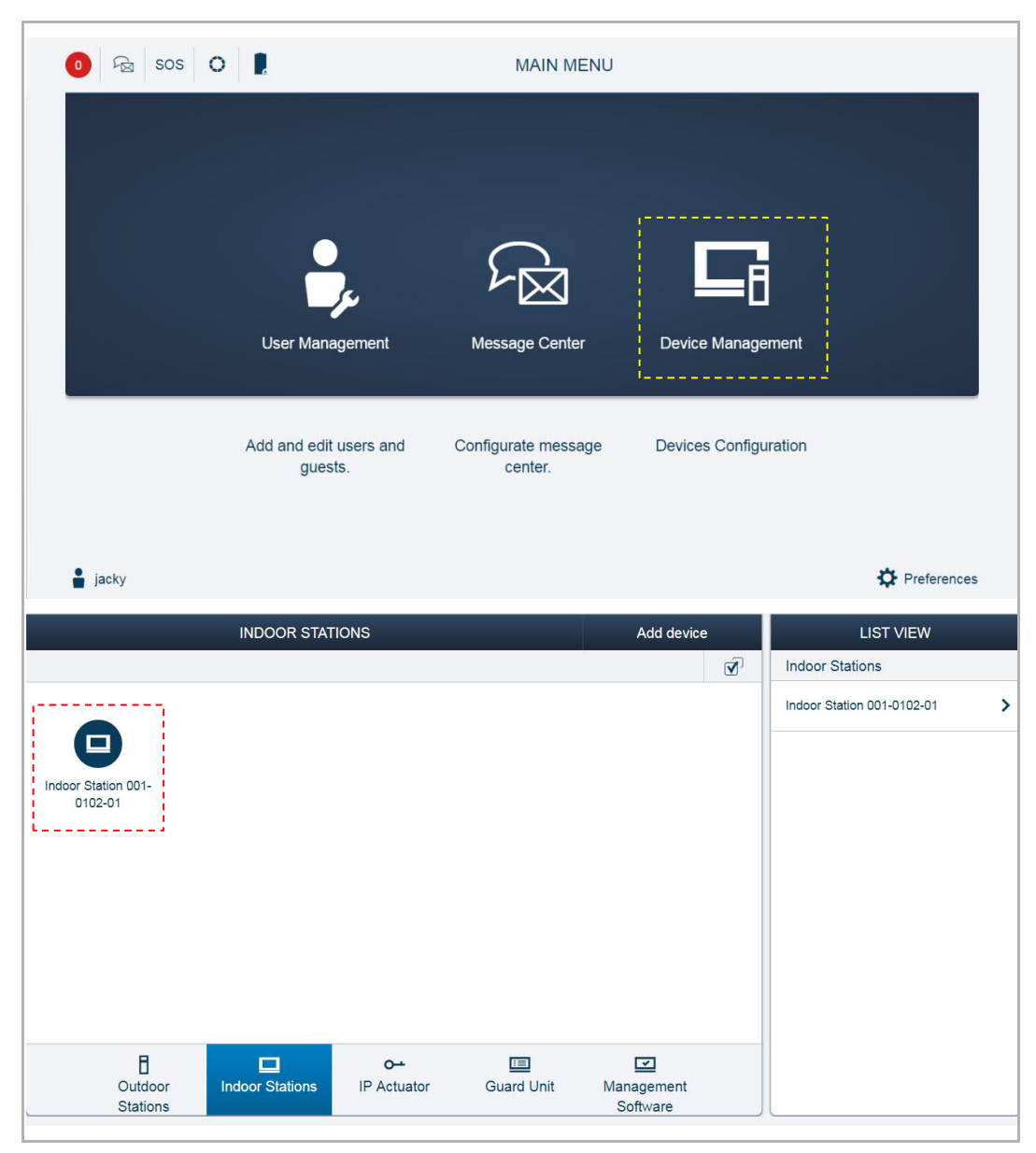

# Operation

# **Basic information**

|     | Indoor Station 001-0102-01 1                         | LIST VIEW                    |
|-----|------------------------------------------------------|------------------------------|
|     |                                                      | Physical addr. 4             |
|     |                                                      | Block No.: 1                 |
|     | 3                                                    | Floor No.: 1                 |
|     |                                                      | Room No.: 2                  |
|     | No screensaver set for this indoor station yet       | Device No.: 1                |
|     |                                                      | Logic addr. 5                |
|     |                                                      |                              |
|     |                                                      | Resident(s)/Tenant(s)        |
|     |                                                      | First name 6                 |
|     |                                                      |                              |
|     | <b>پ</b><br>Settings                                 | Last name/Company name       |
|     |                                                      | Carial Na :                  |
|     |                                                      |                              |
|     |                                                      | 102807A7F0280D8              |
|     |                                                      | Version 8                    |
|     |                                                      | HGI16_Main_V1.02_20190214_PF |
|     |                                                      |                              |
| No. | Function                                             |                              |
| 1   | Device ID                                            |                              |
| 2   | Click the icon to return to the previous screen      |                              |
| 3   | Overview of the indoor station                       |                              |
| 4   | Display the physical address of the indoor station   |                              |
| 5   | Display the logical address of the indoor station    |                              |
| 6   | Display the first name and last name of the resident |                              |
| 7   | Display the serial number of the indoor station      |                              |
| 8   | Display the version of the indoor station            |                              |

#### Addtional settings

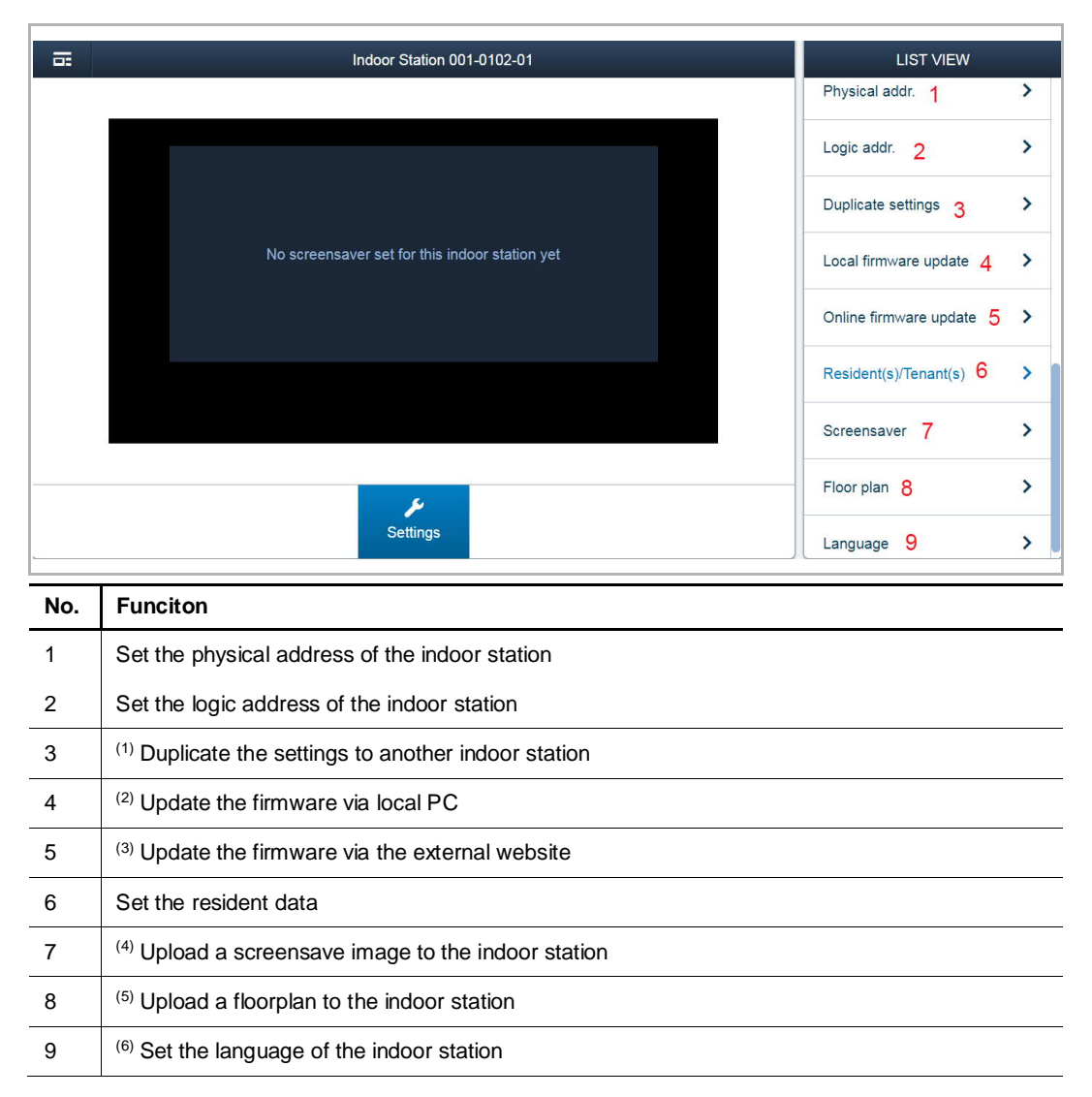

#### <sup>(1)</sup> Duplicating the settings on another indoor station

Select the indoor stations and the settings to be duplicated, clice "Save" to duplicate the settings from the current indoor station to the designated indoor stations.

|                                      | Indoor Station | 001-0101-01 | LIS                  | T VIEW |
|--------------------------------------|----------------|-------------|----------------------|--------|
|                                      |                |             | Duplicate settings   |        |
|                                      |                |             | Settings Choos       | e      |
| Indoor Station 001- Indoor Station 0 | D01-           |             | Guard Unit Setttings | V      |
| 0101-01 0102-01                      |                |             | General settings     | V      |
| l<br>L                               |                |             | Screensaver Settings | V      |
|                                      |                |             | Alarm system         | V      |
|                                      |                |             | Smart Home           | V      |
|                                      |                |             |                      |        |
|                                      |                |             |                      |        |
|                                      |                |             |                      |        |
|                                      |                |             |                      |        |
|                                      |                |             |                      |        |
|                                      |                |             |                      |        |
|                                      | J.             |             |                      |        |
|                                      | Settings       |             | <b>•</b> ••          | ✔ Save |
|                                      |                |             |                      |        |

## <sup>(2)</sup> Updating the firmware via local PC

Click "Browser" and select the update file and the signature file form local PC, then click "Save" to update the firmware.

| a | Indoor Station 001-0102-01                     | LIST VIEW                      |
|---|------------------------------------------------|--------------------------------|
|   |                                                | Local firmware update          |
|   |                                                | Firmware update file           |
|   |                                                | C:\fakepath\ENC_HDI06_HGI16_V1 |
|   |                                                | Browser                        |
|   | No screensaver set for this indoor station vet | Firmware signature file        |
|   |                                                | C:\fakepath\ENC_HDI06_HGI16_V1 |
|   |                                                | Browser                        |
|   |                                                |                                |
|   |                                                |                                |
|   |                                                |                                |
|   |                                                |                                |
|   |                                                | -                              |
|   | Settings                                       | <ul> <li>✓ Save</li> </ul>     |

# <sup>(3)</sup> Updating the firmware via an external website

The routher must be connected to the internet before use (see the diagram below).

[1] Building type = residential

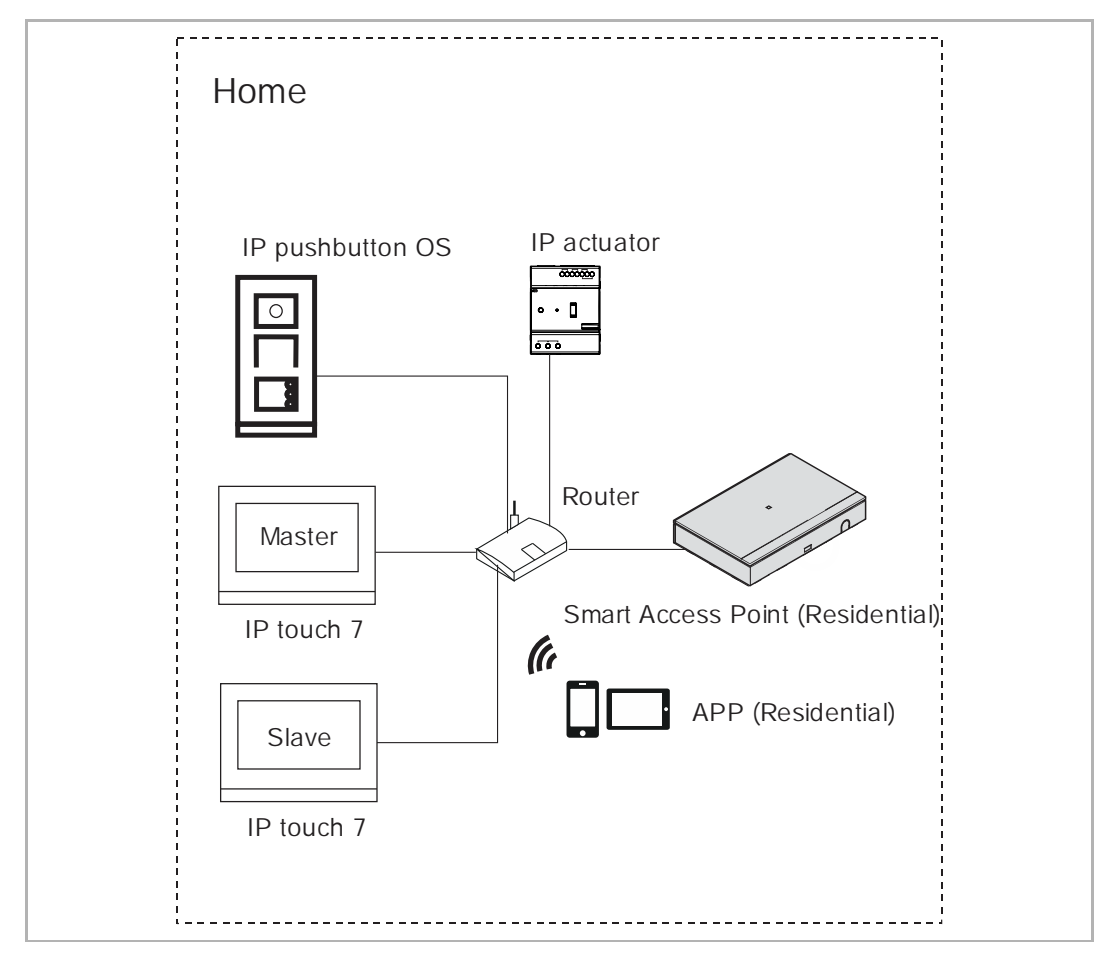

# [2] Building type = functional

The routher must be connected to the internet before use (see the diagram below).

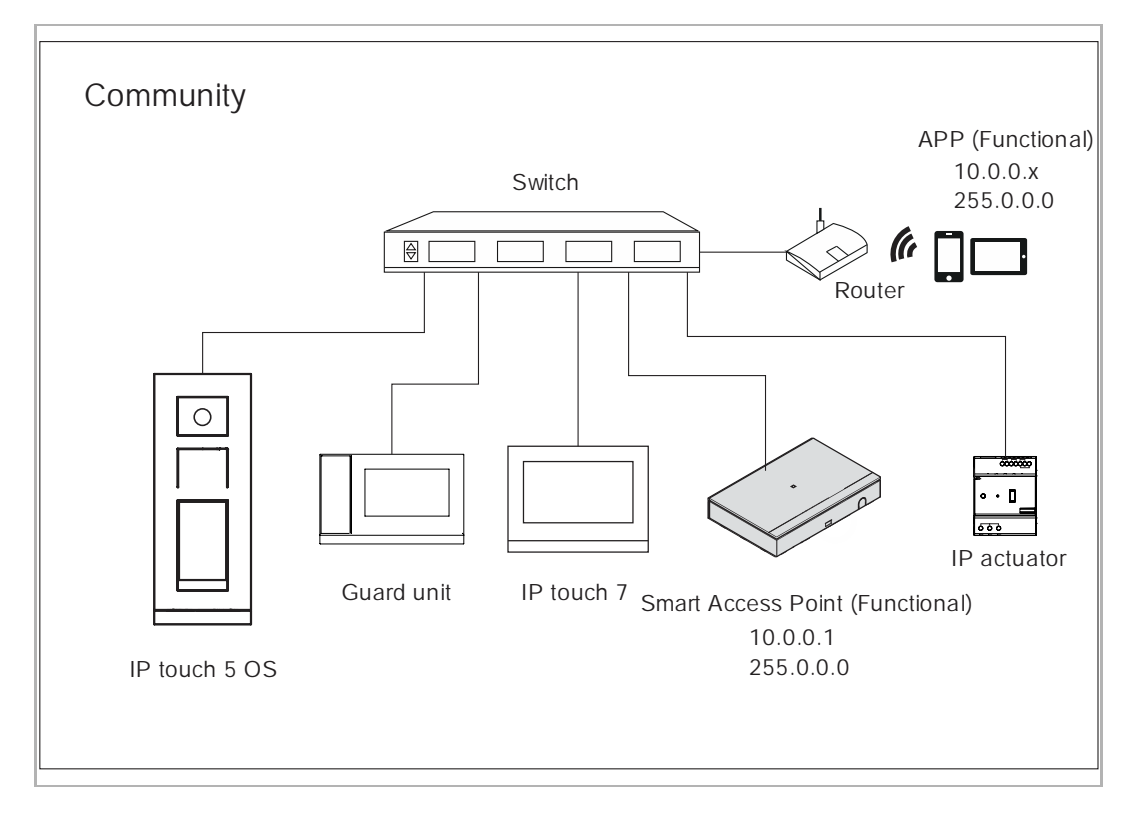

In this scenario, Smart Access Point must set the additional IP address.

 Image: Sos Image: Sos Im

On the "MAIN MENU" screen, click "Preferences".

|                    |                                     | 🔅 Preferences |
|--------------------|-------------------------------------|---------------|
| Preferences        | Network Settings                    |               |
| System information | > LAN client                        | ~             |
| Language           | > Network Settings                  |               |
| Network            | > Connecting capability             | Connected     |
| Project Backup     | I V Obtain IP address automatically |               |
| 3rd party authrity | IP Address                          |               |
| Abnormal devices   | Subnet Mask                         | 255.0.0.0     |
| Onvif IPC list     | Default gateway                     |               |
|                    | Name server                         |               |
| Misc Settings      | Enable additional IP Address        |               |
|                    | IP Address                          | 10.0.0.1      |
|                    | Subnet Mask                         | 255.0.0.0     |
|                    | ×                                   | ✔ Save        |

Click "Network", and set the settings accroding to the image below.

| □ | Indoor Station 001-0102-01                     | LIST VIEW                     |
|---|------------------------------------------------|-------------------------------|
|   |                                                | Online firmware update        |
|   |                                                | Current software version:     |
|   |                                                | HGI16_Main_V1.07_20190225_PP_ |
|   |                                                | New firmware                  |
|   | No ecroonsaver set for this indoor station vet | New firmware version:         |
|   |                                                | 9.01                          |
|   |                                                | V9.01 Test Version            |
|   |                                                |                               |
|   |                                                |                               |
|   |                                                |                               |
|   |                                                |                               |
|   | 6                                              |                               |
|   | Settings                                       | ★ ✓ Save                      |
| ( |                                                |                               |

Back on the indoor staiton screen, click "Online firmware update", Smart Access Point will search the latest version automatically. Click "Save" to update the firmware.

# (4) Upload a screensave image

Click "Browser" and select an image (.jpg is supported only, maximum resolution of the image is 1024 x 600 pixels), click "Save" to send this image to the indoor station.

| ≣ | Indoor Station 001-0102-01                     | LIST VIEW          |
|---|------------------------------------------------|--------------------|
|   |                                                | Screensaver        |
|   | No screensaver set for this indoor station yet | /file/images/750 🔟 |
|   | يخ                                             |                    |
|   | Settings                                       | ♦ ✓ Save           |

# <sup>(5)</sup> Upload a floor plan

Click "Browser" to select a floorplan image (.jpg is supported only, maximum resolution of the image is 1024 x 600 pixels), click "Save" to upload the floorplan.

| <b></b> | Indoor Station 001-0102-01                     | LIST VIEW                                                                      |
|---------|------------------------------------------------|--------------------------------------------------------------------------------|
|         |                                                | Floor plan<br>/file/images/750  Use a image / logo with 1024<br>x 600 pixels . |
|         | No screensaver set for this indoor station yet |                                                                                |
|         | Settings                                       | ▲ ✓ Save                                                                       |
|         |                                                |                                                                                |

# <sup>(6)</sup> Setting the language

Select the language form the drop-down list, then click "Save" to save the setting.

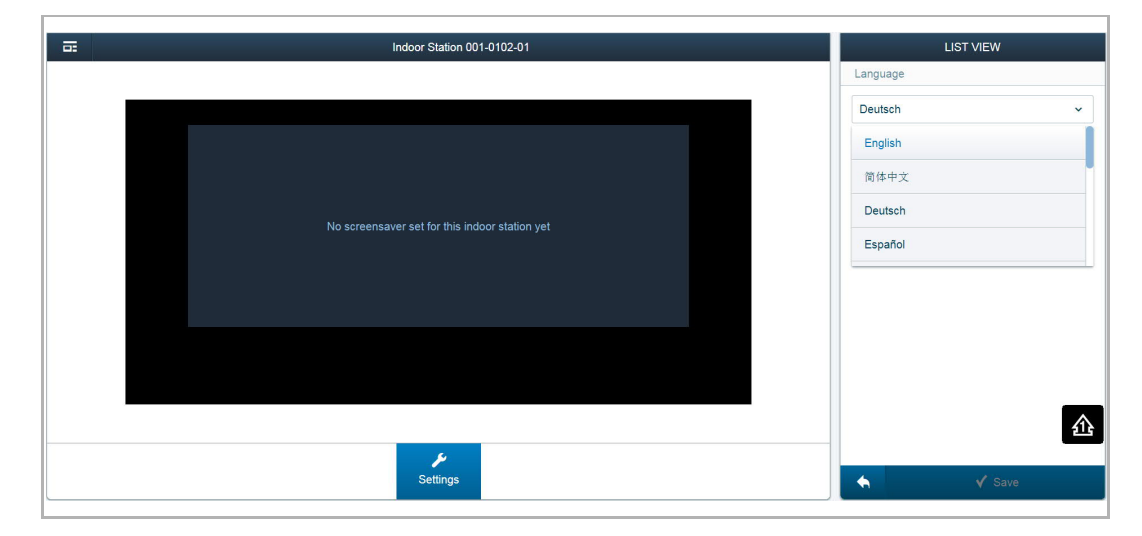

#### 9.1.5 Set the outdoor station

On the "MAIN MENU" screen, click "Device Management", " Outdoor Stations", then click an outdoor station to access the settings.

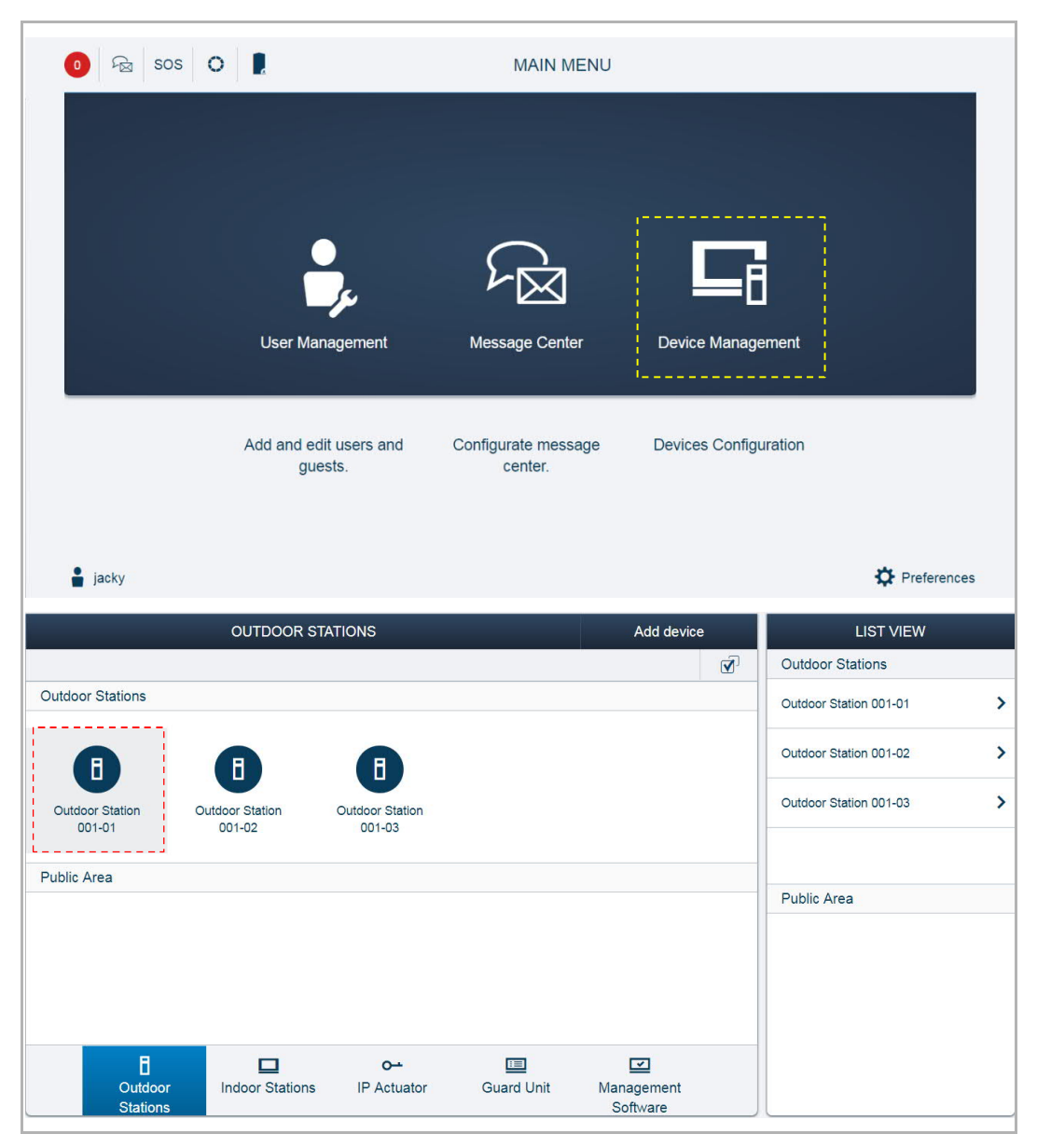

# **Basic information**

| = 2 | Outdoor Station 001-01 1                                                                                                    | LIST VIEW                                                                                                    |
|-----|----------------------------------------------------------------------------------------------------|----------------------------------------------------------------------------------------------------|
|     | 3       Welcome         No welcome message.         Image: Comparison of the second second s | Device type         4           Outdoor Station           Physical addr.         5           Block No.:         1           Device No.:         1           Serial No.:         6           101807A7F02D442         Version           Version         7           HG005_Digital_V0.54_20181219_I           Additional settings           Physical addr.         > |
| No. | Function                                                                                                    |                                                                                                    |
| 1   | Device ID                                                                                                    |                                                                                                    |
| 2   | Click the icon to return to the previous screen                                                                                                    |                                                                                                    |
| 3   | Overview of the outdoor station                                                                                                    |                                                                                                    |
| 4   | Device type of the outdoor station                                                                                                    |                                                                                                    |
| 5   | Display the address of the outdoor station                                                                                                    |                                                                                                    |
| 6   | Display the serial number of the outdoor station                                                                                                    |                                                                                                    |

6 7

Display the version of the outdoor station

# Addtional settings

| ■   | Outdoor Station 001-01                                                                                                    | LIST VIEW                  |   |  |
|-----|----------------------------------------------------------------------------------------------------|----------------------------|---|--|
|     |                                                                                                    | Physical addr. 1           | > |  |
|     | Welcome                                                                                                    | Calling type 2             | > |  |
|     | No welcome message.                                                                                                    | Welcome message 3          | > |  |
|     |                                                                                                    | Door lock setting 4        | > |  |
|     |                                                                                                    | Time Synchronization 5     | > |  |
|     |                                                                                                    | Lift control 6             | > |  |
|     |                                                                                                    | Language <mark>7</mark>    | > |  |
|     |                                                                                                    | Local firmware update 8    | × |  |
|     | Settings Bulletin Name List                                                                                                  | Online firmware update 9   | > |  |
|     |                                                                                                    | List of trusted devices 10 | > |  |
|     |                                                                                                    |                            |   |  |
| No. | Funciton                                                                                                    |                            |   |  |
| 1   | Set the physical address for the outdoor station                                                                             |                            |   |  |
| 2   | <sup>(1)</sup> Set the calling type for the outdoor station, please see the "Set the calling type" chapter for more details. |                            |   |  |
| 3   | <sup>(2)</sup> Set the welcome message for the outdoor station                                                               |                            |   |  |
| -   |                                                                                                    |                            |   |  |

| 4  | <sup>(3)</sup> Set the door lock time for the outdoor station, please seeo the "Set the door lock time" chapter for more details.  |  |
|----|----------------------------------------------------------------------------------------------------|--|
| 5  | Set the time synchronization from the management software for the outdoor station                                                  |  |
| 6  | Set the lift control function for the outdoor station                                                                              |  |
| 7  | Set the language for the outdoor station                                                                                           |  |
| 8  | 8 Update the firmware via local PC, please refer to the "Set the indoor station" chapter for more details.                         |  |
| 9  | Update the firmware via the external website, please refer to the "Set the indoor station" chapter for more details.               |  |
| 10 | <sup>(4)</sup> Set the trusted devices for the outdoor station, please see the "Set the trusted devices" chapter for more details. |  |
| 11 | <sup>(5)</sup> Set the welcome screen for the outdoor station, please see the "Set the welcome screen" chapter for more details.   |  |
| 12 | <sup>(6)</sup> Manage the name list, please see the "Manage the name list" chapter for more details.                               |  |

#### <sup>(1)</sup> Set the calling type

Tick the "Name list" checkbox, the outdoor station will start a call via the name list.

Untick the "Name list" checkbox, the outdoor station will start a call via the keypad. Next, you can select "Physical address" or "Logical address" from the drop-down list.

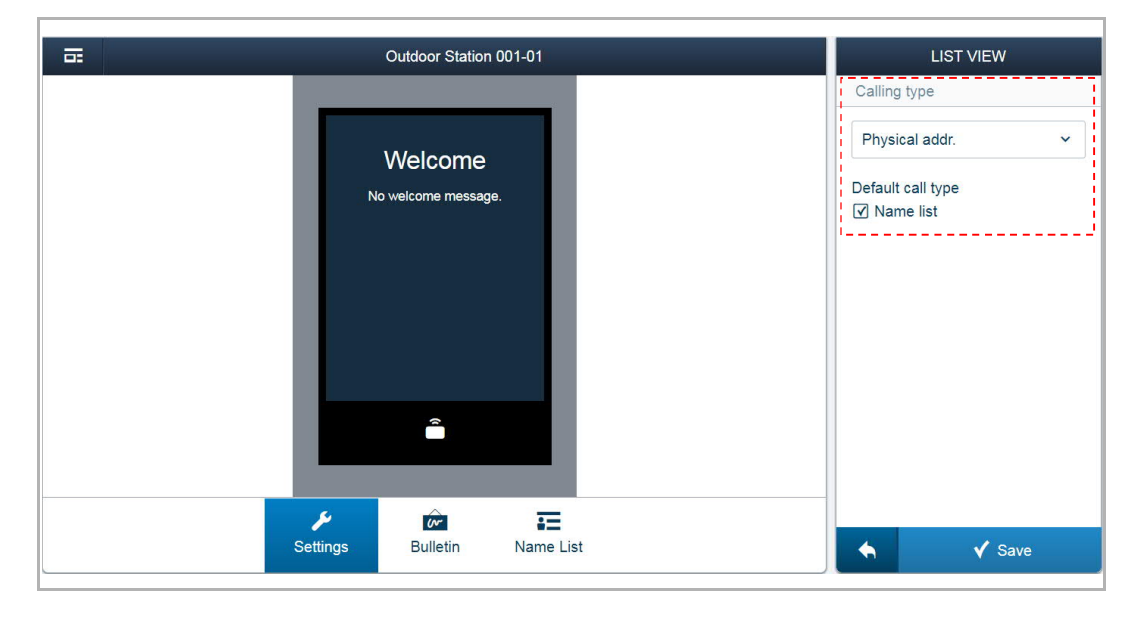

#### <sup>(2)</sup> Set the welcome message

Enter the text and click "Save", and the setting will be reflected on the screen of the outdoor station.

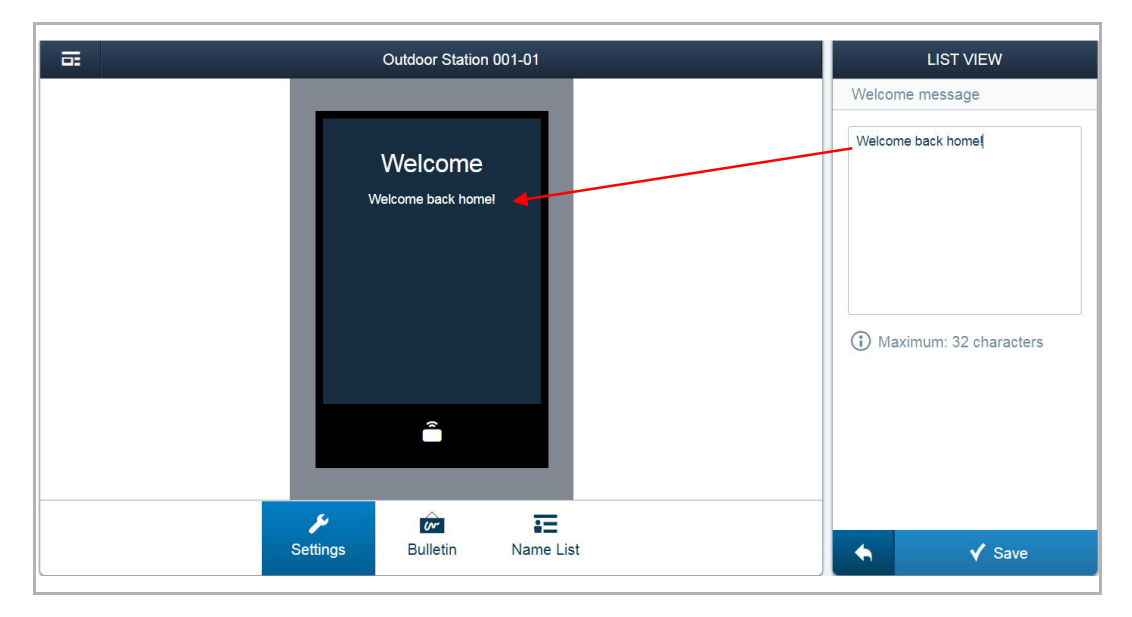

# <sup>(3)</sup> Set the door lock time

It the default lock type is set to "IP actuator", you need to add the outdoor station to the trusted list of IP actuators. Please see the "Set the IP actuator" chapter for more details.

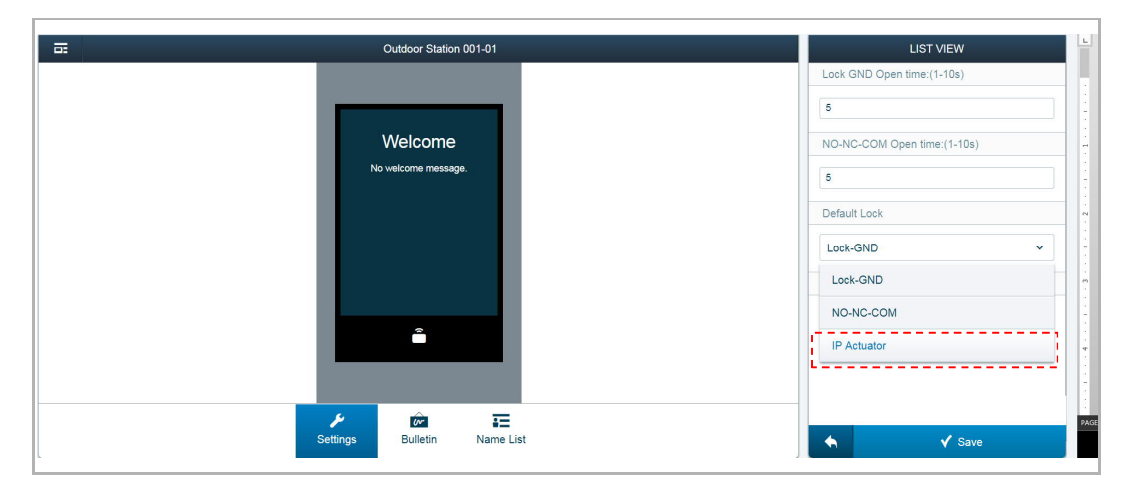

#### <sup>(4)</sup> Set the trusted devices

You need to enable the "Trust this management softeware" function if you want this outdoor station to unlock in the event of an emergency. Please see the "Emergency unlock" chapter for more details.

Click "Add trusted devices" to add the devices to the outdoor station.

For exmplae, you want the guard unit and the indoor stations to release the lock of this outdoor station, you need to add them to the trusted list.

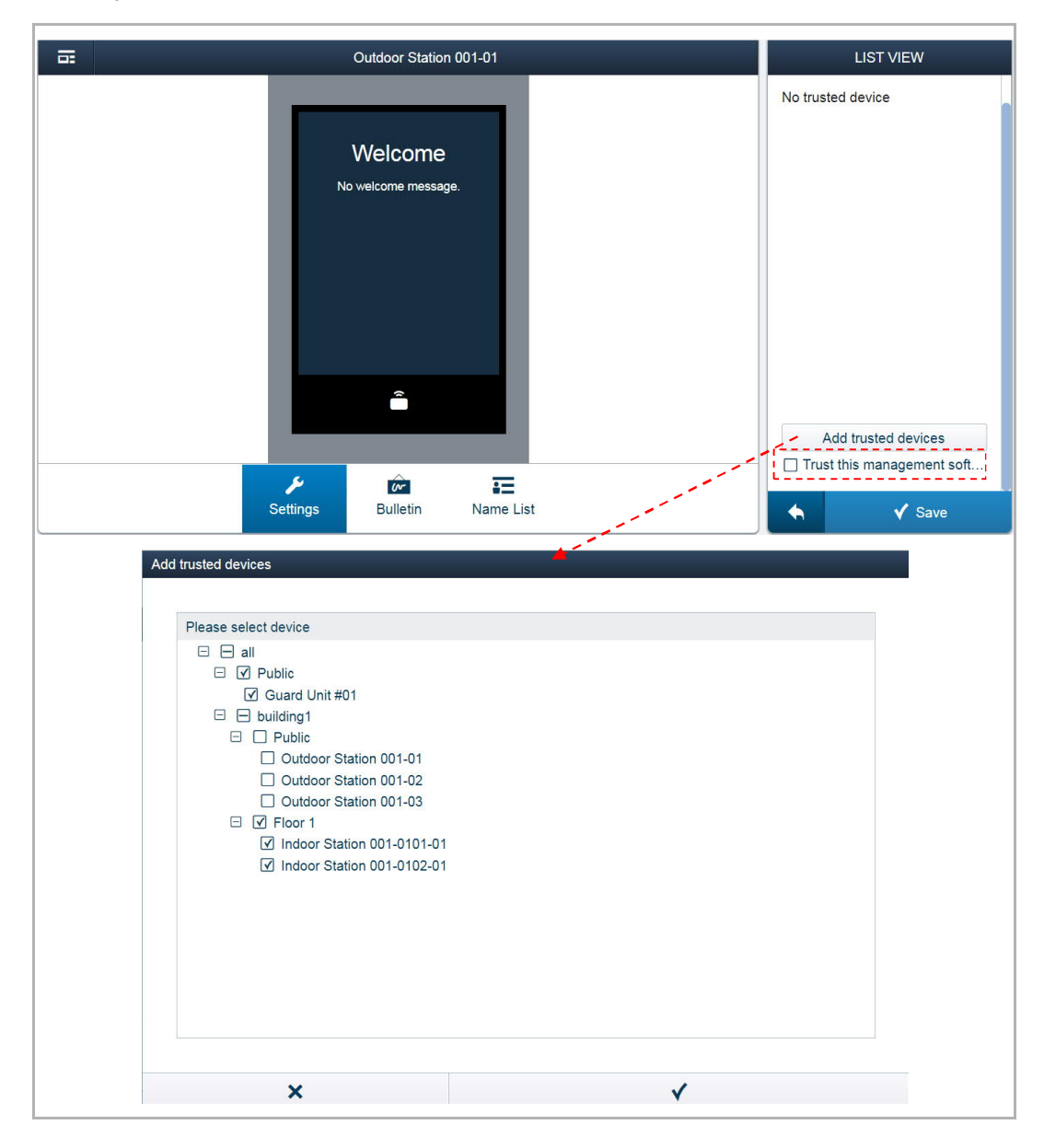

# <sup>(5)</sup> Set the welcome screen

There are 2 functions for setting the welcome screen.

| Outdoor Station 001-01      | LIST VIEW               |
|-----------------------------|-------------------------|
|                             | Bulletin                |
|                             | Developer Information > |
|                             | Bulletin >              |
| Welcome                     |                         |
| Welcome                     |                         |
|                             |                         |
|                             |                         |
|                             |                         |
|                             |                         |
| <u>بر</u>                   | -                       |
| Settings Bulletin Name List |                         |

# [1] Developer information

Click "Development information", select an image or enter the words. The result will be displayed on the screen of the outdoor station.

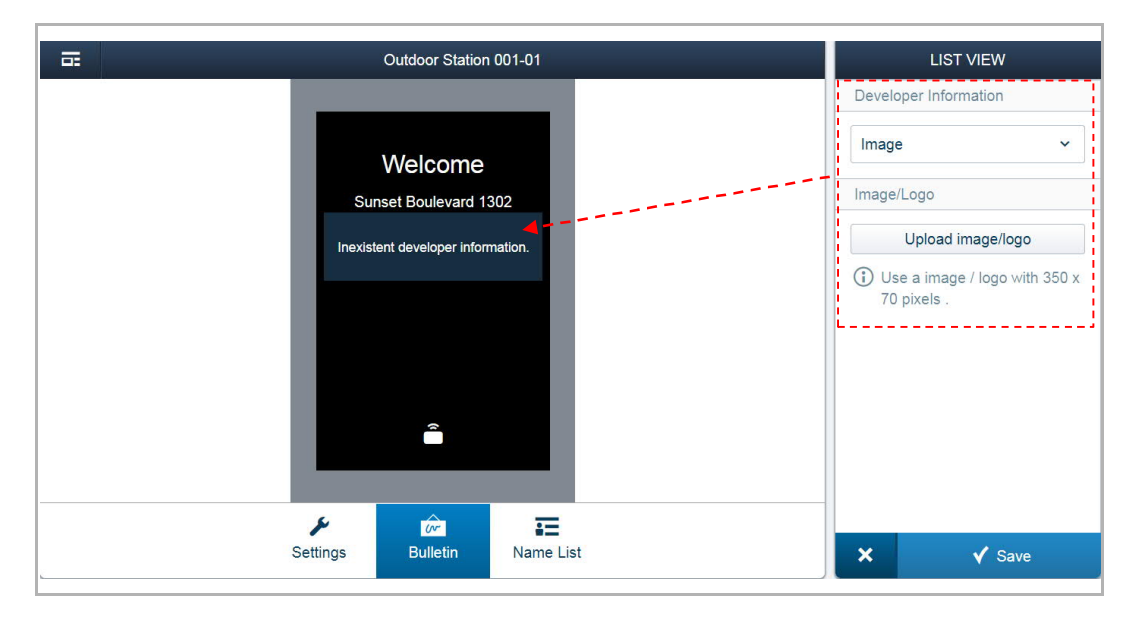

# [2] Bulletin

Click "Bulletin", "Add bulletin page", "Upload image/logo" to upload a logo or a word. This logo or word will be displayed on the screen of the outdoor station.

A maximum of 3 bulletins can be uploaded. The outdoor station plays the bulletins one by one and each bulletin is displayed 10 s.

| Gutdoor Station 0                           | 01-01     | LIST VIEW                                    |
|---------------------------------------------|-----------|----------------------------------------------|
| Welcome                                     |           | Bulletin 🔟                                   |
| Sunset Boulevard 130                        | 2         | Image/Logo Upload image/logo                 |
| Developer Information     No image uploaded | on        | Use a image / logo with 800 x<br>600 pixels. |
| Settings                                    | Name List | × √ Save                                     |

## <sup>(6)</sup> Manage the name list

1. Add the name list

There are 2 ways to add the name list

#### Method 1: Import the name list from another outdoor station

Click "Import name list entries" and select the another outdoor station. Then click "import" to import the name list from another outdoor station.

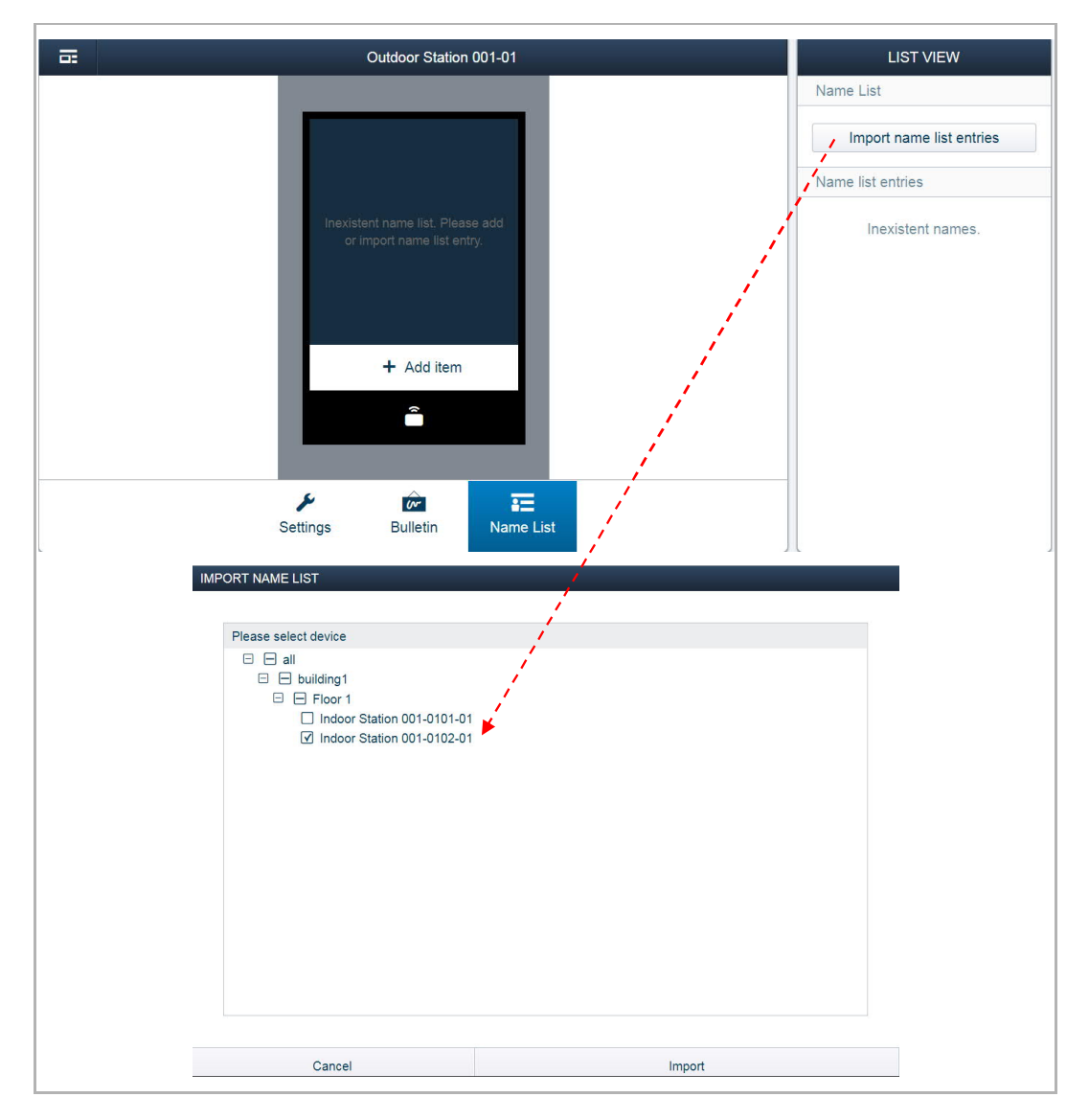

#### Method 2: Add the name list on Smart Access Point

Click "Add item", enter the resident information, upload the image as and assign the indoor stations to the user, click "Save" and select the another outdoor station. Then click "import" to import the name list from another outdoor station.

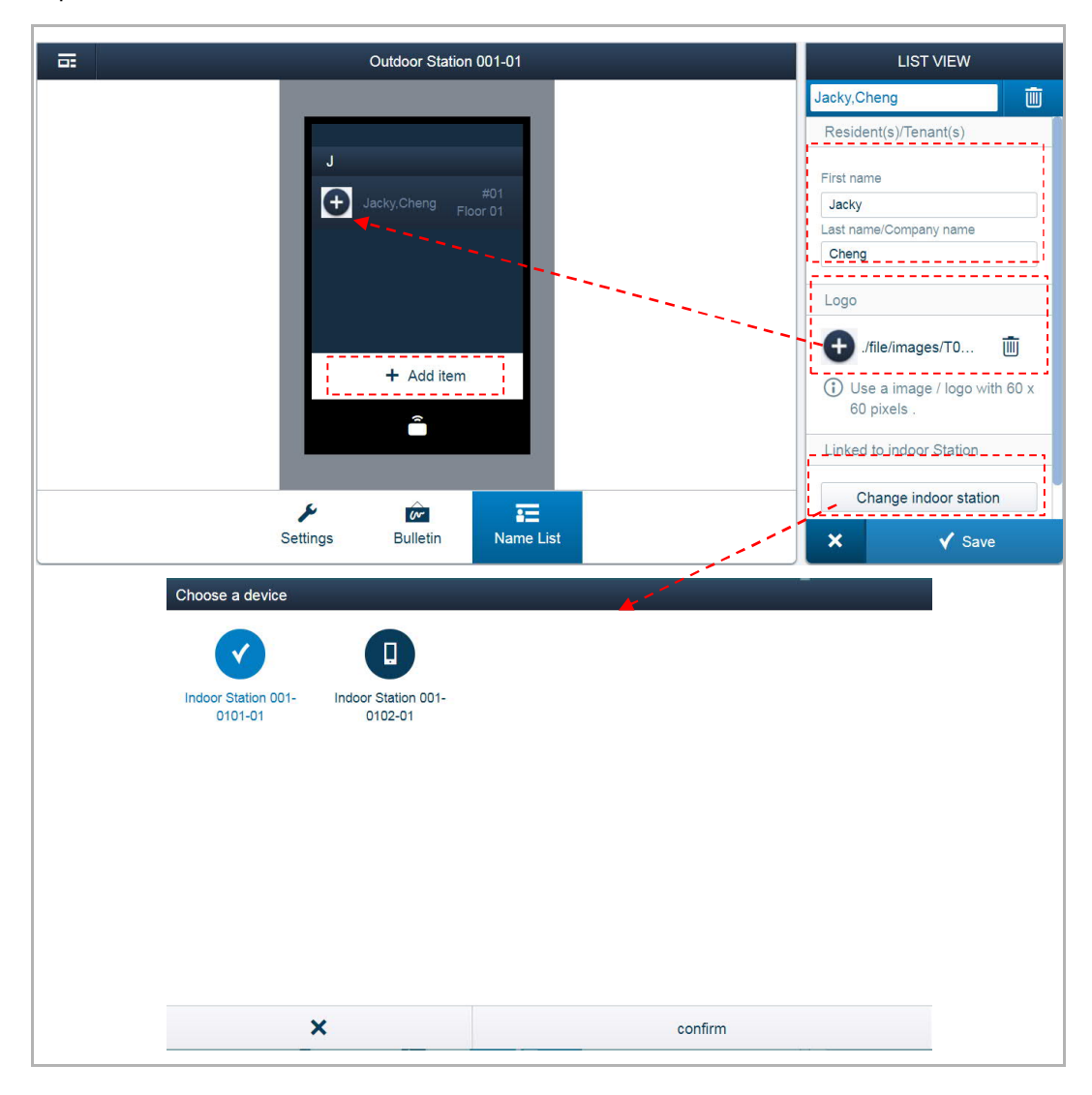

2. Copy the name list to the other outdoor station

Click "Copy name list to other OS", select the destination outdoor stations, click "Import".

| Gutdoor Station 001-01      | LIST VIEW                  |
|-----------------------------|----------------------------|
|                             | Name List                  |
|                             | Import name list entries   |
| #01                         | Copy name list to other OS |
| Jacky, Cheng Floor 01       | Remove all entries         |
|                             | Name list entries          |
|                             | Search by name list        |
|                             | J                          |
| + Add item                  | Jacky,Cheng                |
|                             |                            |
|                             |                            |
|                             |                            |
| Settings Bulletin Name List |                            |
|                             |                            |

# 3. Remove the name list

Click "Remove all entries", then click "Continue" to clear the name list.

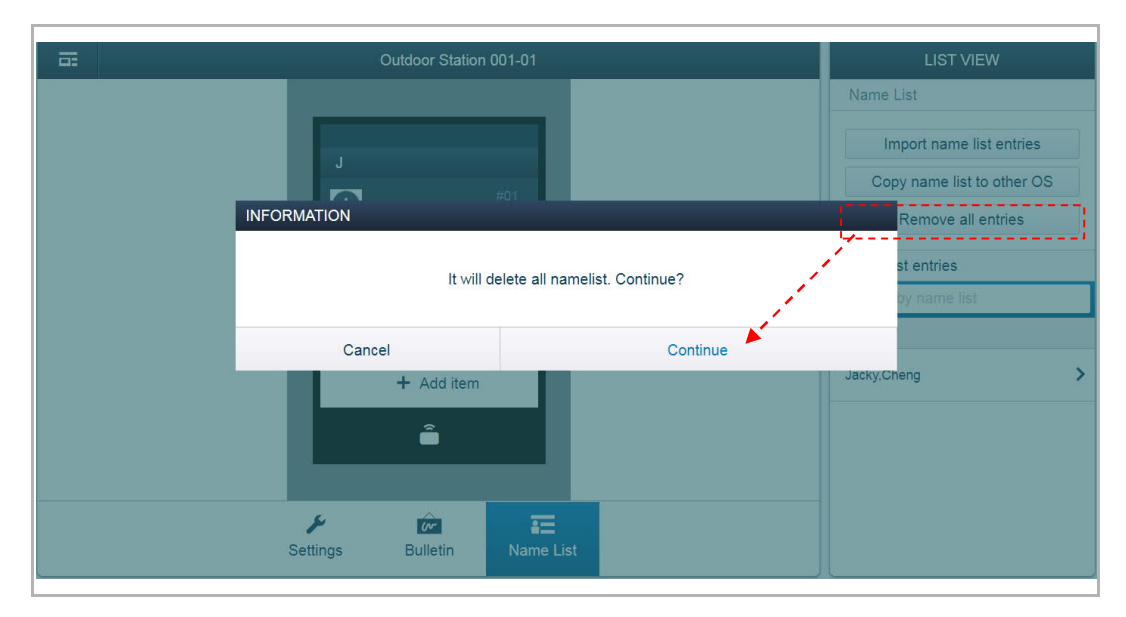

#### Design label

The function is for IP pushbutton outdoor station only.

Access the settings screen of IP pushbutton outdoor station first, then click "Design lable".

| Cutdoor Station 001-03 | LIST VIEW               |   |
|------------------------|-------------------------|---|
| <i>z</i> t.            | Additional settings     |   |
|                        | Physical addr.          | > |
|                        | Door lock setting       | > |
|                        | Time Synchronization    | > |
|                        | Lift control            | > |
| M. Nueller             | Local firmware update   | > |
|                        | Design label            | > |
|                        | Online firmware update  | > |
| Settings               | List of trusted devices | > |

There are a lot of setting items for designing the lable. When you complete the design, click "Print" to pirnt it.

| ■ | Outdoor Station 001-03 |            | LIST VIEW                                                  |
|---|------------------------|------------|------------------------------------------------------------|
|   |                        |            | Arial Unicode MS 🗸                                         |
|   | Jacky                  | $\bigcirc$ | Fontsize                                                   |
|   | cachy                  | $\bigcirc$ | 30 ~                                                       |
|   |                        |            | Horizontal Alignment                                       |
|   |                        |            | EEE                                                        |
|   |                        |            | Vertical Alignment                                         |
|   |                        |            | $\uparrow \rightarrow \downarrow$                          |
|   |                        |            | Material                                                   |
|   |                        |            | Black ink on white paper     White ink on transparent foil |
|   | ×                      |            | ◯ Black ink on transparent foil                            |
|   | Settings               |            | <ul> <li>✓ Print</li> </ul>                                |

# 9.1.6 Set the guard unit

On the "MAIN MENU" screen, click "Device Management", "Guard unit".

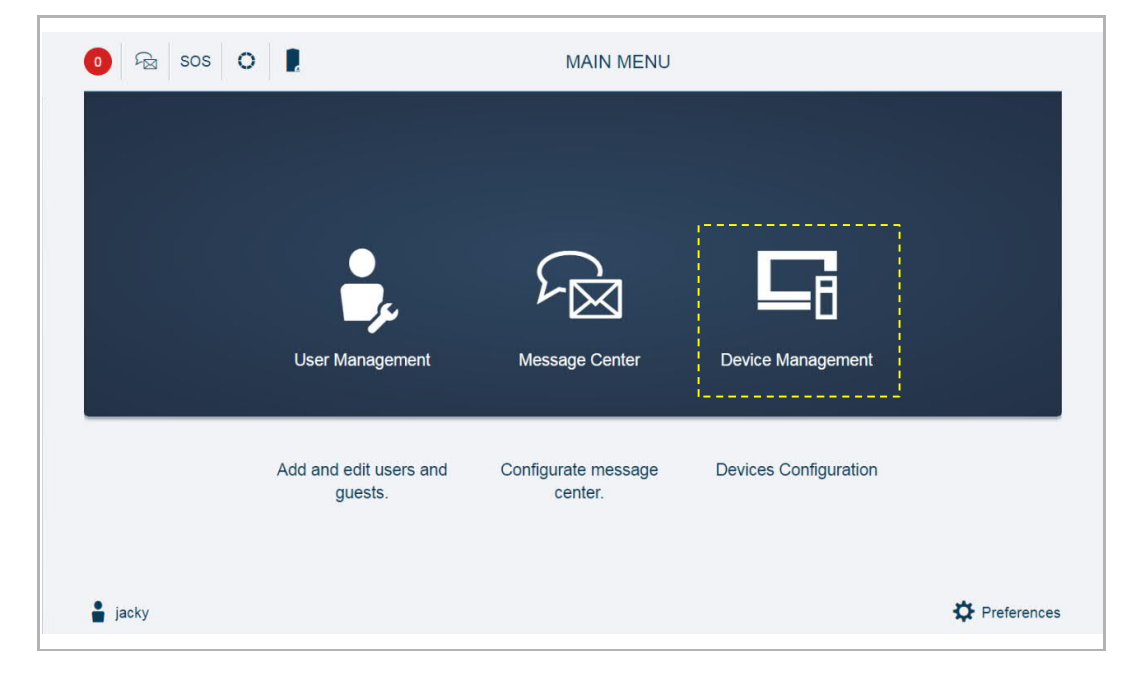

|                     | GUARD UN        | T             |            | Add device             | LIST VIEW      |   |
|---------------------|-----------------|---------------|------------|------------------------|----------------|---|
|                     |                 |               |            |                        | Guard Unit     |   |
|                     |                 |               |            |                        | Guard Unit #01 | > |
| Guard Linit #01     |                 |               |            |                        |                |   |
|                     |                 |               |            |                        |                |   |
|                     |                 |               |            |                        |                |   |
|                     |                 |               |            |                        |                |   |
|                     |                 |               |            |                        |                |   |
|                     |                 |               |            |                        |                |   |
| B                   |                 | <del>0-</del> |            |                        |                |   |
| Outdoor<br>Stations | Indoor Stations | IP Actuator   | Guard Unit | Management<br>Software |                |   |

On the "GUARD UNIT" screen, click a guard unit to access the settings.

# Operation

| 🖬 2 Gua      | rd Unit #01 1 | LIST VIEW               |         |
|--------------|---------------|-------------------------|---------|
|              |               | Device No. 4            |         |
|              |               | 1                       |         |
| 3            |               | Serial No.: 5           |         |
|              |               | 103807A7F02801B         |         |
|              |               | Version 6               |         |
|              |               | HGM53_Main_V1.02_20190  | 214_PP. |
| ME           |               | Additional settings     |         |
|              |               | Local firmware update 7 | >       |
| ((CCDD))     |               | Online firmware update  | >       |
| Settin       | ,<br>ngs      | × ✓ Save                |         |
|              |               |                         |         |
| No. Function |               |                         |         |

| NO. | Function                                                                                                    |  |
|-----|----------------------------------------------------------------------------------------------------|--|
| 1   | Device ID                                                                                                    |  |
| 2   | Click the icon to return to the previous screen                                                                      |  |
| 3   | Overview of the guard unit                                                                                           |  |
| 4   | Device number of the guard unit                                                                                      |  |
| 5   | Display the serial number of the guard unit                                                                          |  |
| 6   | Display the version of the guard unit                                                                                |  |
| 7   | Update the firmware via local PC, please refer to the "Set the indoor station" chapter for more details.             |  |
| 8   | Update the firmware via the external website, please refer to the "Set the indoor station" chapter for more details. |  |

### 9.1.7 Set the IP actuator

On the "MAIN MENU" screen, click "Device Management", " IP actuator".

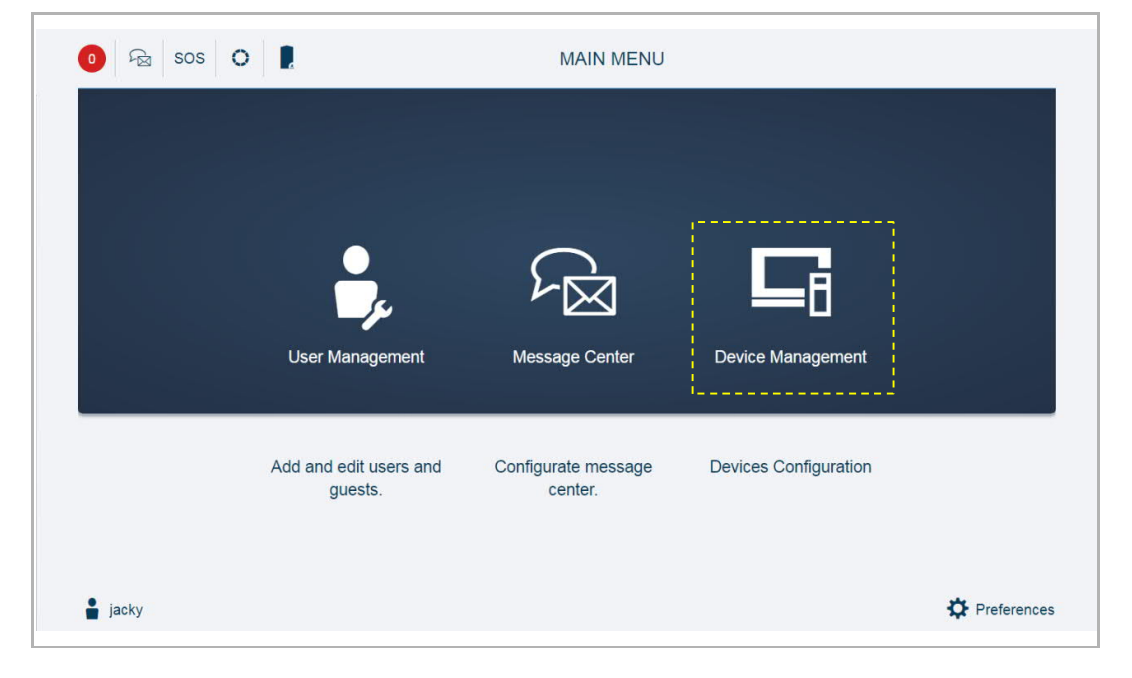

IP ACTUATOR Add device LIST VIEW IP Actuator IP Actuator Block IPA 001-01 > 0-Block IPA 001-01 Public Area Public Area ٦ := **~** Outdoor Indoor Stations IP Actuator Guard Unit Management Stations Software

On the "IP ACTATOR" screen, click a IP actuator to access the settings screen.

# Operation

| <b>≣</b> 2 | Block IPA 001-01                                                                             | LIST VIEW                    |
|------------|----------------------------------------------------------------------------------------------|------------------------------|
|            |                                                                                              | Device type 4                |
|            | 3 LAN & & & & & & & & & & & & & & & & & & &                                                  | Building IPA 🗸               |
|            | . OND DO'LLOOK- LOOK- DOD DS EXIT                                                            | Physical addr. 5             |
|            | H9304<br>IR Actuator                                                                         | Block No.: 1                 |
|            | ABB-IVelcome IP                                                                              | Device No.: 1                |
|            | Status Reset                                                                                 | Serial No.: <mark>6</mark>   |
|            |                                                                                              | 104000CDE017FEE              |
|            | ис сом но                                                                                    | Version 7                    |
|            |                                                                                              | HGM51_V0.22_20181130_ES_STN  |
|            |                                                                                              | Additional settings          |
|            |                                                                                              | Unlock setting 8 >           |
|            |                                                                                              | Local firmware update 9 >    |
|            |                                                                                              | Online firmware update 10 >  |
|            | -                                                                                            | List of trusted devices 11 > |
|            |                                                                                              | × ✓ Save                     |
| No.        | Function                                                                                     |                              |
| 1          | Device ID                                                                                    |                              |
| 2          | Click the icon to return to the previous screen                                              |                              |
| 3          | Overview of the IP actuator                                                                  |                              |
| 4          | Set device type of the IP actuator (e.g. network IPA, building IPA and p                     | private IPA)                 |
| 5          | Display the physical address of the IP actuator                                              |                              |
| 6          | Display the serial number of the IP actuator                                                 |                              |
| 7          | Display the version of the IP actuator                                                       |                              |
| 8          | <sup>(1)</sup> Set the lock connected to the IP actuator                                     |                              |
| 9          | Update the firmware via local PC, please refer to the "Set the indoor st details.            | ation" chapter for more      |
| 10         | Update the firmware via the external website, please refer to the "Set the for more details. | he indoor station" chapter   |
| 11         | <sup>(2)</sup> Set trusted devices for the IP actuator                                       |                              |

# <sup>(1)</sup> Set the lock connected to the IP actuator

| <u>a</u> | Block IPA 001-01                                   | LIST VIEW                  |
|----------|----------------------------------------------------|----------------------------|
|          |                                                    | Lock-GND                   |
|          |                                                    | Output mode<br>AC output ~ |
|          |                                                    | Unlock time                |
|          | ABB-Welcome IP<br>Status Preset<br>ERI & ERI C C C | -   5   +     Relay lock   |
|          |                                                    | Time of light 30 +         |
|          | Settings                                           | × ✓ Save                   |
## <sup>(2)</sup> Set the trusted devices for the IP actuator

You need to enable the "Trust this management softeware" function if you want this IP actuator to unlock in the event of an emergency. Please see the "Emergency unlock" chapter for more details.

Click "Add trusted devices" to add the devices to the IP actuator.

For exmplae, you want the guard unit and the indoor stations to release the lock of this IP actuator, you need to add them to the trusted list.

| Block IPA 001-01                                                                                                    | LIST VIEW                                             |
|----------------------------------------------------------------------------------------------------|-------------------------------------------------------|
| Lev<br>Wie do Look Look con one de bor<br>HB304<br>HP Actuator<br>ABB-Weicome IP<br>Status<br>Status<br>Reset<br>Security Switch<br>EIE Con<br>Security Switch | No trusted device                                     |
|                                                                                                    | Add trusted devices Trust this management soft X Save |
| Add trusted devices                                                                                                    |                                                       |
| × ✓                                                                                                    |                                                       |

#### Release the IP actuator connected to the outdoor station

If the default lock type of the outdoor station is set to "IP actuator", you need to select an IP actuator.

| Gutdoor Station 001-01         | LIST VIEW                                                                                       |
|--------------------------------|-------------------------------------------------------------------------------------------------|
| Welcome<br>No welcome message. | Default Lock IP Actuator IP actuator type Power lock IP actuator addr. Select IP Actuator addr. |
| Settings Bulletin Name List    | 01<br>Subsidiary Lock<br>NO-NC-COM                                                              |

This outdoor staiton must be added to the trusted list of IP actuator in advance.

| Guard Unit #U1     building1    Public     Outdoor Station 001-02    Outdoor Station 001-03    Outdoor Station 001-0101    Indoor Station 001-0101-01    Indoor Station 001-0102-01 |
|----------------------------------------------------------------------------------------------------|
|----------------------------------------------------------------------------------------------------|

## 9.2 User management

## 9.2.1 Enter the settings screen

On the "MAIN MENU" screen, click "User Management" to access the settings.

| 0 Fa sos O | •                              | MAIN MENU                   |                       |             |
|------------|--------------------------------|-----------------------------|-----------------------|-------------|
|            |                                |                             |                       |             |
|            |                                |                             |                       |             |
|            |                                |                             |                       |             |
|            | User Management                | Message Center              | Device Management     |             |
|            |                                |                             |                       |             |
|            | Add and edit users and guests. | Configurate message center. | Devices Configuration |             |
|            |                                |                             |                       |             |
| 🛔 jacky    |                                |                             |                       | Preferences |

## 9.2.2 Adding users one by one

On the "USER MANAGEMENT" screen, click "Add user", select the user role (e.g. admin), enter the user name, first name, last name etc., click "  $\checkmark$  " to add a user.

A maximum of 2000 users can be added on the system.

| HOME 0 SOS O | < USERMANAGEMENT >        |
|--------------|---------------------------|
|              | USERS                     |
|              | +<br>Add User Import User |
| ADD NEW USER |                           |
| New user     |                           |
| User name    | Test                      |
| First name   |                           |
| Last name    |                           |
| User role    | admin 🗸                   |
| Password     |                           |
| Confirm      |                           |
| ×            | $\checkmark$              |

#### 9.2.3 Importing the users via a template

On the "USER MANAGEMENT" screen, click "Import user", "Download user's template" to download a CSV file named "user\_template.csv" to the local PC.

| HOME 0 SOS O | < USERMANAGEMENT > |
|--------------|--------------------|
|              | USERS              |
|              | +<br>Add User      |
| INFORMATION  |                    |
|              |                    |
|              |                    |
|              | Browser            |
|              |                    |
| ×            | $\checkmark$       |

Open the CSV file and enter the data.

| A1 |       | - E >      | < 🗸       | fx Inde   | ×         |           |             |       |   |
|----|-------|------------|-----------|-----------|-----------|-----------|-------------|-------|---|
|    | Α     | В          | С         | D         | E         | F         | G           | Н     | Ι |
| 1  | Index | Building N | Floor No. | Apartment | User Name | Card Numl | Lift contro | I     |   |
| 2  | 1     | 1          | 1         | 1         | Martin    | 11112     | 1.2.3.4.5.0 | 5.7.8 |   |
| 3  | 2     | 1          | 1         | 1         | Bill      | 11113     | -76.1.2.3   | 3     |   |
| 4  | 3     | 1          | 1         | 2         | Paul      | 11114     | All         |       |   |
| 5  | 4     | 3          | 5         | 3         | Sally     | 11115     | 63.64       |       |   |
| 6  |       |            |           |           |           |           |             |       |   |
| 7  |       |            |           |           |           |           |             |       |   |

#### \*Card number

If multiple cards are used in the same apartment, they should be entered on different lines. Maximum length of card nunmer is 10 digits.

#### \*Lift control

Different floors numbers must be separated with "."; Enter "All" if all floors are used. Leave blank if no floor is used.

|             | INFORMATION           |                |                 |              |             |
|-------------|-----------------------|----------------|-----------------|--------------|-------------|
|             |                       |                |                 |              |             |
|             |                       | Download use   | r's template    |              |             |
|             | C:\fakepath\user_temp | late.csv       |                 | Browser      |             |
|             |                       |                |                 |              |             |
|             | ×                     |                | ✓               |              |             |
|             |                       |                |                 |              |             |
|             | INFORMATIC            | N              |                 |              |             |
| Users       |                       |                |                 |              | D10         |
|             |                       | Ō              | Successfully im | ported       | ie          |
| BF          |                       | Ŭ              | 2               |              | ai          |
| Betty,Fu    | B                     |                | 1               |              |             |
|             |                       |                |                 |              |             |
| JC          | КZ                    | мо             | PW              | P0           | Jacky,Chei  |
| Jacky,Cheng | Krystal,Zhou          | Martin,0010101 | Patrick, Wang   | Paul,0010102 | Krystal,Zhu |
|             |                       |                |                 |              | Martin 001  |

Click "Browser" and select the CSV file, click "  $\checkmark$  " to import the data to the system.

## 9.2.4 Assign the deives to the user

Please see the "Add the devices" chapter to add the devices to Smart Access Point before use. On the "USERS" screen, click a user name (e.g. "jacky") to access the corresponding screen.

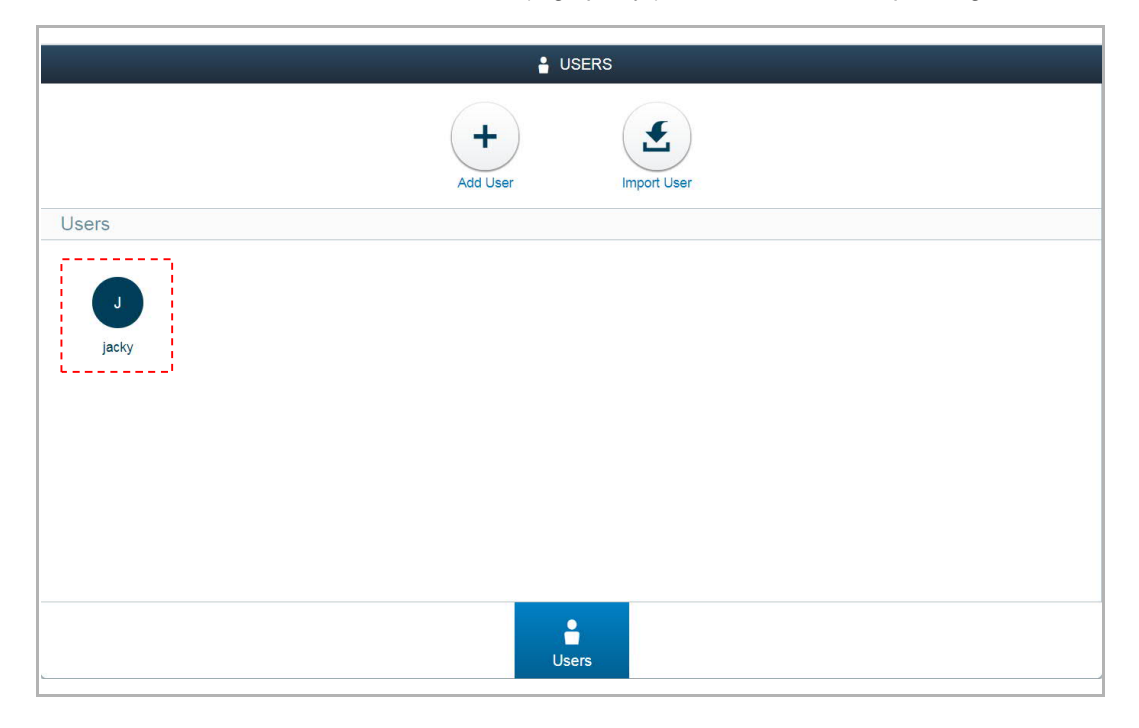

1. Manage the user cards

## Assigning the user card to the user

On the "jacky" screen, click "User card", "Add card".

| jacky                                          | E LIST VIEW       | v |
|------------------------------------------------|-------------------|---|
|                                                | jacky             | Û |
| J                                              | User role: admin  |   |
|                                                | Groups & doors    |   |
|                                                | User Card         | > |
|                                                | Indoor Station    | > |
| User Card Indoor Station Doors                 | Doors             | > |
| ii                                             | User Information  |   |
|                                                | Edit User Account | > |
|                                                | Change Password   | > |
|                                                |                   |   |
|                                                |                   |   |
| Please select a category to assign the user to |                   |   |
| Indoor Station, doors, tags and keycards.      | •                 |   |
| izeky                                          |                   |   |
| Add card<br>Keycard/Tag                        |                   |   |
| Profile User Card Indoor Station Doors         |                   |   |

### Enter the data then click " $\checkmark$ ",

| ADD NEW CARD<br>Add new car | d                      |    |
|-----------------------------|------------------------|----|
| Card Type                   | Keycard/Tag 1          | ~  |
| Validity Period             | Limited Validity 2     | ×. |
| Start                       | Mar 1, 2019            | 31 |
| End                         | Mar 1, 2020            | 31 |
| Register By                 | Outdoor Station 3      | ×  |
| Card Reader                 | Outdoor Station 001-01 | ~  |
| Available floor No.         | 1,10 4                 | +  |
| ×                           | ✓                      |    |

| No. | Function                                                                                       |
|-----|------------------------------------------------------------------------------------------------|
| 1   | Card type                                                                                      |
| 1   | You can use a keycard or tag.                                                                  |
|     | Validity period                                                                                |
| 2   | The system default is "Unlimited validity".                                                    |
|     | If "Limited validity" is selected, you need to enter the start date and the end date.          |
|     | Register type                                                                                  |
| 3   | If "Card no." is selected, you can enter the card number directly. (support for ID cards only) |
|     | If "Outdoor Station" is selected, the card number will be obtained from the outdoor station.   |
|     | Floor no.                                                                                      |
| 4   | Click "+" and select the floor number (see the diagram below).                                 |
|     | With this setting, swiping the user card provides access to the designated floor via the lift. |

If "Register by" is set to "Outdoor station", you need to select an outdoor station and swip the user card on this outdoor station when you see the "Please swipe" prompt.

A maximum of 200 user cards can be assigned to a user.

| ADD NEW KEYCARD/TAG                                                     |
|-------------------------------------------------------------------------|
| Please hold the keycard/tag against the card reader.<br>Time out: 04:59 |
| Please swipe                                                            |
|                                                                         |
| ×                                                                       |

#### Deleting a user card from a user

On the "jacky" screen, click the user cards, then click "Delete Card", " $\!\!\sqrt{}\!\!$ " to delete it.

| i. |     |                     |            | jacky          |             |   |
|----|-----|---------------------|------------|----------------|-------------|---|
|    | A   | +<br>dd card        | 116811304  | 0445824        |             |   |
|    | Key | INFORMATION         |            |                |             |   |
|    |     | User Card           |            |                |             | _ |
|    |     | Card Type           | DesFire Ca | rd             |             |   |
|    |     | Card No.            | 1168113040 | )445824        |             |   |
|    |     | Validity Period     | 2019-03-01 | ~ 2020-03-01   |             |   |
|    |     | Available floor No. | 1, 10      |                |             |   |
|    |     |                     |            |                |             |   |
|    |     | ×                   |            | 1              | Delete Card |   |
|    |     | Profile             | User Card  | Indoor Station | Doors       |   |

2. Manage the indoor stations

#### Assigning the indoor stations to the user

On the "jacky" screen, click "Indoor Station", click an indoor station and then click " $\!\!\sqrt{}$ " to add the indoor station to the user.

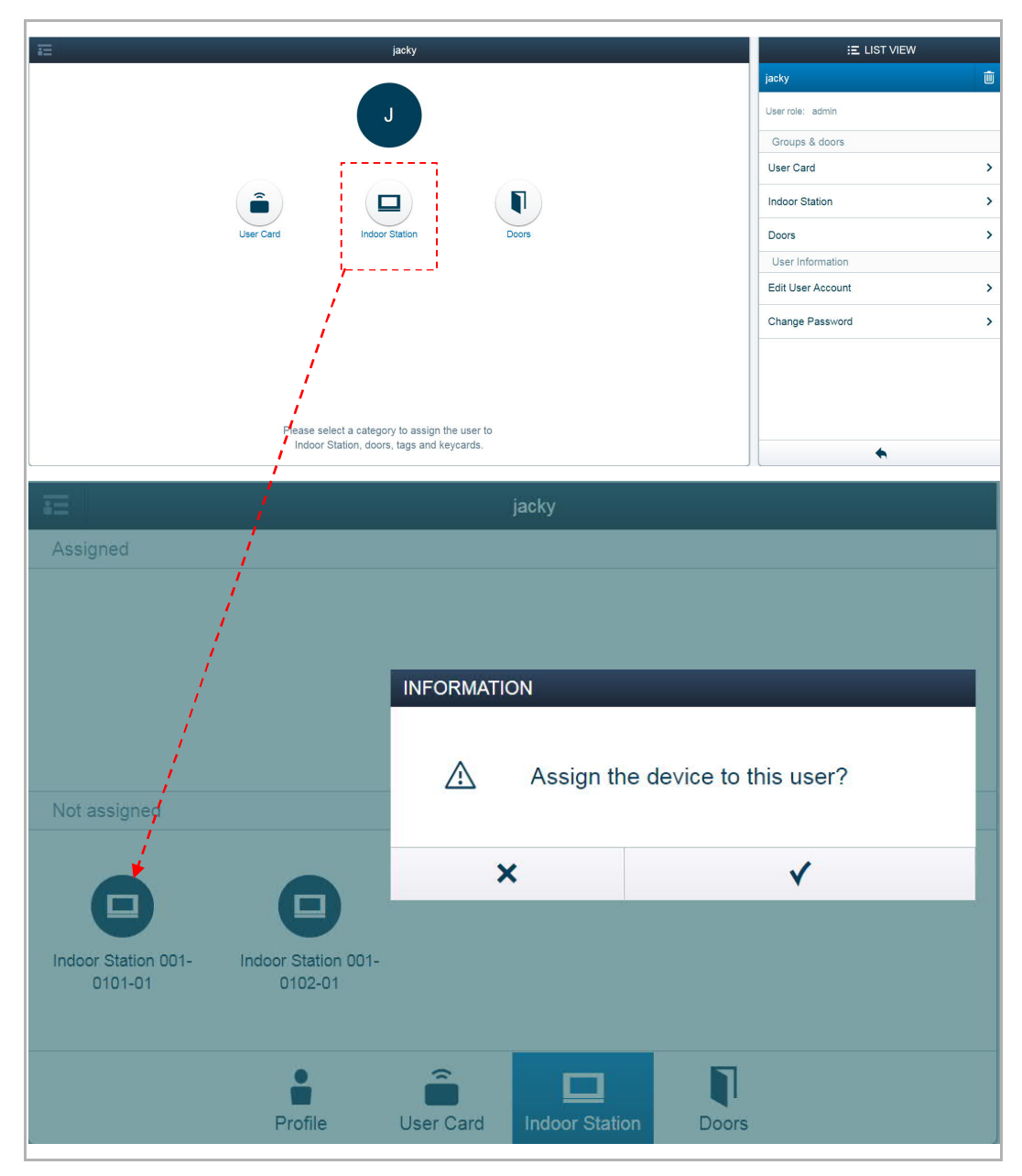

#### Removing an indoor station from a user

On the "jacky" screen, click an indoor station on the "Assigned" section, then click " $\sqrt{}$ " to remove the indoor station from the user.

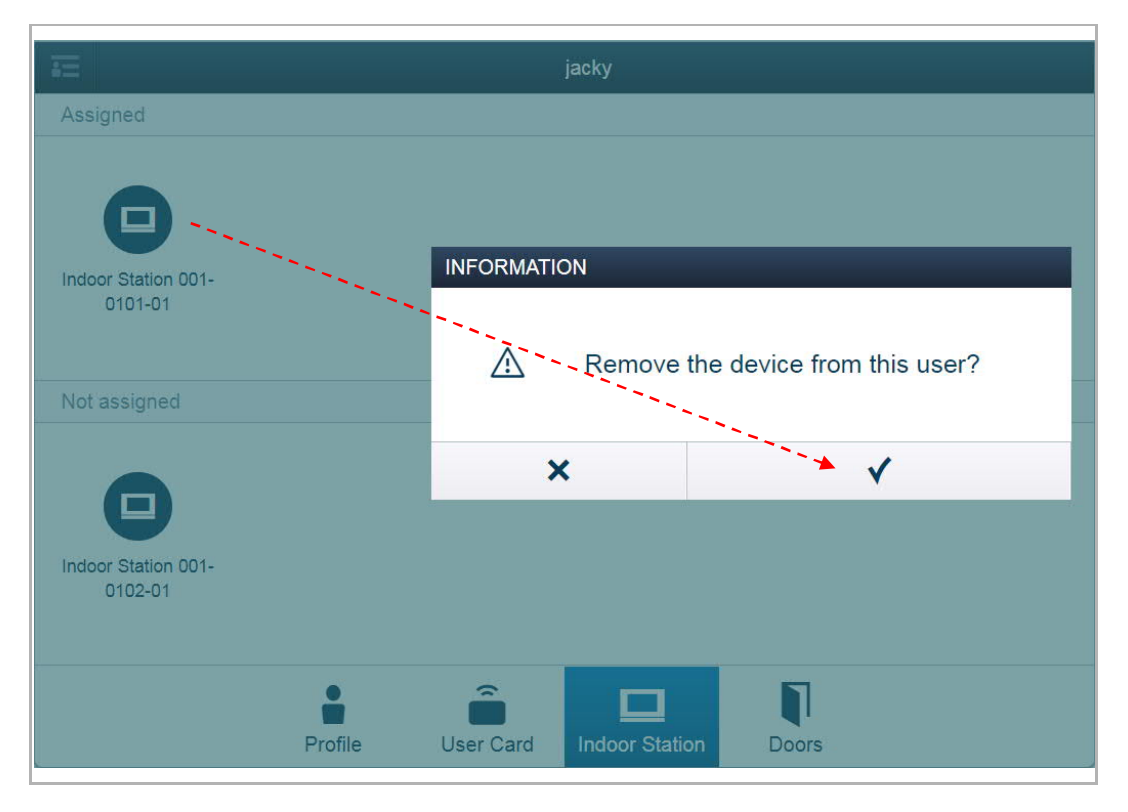

#### 3. Manage the doors

#### Assign doors to a user

On the "jacky" screen, click "Doors", click an outdoor station and click " $\!\!\sqrt{}$ " to add the door to the user.

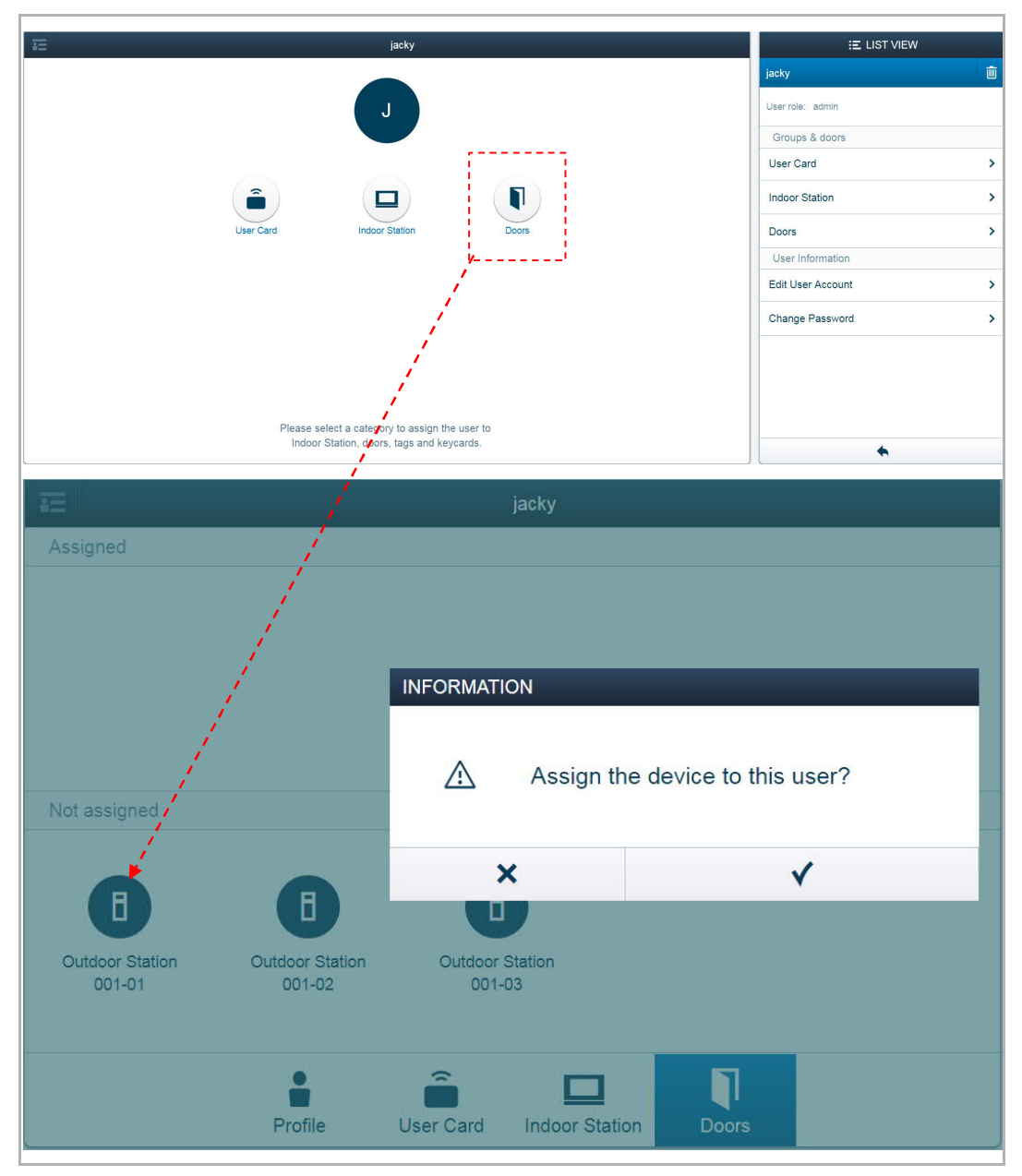

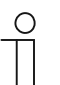

#### Note

The user card assigned to this user can unlock all the locks assigned to this user. If the user card is removed from the user, it cannot unlock the locks assigned to this user.

It is recommended that user cards are created and maintained using local outdoor stations or management software only.

#### Removing doors from a user

On the "jacky" screen, click an outdoor station on "Assigned" section, then click " $\sqrt{}$ " to remove the outdoor station from the user.

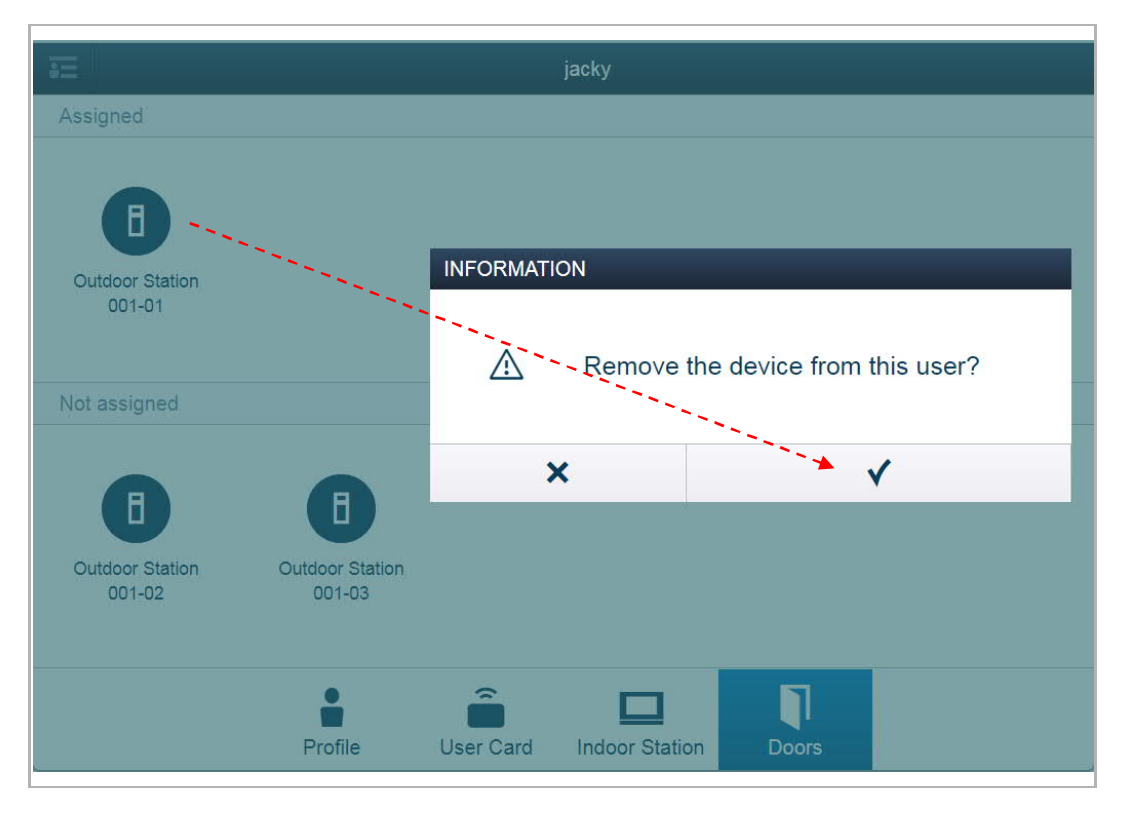

## 9.2.5 Changing user information

On the "USERS" screen, click the username (e.g. "jacky") to access the corresponding screen.

|            | 🖁 USER        | s           |
|------------|---------------|-------------|
|            | +<br>Add User | Import User |
| Users      |               |             |
| J<br>jacky |               |             |
|            |               |             |
|            |               |             |
|            |               |             |
|            |               |             |
|            | Users         |             |
|            |               |             |

In the "LIST VIEW", you can edait the user account or change the user password.

| i jacky                                                                                     | E LIST VIEW       |   |
|---------------------------------------------------------------------------------------------|-------------------|---|
|                                                                                             | jacky             | Ū |
| J                                                                                           | User role: admin  |   |
|                                                                                             | Groups & doors    |   |
|                                                                                             | User Card         | > |
|                                                                                             | Indoor Station    | > |
| User Card Indoor Station Doors                                                              | Doors             | > |
|                                                                                             | User Information  |   |
|                                                                                             | Edit User Account | > |
|                                                                                             | Change Password   | > |
|                                                                                             |                   |   |
| Please select a category to assign the user to<br>Indoor Station, doors, tags and keycards. | •                 |   |

## 9.2.6 Deleting users

On the "USERS" screen, click the user name (e.g. "jacky") to access the corresponding screen.

|            | 🖁 USER        | s           |
|------------|---------------|-------------|
|            | +<br>Add User | Import User |
| Users      |               |             |
| J<br>jacky |               |             |
|            |               |             |
|            |               |             |
|            |               |             |
|            | Users         |             |
|            |               |             |

In the "LIST VIEW", you can click  $\fbox$  , "  $\checkmark$  " to delete the user.

| ÷E              | jacky                      |       | E LIST VIEW       |   |
|-----------------|----------------------------|-------|-------------------|---|
|                 |                            |       | jacky             | Ŵ |
|                 | J                          |       | User role: admin  |   |
|                 |                            |       | Groups & doors    |   |
|                 |                            |       | User Card         | > |
|                 |                            |       | Indoor Station    | > |
| User Card       | Indoor Station             | Doors | Doors             | > |
|                 |                            |       | User Information  |   |
|                 |                            |       | Edit User Account | > |
|                 |                            |       | Change Password   | > |
| Please select a | ategory to assign the use  | r to  |                   |   |
| Indoor Station  | , doors, tags and keycards | 5.    | •                 |   |

#### Note

If there is only one admin user, it cannot be deleted.

## 9.2.7 Logging in with different accounts

If there are no more than 5 admin users, you can click an account and enter the password to log in.

| <ul> <li>jacky</li> <li>admin2</li> <li>admin3</li> </ul> | Please Login |  |
|-----------------------------------------------------------|--------------|--|
| admin2                                                    | 🚔 jacky      |  |
| admin3                                                    | admin2       |  |
|                                                           | admin3       |  |
|                                                           |              |  |
|                                                           |              |  |

If there are more than 5 admin users, you need to enter the account and the password to log in.

| Please | Login |
|--------|-------|
|        | jacky |
|        | ••••• |
|        |       |
|        |       |
|        |       |
|        | Login |
|        |       |

#### 9.3 Notification

## 9.3.1 Enter the Settings screen

On the "MAIN MENU" screen, click • to access the "Notification" screen.

| 0 Ra sos (                             |                                | MAIN MENU                      |                       |             |
|----------------------------------------|--------------------------------|--------------------------------|-----------------------|-------------|
|                                        | User Management                | Message Center                 | Device Management     |             |
|                                        |                                |                                |                       |             |
|                                        | Add and edit users and guests. | Configurate message<br>center. | Devices Configuration |             |
| 1                                      |                                |                                |                       |             |
|                                        |                                |                                |                       | Preterences |
| Jacky                                  |                                |                                |                       |             |
|                                        | sos 🔿 📘                        | <                              | NOTIFICATION          | >           |
|                                        | sos O                          | NOTIF                          |                       | >           |
| HOME 0                                 | sos 🔿 📘                        | <<br>NOTIF                     |                       | >           |
| HOME 0                                 | sos O P                        | <<br>NOTII                     |                       | >           |
| HOME 0                                 | sos O P                        | <<br>NOTIF                     |                       | >           |
| HOME 0 122<br>Notification             | sos O P.                       | <<br>NOTIF                     |                       | >           |
| HOME 0 1200<br>Notification Alarm list | sos O P.                       | <<br>NOTIF                     | NOTIFICATION          | >           |
| HOME 0 Point                           | sos O P                        | <<br>NOTIF                     | NOTIFICATION          | >           |
| HOME 0 Point                           | SOS O P                        | <<br>NOTII                     | <b>FICATION</b>       | >           |

#### 9.3.2 Alarm list

On the "NOTIFICATION" screen, click "Alarm list", then click an alarm, you can change the status and add the comments.

A maximum of 50,000 alarms is supported.

|                |   | NOTIFIC                                     | CATION                                                                |
|----------------|---|---------------------------------------------|-----------------------------------------------------------------------|
| Notification   |   | Alarm list                                  | Indoor Station 001-0101-01                                            |
| 🛔 Alarm list   | > | Filter 🗸                                    | Reported device: Indoor Station 001-0101-01<br>Time: 2019-03-05 21:25 |
| ▲ Device Fault | > | Reported device: Indoor Station 001-0 21:25 | Detector type: SOS alarm<br>Status: Not processed                     |
| (i) Call list  | > | Detector type: SOS alarm                    |                                                                       |
| Unlock list    | > |                                             | Status                                                                |
|                |   |                                             | Please select V                                                       |
|                |   |                                             | Please select                                                         |
|                |   |                                             | Processed                                                             |
|                |   |                                             | False alarm                                                           |
|                |   |                                             |                                                                       |
|                |   |                                             |                                                                       |
|                |   |                                             |                                                                       |
|                |   |                                             |                                                                       |
|                |   |                                             |                                                                       |
|                |   | < 1/1 > C                                   | •                                                                     |
|                |   |                                             |                                                                       |

You can use the filter to view the designated alarms.

For example, tick "Today", and click "Inquire" to view that today's alarm records.

|                |   | NOTIFI                                            | CATION                                            |
|----------------|---|---------------------------------------------------|---------------------------------------------------|
| Notification   |   | Alarm list                                        | Indoor Station 001-0101-01                        |
| Alarm list     | > | Filter ~                                          | Reported device: Indoor Station 001-0101-01       |
| ▲ Device Fault | > | Start                                             | Detector type: SOS alarm<br>Status: Not processed |
| Call list      | > | <b>1</b>                                          |                                                   |
| Unlock list    | > | End                                               | Status                                            |
|                |   | Mar 5, 2019                                       | Please select V                                   |
|                |   | <ul> <li>☑ Today</li> <li>Alarm Status</li> </ul> | Comment                                           |
|                |   | All states 🗸 🗸                                    |                                                   |
|                |   | Clear Inquire                                     |                                                   |
|                |   |                                                   |                                                   |
|                |   |                                                   |                                                   |
|                |   | < 1/1 > C                                         | <b>*</b>                                          |

#### 9.3.3 Device Fault

On the "NOTIFICATION" screen, click "Device Fault", then click an alarm. You can then change the status and add the comments.

A maximum of 50,000 fault records is supported.

|    |              |   | NOTIFI                                       | CATION                                                                    |
|----|--------------|---|----------------------------------------------|---------------------------------------------------------------------------|
| No | tification   |   | Device Fault                                 | Outdoor Station 001-01                                                    |
|    | Alarm list   | > | Filter ~                                     | Reported device: Outdoor Station 001-01<br>Fault device: Block IPA 001-01 |
| Δ  | Device Fault | > | Reported device: Outdoor Station 001-0121:52 | Time: 2019-03-05 21:52<br>Detector type: Connection recovery              |
| 1  | Call list    | > | Reported device: Outdoor Station 001-0121:52 | Status: Not processed                                                     |
|    | Unlock list  | > | Fault device: Block IPA 001-01               | Status                                                                    |
|    |              |   |                                              | Processed ~                                                               |
|    |              |   |                                              | Comment                                                                   |
|    |              |   |                                              |                                                                           |
|    |              |   |                                              |                                                                           |
|    |              |   |                                              |                                                                           |
|    |              |   |                                              |                                                                           |
|    |              |   |                                              |                                                                           |

You can use the filter to view the designated fault records.

For example, tick "Today" and click "Inquire" to view that day's fault records.

|                |   |              | NOTIFICATI | DN |  |
|----------------|---|--------------|------------|----|--|
| Notification   |   | Device Fault |            |    |  |
| Alarm list     | > | Filter       | ~          |    |  |
| A Device Fault | > | Start        |            |    |  |
| Call list      | > |              | 81         |    |  |
| Unlock list    | > | End          |            |    |  |
|                |   | Mar 5, 2019  | 31         |    |  |
|                |   | ✓ Today      |            |    |  |
|                |   | Alarm Status |            |    |  |
|                |   | All states   | ~          |    |  |
|                |   | Clear        | Inquire    |    |  |
|                |   |              |            |    |  |
|                |   |              |            |    |  |
|                |   |              |            |    |  |
|                |   | < 1/1 >      | C          |    |  |

#### 9.3.4 Call list

On the "NOTIFICATION" screen, click "Call list" to view the call records. A maximum of 500 call records is supported.

|                |   |                                                                | NOTIFI | CATION                                                         |  |
|----------------|---|----------------------------------------------------------------|--------|----------------------------------------------------------------|--|
| Notification   |   | Call list                                                      |        | Form: Outdoor Station 001-01                                   |  |
| 🔒 Alarm list   | > | Filter ~                                                       |        | Form: Outdoor Station 001-01<br>To: Indoor Station 001-0101-01 |  |
| A Device Fault | > | Form: Outdoor Station 001-01 22:22                             |        | Time: 2019-03-05 22:22<br>Talking time: 3s                     |  |
| Call list      | > | Form: Indoor Station 001-0102-01                               | 22:17  | Result: Missed call<br>Unlock state: Not unlocked              |  |
| Unlock list    | > | To: Guard Unit #01                                             |        |                                                                |  |
|                |   | Form: Outdoor Station 001-01<br>To: Indoor Station 001-0102-01 | 22:16  |                                                                |  |
|                |   | Form: Outdoor Station 001-01<br>To: Indoor Station 001-0102-01 | 22:15  |                                                                |  |
|                |   | Form: Outdoor Station 001-01<br>To: Guard Unit #01             | 22:11  |                                                                |  |
|                |   | Form: Outdoor Station 001-01<br>To: Guard Unit #01             | 22:08  |                                                                |  |
|                |   | < 1/1 >                                                        | C      | •                                                              |  |

You can use the filter to view the designated call records.

For example, tick "Today" and click "Inquire" to view that today's call records.

|                |             | NOTIFI                                                                                                    | CATION                                         |
|----------------|-------------|----------------------------------------------------------------------------------------------------|------------------------------------------------|
| Notification   |             | Call list                                                                                                    | Form: Indoor Station 001-0102-01               |
| Alarm list     | >           | Filter ~                                                                                                    | Form: Indoor Station 001-0102-01               |
| A Device Fault | >           | Start                                                                                                    | Time: 2019-03-05 22:17<br>Talking time: 6s     |
| Call list      | >           | <u>8</u>                                                                                                    | Result: Answered<br>Unlock state: Not unlocked |
| Unlock list    | lock list > | End                                                                                                    |                                                |
|                |             | Mar 5, 2019       Image: Constraint of the second second seco |                                                |
|                |             | < 1/1 > C                                                                                                    | ♠                                              |

#### 9.3.5 Unlock list

On the "NOTIFICATION" screen, click "Unlock list" to view the unlock records. A maximum of 50,000 unlock records is supported.

|                |   |                                       | NOTIFIC | CATION                                                                      |
|----------------|---|---------------------------------------|---------|-----------------------------------------------------------------------------|
| Notification   |   | Unlock list                           |         | Opener: Indoor Station 001-0102-01                                          |
| Alarm list     | > | Filter                                | ~       | Opener: Indoor Station 001-0102-01<br>Unlock device: Outdoor Station 001-01 |
| 🛕 Device Fault | > | Opener: Indoor Station 001-0102-01    | 22:16   | Unlock time: 2019-03-05 22:16<br>Unlock type: Unlocked by IP Touch panel    |
| (i) Call list  | > | Unlock device: Outdoor Station 001-01 |         | Unlock state: Unlocked                                                      |
| Unlock list    | > |                                       |         |                                                                             |
|                |   | < 1/1 >                               | С       | *                                                                           |

You can use the filter to view the designated unlock records.

For example, tick "Today" and click "Inquire" to view that day's unlock records.

|    |              |   | NOT                                                                                                    | IFICATION                                                                    |  |  |
|----|--------------|---|----------------------------------------------------------------------------------------------------|------------------------------------------------------------------------------|--|--|
| No | tification   |   | Unlock list                                                                                                    | Opener: Indoor Station 001-0102-01                                           |  |  |
|    | Alarm list   | > | Filter                                                                                                    | Opener: Indoor Station 001-0102-01     Unlock device: Outdoor Station 001-01 |  |  |
| Δ  | Device Fault | > | Start Unlock time: Unlock time: |                                                                              |  |  |
| (  | Call list    | > | 31                                                                                                    | Unlock state: Unlocked                                                       |  |  |
|    | Unlock list  | > | End                                                                                                    |                                                                              |  |  |
|    |              |   | Mar 5, 2019                                                                                                    |                                                                              |  |  |
|    |              |   | ✓ Today                                                                                                    |                                                                              |  |  |
|    |              |   | Unlock                                                                                                    |                                                                              |  |  |
|    |              |   | all 🗸                                                                                                    |                                                                              |  |  |
|    |              |   | Clear Inquire                                                                                                    |                                                                              |  |  |
|    |              |   | < 1/1 > C                                                                                                    |                                                                              |  |  |

## 9.4 Message Center

This chapter is for functional Smart Access Point only.

On the "MAIN MENU" screen, click "Message Center" to access the corresponding screen.

| 0 Ra sos | •                              | MAIN MENU                   |                       |            |
|----------|--------------------------------|-----------------------------|-----------------------|------------|
|          | <u>•</u>                       | <u> </u>                    | <b>-</b>              |            |
|          | User Management                | Message Center              | Device Management     |            |
|          | Add and edit users and guests. | Configurate message center. | Devices Configuration |            |
| 🛔 jacky  |                                |                             |                       | Preference |

#### 9.4.1 Creating and sending a message

On the "MESSAGE CENTER" screen, click "+" to set a receiver, then enter the subject and the message, click " $\sqrt{}$ " to create and send the message.

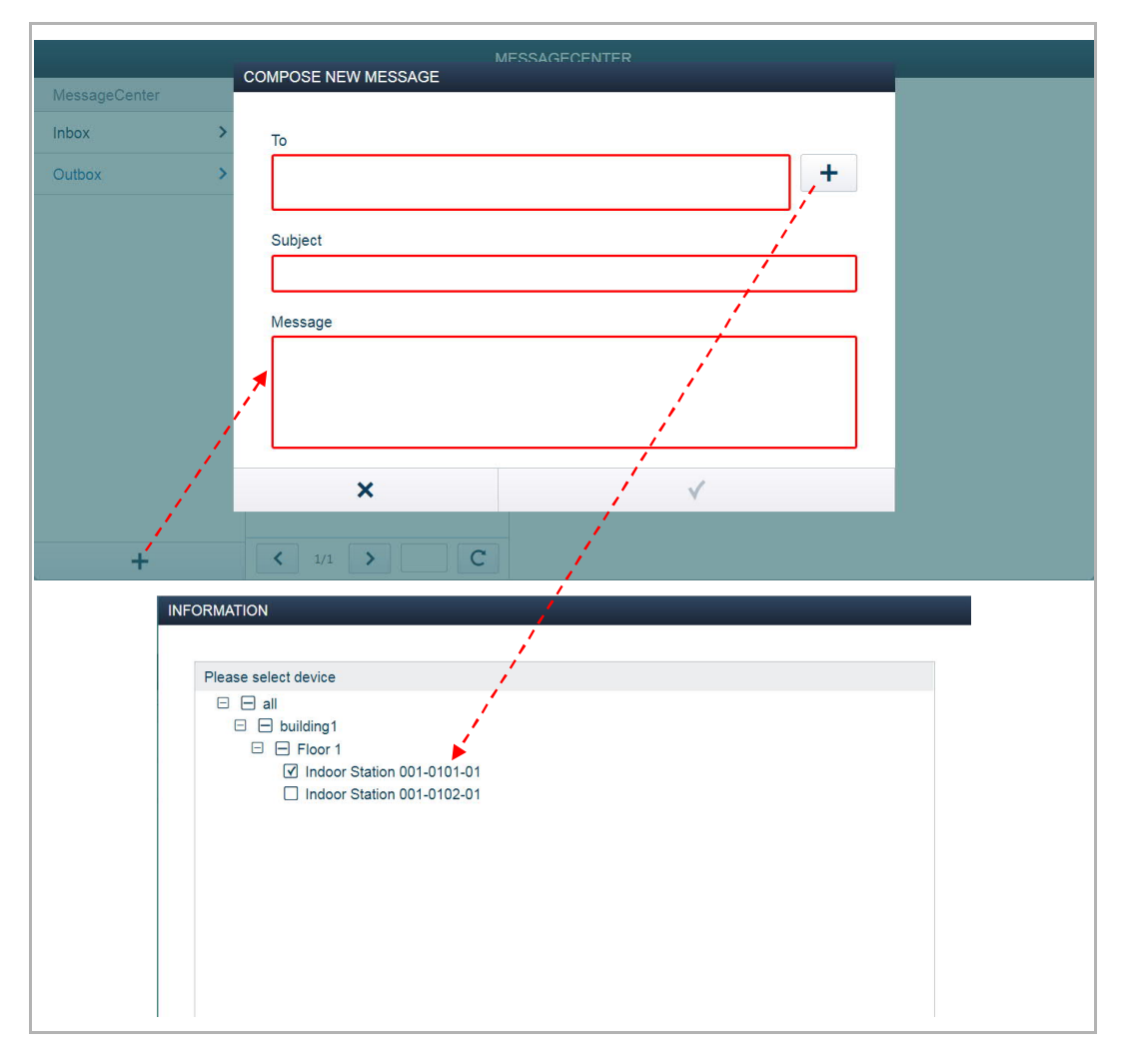

#### 9.4.2 Viewing and replying to messages

On the "MESSAGE CENTER" screen, click "Inbox" to view the message received from the indoor stations. You can click a message and reply it directly.

A maximum of 1000 messages is supported.

|               | MESSAGECENTER |                                          |                                        |  |  |  |
|---------------|---------------|------------------------------------------|----------------------------------------|--|--|--|
| MessageCenter |               | Inbox                                    | Test                                   |  |  |  |
| Inbox         | >             | Search                                   | Indoor Station 001-0101-01             |  |  |  |
| Outbox        | >             | Filter ~                                 | Test<br>receive time: 2019-03-05 22:53 |  |  |  |
|               |               | Indoor Station 001-0101-01 22:53<br>Test | Hello!                                 |  |  |  |
|               |               |                                          | RE:Test                                |  |  |  |
|               |               |                                          | Hello                                  |  |  |  |
| +             |               | < 1/1 > C                                | ×                                      |  |  |  |

You can use the filter to view the messages in the inbox.

For example, tick "Today" and click "Inquire" to view that day's messages.

|               |   | М              | ESSAGECENTER                   |
|---------------|---|----------------|--------------------------------|
| MessageCenter |   | Inbox          | Test                           |
| Inbox         | > | Search         | Indoor Station 001-0101-01     |
| Outbox        | > | Filter ~       | receive time: 2019-03-05 22:53 |
|               |   | Start          | Hello!                         |
|               |   | 31             |                                |
|               |   | End            |                                |
|               |   | Mar 5, 2019 31 |                                |
|               |   | ✓ Today        | RE:Test                        |
|               |   | building       |                                |
|               |   | all 🗸          | Start typing your reply here.  |
|               |   | Room No.       |                                |
|               |   | ~              |                                |
| +             |   | Indoor Station | •                              |
|               |   |                |                                |

Your replay messages can be viewed on the "Outbox".

A maximum of 100 messages can be supported.

|               |   |                                       | М      |
|---------------|---|---------------------------------------|--------|
| MessageCenter |   | Outbox                                |        |
| Inbox         | > | Search                                | Search |
| Outbox        | > | Filter                                | ~      |
|               |   | Indoor Station 001-0101-01<br>RE:Test | 23:01  |
|               |   |                                       | C      |

You can use the filter to view the messages in the outbox.

For example, tick "Today" and click "Inquire" to view that day's messages.

|               |   |                | N      |
|---------------|---|----------------|--------|
| MessageCenter | 6 | Outbox         |        |
| Inbox         | > | Search         | Search |
| Outbox        | > | Filter         | ~      |
|               |   | Start          |        |
|               |   |                | 31     |
|               |   | End            |        |
|               |   | Mar 5, 2019    | 31     |
|               |   | ✓ Today        |        |
|               |   | building       |        |
|               |   | all            | ~      |
|               |   | Room No.       |        |
|               |   | -              | ~      |
| +             |   | Indoor Station |        |

#### 9.5 Emergency unlock

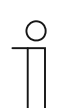

#### Note

Smart Access Point must be added to the trusted list on the outdoor stations, gate stations and Public IP actuators before this function is used.

On the "MAIN MENU" screen, click "SOS" and enter the user password, click "Unlock all public doors" to release all the locks connected to the outdoor stations/gate stations and public IP actuators.

| 0 😼 sos 🔿 🖡 |                                                             | MAIN MENU                       |                         |
|-------------|-------------------------------------------------------------|---------------------------------|-------------------------|
| Us          | ser Management Messa                                        | ge Center Device                | Management              |
| Add         | and edit users and Configura<br>guests. ca                  | ate message Devices<br>enter.   | Configuration           |
| 🛔 jacky     |                                                             |                                 | Preferences             |
| 1 🔂 sos 🔿 📘 |                                                             | MAIN MEN                        | IU                      |
|             | EMERGENCY UNLOCK<br>SOS Attention<br>User name:<br>Password | This operation will un<br>jacky | lock all public doors!  |
|             | ×                                                           | Unic                            | ock all public doors    |
|             | Add and edit users an                                       | d Configurate message           | e Devices Configuration |

## 10 FCC

#### FCC ID: 2AEBL-D04012

This device complies with Part 15 of the FCC Rules. Operation is subject to the following two conditions: (1) this device may not cause harmful interference, and (2) this device must accept any interference received, including interference that may cause undesired operation.

Only operate the device in accordance with the instructions supplied.

Changes or modifications to this unit not expressly approved by the party responsible for compliance could void the user's authority to operate the equipment.

This device complies with FCC radiation exposure limits set forth for an uncontrolled environment. In order to avoid the possibility of exceeding the FCC radio frequency exposure limits, human proximity to the antenna shall not be less than 20cm (8 inches) during normal operation.

NOTE: This equipment has been tested and found to comply with the limits for a Class B digital device, pursuant to part 15 of the FCC Rules. These limits are designed to provide reasonable protection against harmful interference in a residential installation. This equipment

generates, uses and can radiate radio frequency energy and, if not installed and used in accordance with the instructions, may cause harmful interference to radio communications. However, there is no guarantee that interference will not occur in a particular installation. If

this equipment does cause harmful interference to radio or television reception, which can be determined by turning the equipment off and on, the user is encouraged to try to correct the interference by one or more of the following measures:

- Reorient or relocate the receiving antenna.
- Increase the separation between the equipment and receiver.
- Connect the equipment into an outlet on a circuit different from that to which the receiver is connected.
- Consult the dealer or an experienced radio/TV technician for help.

## 11 Cyber security

#### 11.1 Disclaimer

D04012 products are designed to be connected and to communicate information and data via a network interface, which should be connected to a secure network. It is customer's sole responsibility to provide and continuously ensure a secure connection between the product and customer's network or any other network (as the case may be) and to establish and maintain appropriate measures (such as but not limited to the installation of firewalls, application of authentication measures, encryption of data, installation of antivirus programs, etc.) to protect the D04012 product, the network, its system and interfaces against any kind of security breaches, unauthorized access, interference, intrusion, leakage and/or theft of data or information. ABB Ltd and its affiliates are not liable for damages and/or losses related to such security breaches, unauthorized access, interference, intrusion, leakage and/or theft of data or information.

Although ABB provides functionality testing on the products and updates that we release, you should institute your own testing program for any product updates or other major system updates (to include but not limited to code changes, configuration file changes, third party software updates or patches, hardware change out, etc.) to ensure that the security measures that you have implemented have not been compromised and system functionality in your environment is as expected.

#### 11.2 Performance and service and network performance

| Туре     | Value                        |
|----------|------------------------------|
| Ethernet | 100 Mbps (148,800 packets/s) |
| ARP      | 20 Mbps (29,760 packets/s)   |
| ICMP     | 100 Mbps (148,800 packets/s) |
| IP       | 60 Mbps (89,280 packets/sec) |

#### Port and service

| Port  | Service | Purpose                                                               |
|-------|---------|-----------------------------------------------------------------------|
| 80    | TCP     | HTTP web service for the Management Software (end user UI interface)  |
| 443   | TCP     | HTTPS web service for the Management Software (end user UI interface) |
| 5222  | TCP     | Service for XMPP client                                               |
| 5269  | TCP     | Xmpp server                                                           |
| 5280  | TCP     | Service for XMPP HTTP administrator service                           |
| 5281  | TCP     | Service for XMPP HTTPS administrator service                          |
| 7000  | TCP     | RPC service for device                                                |
| 8832  | TCP     | Xmpp client                                                           |
| 8887  | TCP     | RPC service for device for firmware update                            |
| 8888  | TCP     | Service for HTTP Proxy Server for firmware update                     |
| 10700 | TCP     | RPC service for device (under TLS)                                    |
| 49152 | TCP     | UPnP service                                                          |
| 1900  | UDP     | UPnP service                                                          |
| 3333  | UDP     | Multicast UDP service for device                                      |
| 7777  | UDP     | Service for device with UDP                                           |

#### 11.3 Deployment guideline

Please do not install in a public place and ensure that physical access to the devices is granted only to trusted personnel.

The device needs to be installed in secure locations to prevent theft and avoid offline attacks.

When this product is installed on a home network, make sure there is no public export service to the internet via any Dynamic DNS services.

If the user decides to remove the device from system, the user shall reset the device to the factory settings to remove all the configuration data and sensitive data on the device. This will prevent sensitive data leaks.

#### 11.4 Upgrading

If new firmware is available, the system will prompt the user to perform a remote update and the user can choose the version to update in "Preferences" on Smart Access Point.

#### 11.5 Backup/restore

Users can create a data backup (project backup) which is saved in Smart Access Point. For data security, it is suggested to export the data backup to other external storage devices. Users are recommended to create a backup version after completing the first initialization operation. Thereafter, create a backup every time any major changes are made, such as adding or deleting devices. Backup data can be imported to Smart Access Point system for use by the admin user.

#### 11.6 Malware prevention solution

The device is not susceptible to malware, because custom code cannot be executed on the system. The only way to update the software is via firmware upgrade. Only firmware signed by ABB can be accepted.

We reserve the right to at all times make technical changes as well as changes to the contents of this document without prior notice.

The detailed specifications agreed to at the time of ordering apply to all orders. ABB accepts no responsibility for possible errors or incompleteness in this document.

We reserve all rights to this document and the topics and illustrations contained therein. The document and its contents, or excerpts thereof, must not be reproduced, transmitted or reused by third parties without prior written consent by ABB.

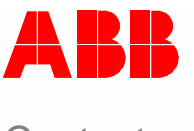

## Contact us

#### ABB (United Arab Emirates)

Industries(L.L.C) P.O.Box 11070 Dubai-UAE T : +971 4 3147 586 F : +971 4 3401 541

#### ABB (Turkey) Eletrik San.AS

ABB Elektrik Sanayi AS. Organize Sanayi Bolgesi 2 Cadde No: 16 Y. Dudullu-Istanbul T : +90 216 528 2281 F : +90 216 528 2945

#### ABB (Thailand) Ltd.

161/1 SG Tower, 1st-4th Floor, Soi Mahadlekluang 3, Rajdamri Road, Lumpini, Pathumwan Bangkok 10330, Thailand T : +66 2 6651 000 F : +66 2 6651 043

#### ABB (Korea) Ltd.

Oksan Bldg, 10th Fl. 157-33 Samsung-dong, Gangnam-gu, 135-090, Seoul, Korea T++82 2 5283 177 F:+82 2 5282 350

#### ABB Global Marketing - Lebanon

Down Town, Beirut, ebanon T : +961 1983 724/5 F : +961 1983 723

#### ABB (India) Ltd.

Plot No.1, Sector-1B, I.I.E.SIDCUL, Haridwar-249403.India T : +91 133 423 5447 F : +91 133 423 5449

#### ABB Australia Pty Ltd.

601 Blackburn Road 3168, Notting Hill, Victoria, Australia T : +61 3 8577 7139 F : +61 3 9545 0415

www.abb.com

Approvals and Compliances

#### ABB (Vietnam) Ltd.

Km 9 National Highway 1A , Hoang Liet, Hoang Mai, Hanoi, Vietnam T : +84 4 3861 1010 F : +84 4 3861 1009

# ABB (KSA) Electrical Industries Co. Ltd.

P.O.Box 325841, Riyadh 11371 T : +966 1 1484 5600 F : +966 1 1206 7609

#### ABB (Russia) Ltd.

3121 Wiring Accessories 30/1 bld.2, Obrucheva str. RU T : +7 495 777 2220 F : +7 495 777 2220

#### ABB Malaysia Sdn Bhd

Block A, Level 2, Lot 608, Jalan SS13/IK 47500 Subang Jaya Selangor T : +60 3 5628 4888 F : +60 3 5635 8200

#### ABB (Hong Kong) Ltd.

3 Dai Hei Štreet, Tai Po Industrial Estate, Tai po, Hong Kong T : +852 2 9293 912 F : +852 2 9293 505

#### ABB Pte. Ltd.

2 Ayer Rajah Crescent, Singapore 139935 T: + 65 6 7765 711 F: + 65 6 7780 222

#### Notice

We reserve the right to at all times make technical changes as well as changes to the contents of this document without prior notice. The detailed specifications agreed upon apply for orders. ABB accepts no responsibility for possible errors or incompleteness in this document.

We reserve all rights to this document and the topics and illustrations contained therein. The document and its contents, or extracts thereof, must not be reproduced, transmitted or reused by third parties without prior written consent by ABB Error! Use the Home tab to apply Überschrift 1 to the text that you want to appear here.

Copyright<sup>©</sup> 2019 ABB All rights reserved